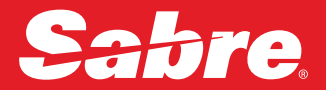

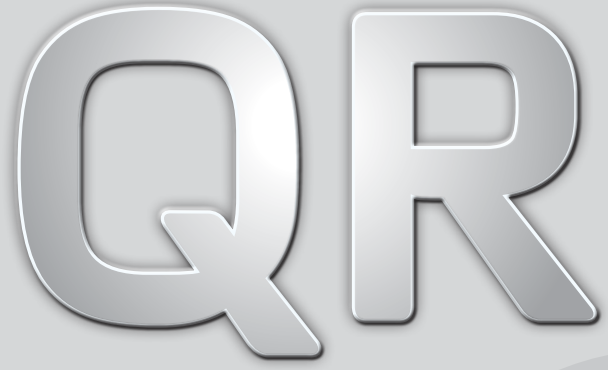

Edition November 2018

| Sign-in and Setup     | 2  |
|-----------------------|----|
| Availability & Book   | 5  |
| Fares & Rules         | 11 |
| PNR Create & Navigate | 15 |
| Pricing               | 25 |
| Air Extras            | 31 |
| LFS                   | 34 |
| Ticketing             | 37 |
| Queue                 | 43 |
| Hotels                | 46 |
| Cars                  | 50 |
| Encode-Decode         | 54 |
| Agency eServices      | 58 |
| TripCase              | 67 |
|                       |    |

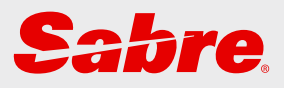

## Sign-in and Setup

| ······································ |   |
|----------------------------------------|---|
| Quick Reference Guide                  | 3 |
| Agent details and contacts             | 3 |
| Search Options                         | 3 |
| System settings                        | 4 |
| Sign into System                       | 4 |
| TJR - Travel Journey Record            | 4 |
| Access in TJR                          | 4 |
| Printers                               | 4 |

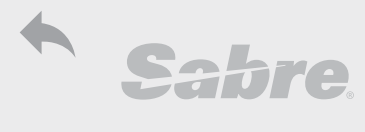

#### Sabre Quick Reference Guide

| Name:                    | Sign In:   |
|--------------------------|------------|
| Agency:                  | PCC:       |
|                          | LNIATA:    |
| Help desk: 1-700-701-222 |            |
| Support:                 | Telephone: |

For comprehensive format information access Format Finder (FF page directory will be shown for each subject) from the HELP menu or from one of the following links

| <b>B</b>      | Format Finder:                  | https://formatfinder.sabre.com/                                  |
|---------------|---------------------------------|------------------------------------------------------------------|
| Format Finder | Quick Look in Format Finder:    | https://formatfinder.sabre.com/Quick-Look.aspx                   |
| ae            | Agency eServices:               | https://agencyeservices.sabre.com                                |
| Agent Connect | Agent Connect:                  | https://agentconnect.sabre.com/                                  |
|               | TripCase®:                      | http://travel.tripcase.com                                       |
|               | TripCase Connect:               | http://travel.tripcase.com/work-with-us/                         |
| )¥            | Sabre Travel Network home page: | http://www.sabretravelnetwork.com/home                           |
| )¥            | SabreRed App Center:            | https://www.sabreredappcentre.sabre.com                          |
| y             | f You<br>Tube                   | Collected and edited: Efrat Shpitzer<br>efrat.shpitzer@sabre.com |

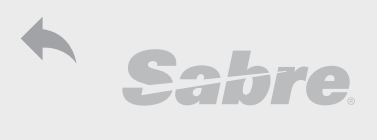

| System settings                                                |                 |
|----------------------------------------------------------------|-----------------|
| Sign into System                                               |                 |
| Sign In - All work areas                                       | SI*1234         |
| Sign in current work area                                      | 511234          |
| Change work area                                               | ¤B              |
| Display sign in information and open areas                     | *5*             |
| Display daily message                                          | S/*             |
| Sign Out - All work areas                                      | SO*             |
| Sign out current work area                                     | 50              |
| Display LNIATA                                                 | ±J              |
| Define time display (12H/24H)                                  | HR12; HR24      |
| Define default time for city pair availability - international | T*CPA*I6        |
| Define default time for city pair availability - domestic      | T*CPA*D9        |
| Display default time for CPA                                   | T*CPA*          |
|                                                                |                 |
| TJR - Travel Journey Record (Authorized EPR)                   |                 |
| Display TJR by PCC                                             | W/TA*AB1C       |
| Display TJR History                                            | W/TAH*AB1C      |
| Display TJR by IATA                                            | W/TA*37212345   |
| Display TJR by Name                                            | W/-TAABC TRAVEL |
|                                                                |                 |
| Access in TJR (Authorized EPR)                                 |                 |
| Sign into managerial duty code                                 | 519             |
| Open access in TJR                                             | W/[format]‡ON   |
| Close access in TJR                                            | W/[format]‡OFF  |
| Display TJR setting                                            | W/[format]‡*    |
|                                                                |                 |
| Printers (Authorized EPR)                                      | × = × =         |
| Display assigned printers                                      | *S*P            |
| Display printer profile                                        | PP*             |
| Designate printer                                              | PP51            |
| Un-designate printer                                           | PPO             |
| Designate hardcopy printer                                     | PTR/LNIATA      |
| Designate invoice printer                                      | DSIVLNIATA      |
| Designate ticket printer                                       | W*IL            |
| Mini Printer Status                                            | DX STATUS       |
| Mini Printer Release                                           | DX TRANSMIT     |
| Mini Printer Hold                                              | DX HOLD         |

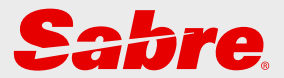

## **Availability & Book**

| Availability         | 6  |  |
|----------------------|----|--|
| Neutral Availability | 6  |  |
| Modify Availability  | 6  |  |
| Return CPA           | 7  |  |
| TJR settings         | 7  |  |
| Direct Availability  | 7  |  |
| Scan Availability    | 7  |  |
| Flight Schedule      | 7  |  |
| Flight Information   | 8  |  |
| Book                 | 9  |  |
| Basic Booking        | 9  |  |
| Cancel and Rebook    | 9  |  |
| Change Class         | 9  |  |
| Cancel Segment       | 9  |  |
| Display Itinerary    | 9  |  |
| Verify Itinerary     | 10 |  |

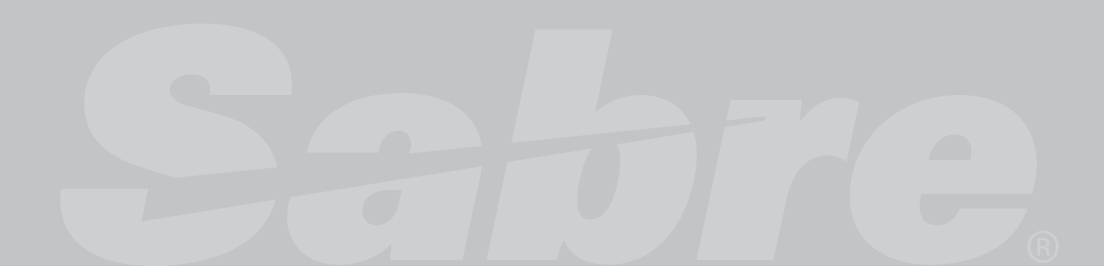

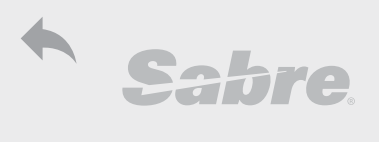

| Availability                                                | FF: airfo001                                 |
|-------------------------------------------------------------|----------------------------------------------|
| Neutral Availability                                        |                                              |
| Availability can be displayed 362 days in advance. Each air | line determines its own availability display |
| Basic CPA - City Pair Availability                          | 123DECTLVNYC                                 |
| Include departure time                                      | 123DECTLVNYC2300 (or 11P)                    |
| Include departure time range                                | 123DECTLVNYC2000-2300                        |
| Include arrival time                                        | 123DECTLVNYC/4P (or 1600)                    |
| Include airline                                             | 123DECTLVNYC‡LY                              |
| Include more than one airline (up to 20)                    | 123DECTLVNYC‡LYUADL                          |
| Exclude airlines                                            | 123DECTLVNYC‡*UADL                           |
| Direct flights                                              | 123DECTLVNYC/D                               |
| Non-stop flights                                            | 123DECTLVNYC/N                               |
| Connection city (1 = Departure time - 1AM)                  | 123DECTLVNYC1LON                             |
| Two connection cities (up to 3 city codes)                  | 123DECTLVNYC1MIL/LON                         |
| Connection city and maximum connection time                 | 123DECTLVNYC1LON-120                         |
| Connection city and minimum connection time                 | 123DECTLVNYC1LON90                           |
| Connection city and connection time range                   | 123DECTLVNYC1LON60-120                       |
| Minimum time spread in minutes is 0-225 to maximum14        | 39                                           |
| Connection with non-preferred city (3 letters) or           |                                              |
| country (2 letters)                                         | 123DECTLVBUE^AMS/US                          |
| Exclude codeshare flights (dot at the end of format)        | 123DECTLVNYC.                                |
| Include class                                               | 123DECTLVNYC-G‡LY                            |
|                                                             | 123DECTLVNYC//YB;                            |
| By cabin; or cabins (more than one preference)              | 123DECTLVNYC//JBBB                           |
| Economy                                                     | YB                                           |
| Premium Economy                                             | SB                                           |
| Business                                                    | BB                                           |
| Premium Business                                            | JB                                           |
| First                                                       | FB                                           |
| Premium First                                               | PB                                           |
| Exclude cabin                                               | 123DECTLVNYC//*JBBB                          |
| Interline connection                                        | 123DECTLVNYC/O                               |
| Exclude overnight                                           | 123DECTLVNYC/X                               |
| By airline partnership                                      | 123DECTLVNYC‡/*A                             |
| Star Alliance                                               | A                                            |
| One World                                                   | 0                                            |
| SkyTeam                                                     | S                                            |
| Display airline partnerships                                | K9LA*                                        |
| Charter flights                                             | 123DECTLVPAR-CHR                             |
| Only scheduled flights                                      | 123DECTLVPAR-SCH                             |
| Include connection cities and specify aidine for each log   | 123DECTLVSYD1ZRH/                            |
| include connection cities and specify antine for each leg   | HKG‡LXLY‡LXSQ‡SQ                             |
|                                                             |                                              |
| Modify Availability                                         |                                              |
| Add 1 day                                                   | 1‡1                                          |
| Subtract 2 days                                             | 1-2                                          |
| Display more for same day                                   | 1*                                           |
| Onward availability                                         | 1.CHI                                        |
| Onward with date                                            | 1.CHI7JAN                                    |
| Modify date                                                 | 125DEC                                       |
| Modify hour                                                 | 1*0600; 1*8AM                                |
| Modify Airline                                              | 1‡BA                                         |
|                                                             |                                              |

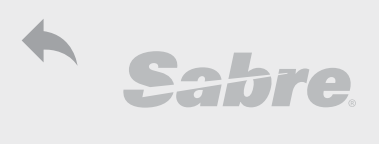

| Modify from specific airline to all airlines       1±         Modify (or add) connection       1PAR         Modify 2 connections       1ATL/MSP         Display connections with three segments: specify connection       1*35EG; 1*35EG/MIL         Redisplay last availability       1*0; 1*ORIG; 1*OA (Original Availability)         Return to original availability       1*0; 1*ORIG; 1*OA (Original Availability)         Return availability same day (reverse display)       1R         Return on specified date, same month       1R28         Return on specified date, same month       1R28         Return from specified city and airline       1R47BO5‡AA         Return from specified city and airline       1R47BO5‡AA         W/CPA2COS±ON       Display 12 lines in CPA         W/CPA2COS±ON       Display 26 classes in CPA         W/WLIST±ON       Display waitlist indicators         Direct Availability (specify airline)       FF: dacfo401         Direct availability       123DECTLVBKK1400ELY         Include class       123DECTLVBKK1400ELY         Include day(s)       1*1         Subtract day(s)       1*21         Sea for booking class:       1523DECTLVBKK1400ELY         Include class       1523DECTLVBKK1400ELY         Include class       123DECTLVBKK51400ELY     <                                                                                                    | Availability                                                | FF: airfo001                              |
|----------------------------------------------------------------------------------------------------|-------------------------------------------------------------|-------------------------------------------|
| Modify (or add) connection     IPAR       Modify 2 connections     IATL/MSP       Display connections with three segments: specify connection     ''3SEG, 1'3SEG/MIL       Return to original availability     1*0; 1*0RIG; 1*0A (Original Availability)       Return or availability same day (reverse display)     IR       Return availability same day (reverse display)     IR       Return after 7 days     IR\$7       Return on specified date, ame month     IR828       Return from specified city and airline     IR\$7BOS\$AA       TJR settings     W/CPA12LINES\$ON       Display 20 (asses in CPA       W/CPA2ECOS\$ON     Display 12 lines in CPA       W/VVLIST\$ON     Display 26 (asses in CPA       W/VVLIST\$ON     Display 26 (classes in CPA       W/VVLIST\$ON     Display waitlist indicators       Direct Availability (specify airline)     FF: dacfo401       Direct availability     123DECTLVBKK1400=LVPI       Include departure time     123DECTLVBKK1400=VPI       Include class     123DECTLVBKK1400=VPI       Subtract day(s)     In=3       Return on specific date     ImR\$5       Display is limited to 30 days in advance or in the past     Is23DECTLVBKK1400=VPI       Return on specific date     19223DECTLVDNC14B       And aspecific airline:     1523DECTLVDNC2BA-S/D       Display is limited to 30 day                                                                                                    | Modify from specific airline to all airlines                | 1‡‡                                       |
| Modify 2 connections     1ATL/MSP       Display connections with three segments: specify connection     1*3SEG; 1*3SEG/MIL       Redisplay last availability     1*0       Return to original availability     1*0; 1*0RIG; 1*0A (Original Availability)       Return Availability same day (reverse display)     1R       Return availability same day (reverse display)     1R       Return on specified date, same month     1R28       Return on specified date, different month     1R5JAN       Return from specified city and airline     1R‡7BO5‡AA       TJR settings     UVCPA12LINE5±ON       Display 12 lines in CPA     V/VCPA12LINE5±ON       W/CPA12LINE5±ON     Display 26 classes in CPA       W/VCPA12LINE5±ON     Display 26 classes in CPA       W/VLST±ON     Display 26 classes in CPA       W/VLST±ON     Display 28 classes in CPA       W/VLST±ON     Display 28 classes in CPA       Direct availability (specify airline)     F: dacfod1       Direct availability     123DECTLVBKKLY       Include departure time     123DECTLVBKKLY       Include dass     123DECTLVBKKLY       Include dass     123DECTLVBKK1400=UY       Add day(s)     1**3       Baturn after 5 days     1**2       Display is limited to 30 days in advance or in the past     1**2       Return on specific date     1**2                                                                                                    | Modify (or add) connection                                  | 1PAR                                      |
| Display connections with three segments: specify connection 1*35EG; 1*35EG/MIL Redisplay last availability 1*0; 1*0RIG; 1*0A (Original Availability)  Return to original availability 1*0; 1*0RIG; 1*0A (Original Availability)  Return after 7 days Return after 7 days Return on specified date, same month 1R28 Return on specified date, same month 1R5JAN Return from specified date, different month 1R5JAN Return from specified date, game month 1R28 Return from specified date, game month 1R5JAN Return from specified city and airline 1R*7BOS\$AA  TIR settings UVCPA12LINES\$ON Display 12 lines in CPA W/CPA26COS\$ON Display 26 classes in CPA W/CPA26COS\$ON Display 26 classes in CPA W/CPA26COS\$ON Display waitlist indicators Direct availability 123DECTLVBKK1400=LY Include departure time 123DECTLVBKK1400=LY Include class 123DECTLVBKK1400=LY Include class 123DECTLVBKK1400=LY Include class 123DECTLVBKK1400=LY Include class 123DECTLVBKK1400=LY Include class 123DECTLVBKK1400=LY Include class 123DECTLVBKK1400=LY Include class 1523DECTLVBKK1400=LY Include class 1523DECTLVBKK1400=LY Include class 1523DECTLVBKK1400=LY Include class 1523DECTLVBKK1400=LY Include class 1523DECTLVBKK1400=LY Include class 1523DECTLVBKK1400=LY Include class 1523DECTLVBKK1400=LY Include class 1523DECTLVBKK1400=LY Include class 1523DECTLVBKK1400=LY Include class IS23DECTLVLON-B Include class IS23DECTLVLON-B Include class IS23DECTLVLON-B Include class IS23DECTLVNYC\$BA-S/D INOn-Stop flights only: IS23DECTLVSYD6ALON/HKG-4V Specific number of days (up to 30 days) IS Forward by specific number of days IS Backwards by specific number of days: IS-4 IF Include S23DECTLVNYC ISA Include S23DECTLVNYC ISA Include S23DECTLVNYC ISA Include S23DECTLVNYC ISA Include S23DECTLVNYC ISA Include Class IS23DECTLVNYC ISA Include Class IS23DECTLVNYC ISA Include Class IS32DECTLVNYC ISA Include Class IS32DECTLVNYC ISA Include INF INF INF INF INF INF INF INF INF INF | Modify 2 connections                                        | 1ATL/MSP                                  |
| Redisplay last availability       1*R         Return to original availability       1*0; 1*ORIG; 1*OA (Original Availability)         Return CPA       1*0; 1*ORIG; 1*OA (Original Availability)         Return availability same day (reverse display)       1R         Return on specified date, same month       1R28         Return on specified date, same month       1R28         Return from specified city       1R5JAN         Return from specified city and airline       1R7BOS\$AA         TJR settings       1*QCPA12LINES\$ON         W/CPA2GC054ON       Display 12 lines in CPA         W/VLST\$ON       Display waitlist indicators         Direct Availability (specify airline)       FF: dacfo401         Direct availability (specify airline)       FF: dacfo401         Direct availability (specify airline)       FF: dacfo401         Direct availability (specify airline)       FF: dacfo401         Direct availability       123DECTL/VBKK1400-W=LY         Add day(s)       1#3         Subtract day(s)       1#4         Subtract day(s)       1#2         Secan Availability       FF:airfo001         Scan for booking class:       1523DECTL/VDX+BA-5/D         And a specific arine and class, and Direct Flights only:       1523DECTL/VNC+BA-5/D <td< td=""><td>Display connections with three segments; specify connection</td><td>1*3SEG; 1*3SEG/MIL</td></td<>                                                                                                    | Display connections with three segments; specify connection | 1*3SEG; 1*3SEG/MIL                        |
| Return to original availability       1*0; 1*0RIG; 1*0A (Original Availability)         Return availability same day (reverse display)       1R         Return availability same day (reverse display)       1R         Return on specified date, same month       1R28         Return on specified date, different month       1R5JAN         Return from specified city and airline       1R*7005\$AA         TIR settings       1000000000000000000000000000000000000                                                                                                    | Redisplay last availability                                 | 1*R                                       |
| Return CPA         Return availability same day (reverse display)       1R         Return after 7 days       1R‡7         Return on specified date, same month       1R28         Return on specified date, different month       1R5JANLAX         Return from specified city and airline       1R‡7BOS‡AA         TJR settings                                                                                                    | Return to original availability                             | 1*0; 1*ORIG; 1*OA (Original Availability) |
| Return vailability same day (reverse display)       1R         Return after 7 days       1R‡7         Return on specified date, ame month       1R28         Return from specified date, different month       1R5JAN         Return from specified city and airline       1R‡7BOS‡AA         USPACE         USPACE         V/CPA2COS‡ON         Display 12 lines in CPA         W/CPA2COS‡ON         Display 26 classes in CPA         W/CPA2COS‡ON         Display 26 classes in CPA         W/CPA2COS‡ON         Display 26 classes in CPA         W/CPA2COS‡ON         Display 26 classes in CPA         W/CPA2COS‡ON         Display 26 classes in CPA         W/WL/CPA2COS‡ON         Display 12 lines in CPA         W/WL/CPA2COS‡ON         Display 12 lines in CPA         W/WL/ST4001         Display 12 lines in CPA         W/WL/ST4001         Display 12 lines in CPA         W/WL/ST4001         Display 12 lines in CPA         M/WL                                                                                                    | Potuco CDA                                                  |                                           |
| Return availability Same day (reverse display)       IR         Return arter 7 days       IR+7         Return on specified date, same month       IR28         Return from specified city       IRSJANLAX         Return from specified city and airline       IR+7BOS‡AA <b>TJR settings</b> W/CPA12LINES\$QN       Display 12 lines in CPA         W/CPA26COS‡ON       Display 26 classes in CPA         W/VUIST‡ON       Display waitlist indicators <b>Direct Availability (specify airline) FF: dacfo401</b> Direct Availability (specify airline)         Direct Availability (specify airline)         Direct Availability (specify airline)         Direct Availability (specify airline)         Direct Availability (specify airline)         Direct Availability (specify airline)         Direct Availability (specify airline)         Subtract day(s)         Imt 12         Direct Availability (specify airline)         Subtract day(s)         Imt 23         Direct availability         Subtract day(s)         Imt 23         <td colspan="</td> <td>Return CFA</td> <td>1D</td>                                                                                                    | Return CFA                                                  | 1D                                        |
| Return on specified date, same month       IR\$7         Return on specified date, different month       IR\$28         Return from specified city       IR\$JANLAX         Return from specified city and airline       IR\$7BOS\$AA         TJR settings       ////////////////////////////////////                                                                                                    | Return availability same day (reverse display)              | 1D+7                                      |
| Return on specified date, alifferent month       1R20         Return from specified date, alifferent month       1R5JAN         Return from specified city and airline       1R47BOS#AA         TJR settings         W/CPA12LINES\$ON       Display 12 lines in CPA         W/CPA26COS\$ON       Display 26 classes in CPA         W/VUIST\$ON       Display waitlist indicators         Direct Availability (specify airline)         FF: dacfo401         Direct availability       123DECTLVBKK¤LY         Include departure time       123DECTLVBKK1400¤LY         Include class       123DECTLVBKK1400=WY         Add day(s)       1¤‡1         Subtract day(s)       1¤41         Subtract day(s)       1¤41         Subtract day(s)       1¤42         Display is limited to 30 days in advance or in the past       1828DEC         Display direct access from booked segment       1¤12         Scan Availability         Stateffic airline:         Mith specific carrier and class, and Direct Flights only:       1523DECTLVLON-B         And a specific airline:       1523DECTLVLON-B         And a specific number of days (up to 30 days)       15\$         Forward default is 5 days)       15 <t< td=""><td>Return on specified date, same month</td><td>1020</td></t<>                                                                                                    | Return on specified date, same month                        | 1020                                      |
| Return from specified tate, universit month       TRSJANLAX         Return from specified city and airline       1R\$JANLAX         Return from specified city and airline       1R\$JANLAX         TJR settings       1R\$JANLAX         W/CPA12LINES‡ON       Display 12 lines in CPA         W/CPA26COS‡ON       Display 26 classes in CPA         W/WUIST‡ON       Display vaitlist indicators         Direct Availability (specify airline)       FF: dacfo401         Direct availability (specify airline)       FF: dacfo401         Direct availability (specify airline)       FF: dacfo401         Direct availability (specify airline)       FF: dacfo401         Direct day(s)       1¤‡1         Add day(s)       1¤‡1         Subtract day(s)       1¤+3         Beturn after 5 days       1¤R\$5         Display is limited to 30 days in advance or in the past       Return on specific ate         Return on specific ates       1s23DECTLVBLON-U#LY         Display direct access from booked segment       1¤12         Scan Availability       FF:airfo001         Scan for booking class:       1s23DECTLVLON-B         And a specific arrier and class, and Direct Flights only:       1s23DECTLVNVC\$AS-S/D         Non-Stop flights only:       1s23DECTLVNVC\$AS-S/D                                                                                                    | Return on specified date, same month                        |                                           |
| Return from specified city and airline       IR\$7BO\$\$AA         TJR settings       IR\$7BO\$\$AA         W/CPA12LINE\$‡ON       Display 12 lines in CPA         W/CPA26CO\$‡ON       Display 26 classes in CPA         W/WLIST‡ON       Display waitlist indicators         Direct Availability (specify airline)       FF: dacfo401         Direct availability       123DECTLVBKK¤LY         Include departure time       123DECTLVBKK1400¤LY         Include class       123DECTLVBKK1400¤LY         Add day(s)       I¤‡1         Subtract day(s)       I¤‡1         Subtract day(s)       I¤‡1         Subtract day(s)       I¤‡1         Subtract day(s)       I¤‡1         Subtract day(s)       I¤45         Display ill imited to 30 days in advance or in the past       Imt 280EC         Return on specific date       I¤R28DEC         Display ill imited to 30 days in advance or in the past       Imt 280EC         Scan Availability       FE:airfo001         Scan for booking class:       1523DECTLVLON-B         And a specific airline:       1523DECTLVNON-B         And a specific airline:       1523DECTLVNYC&A-S/D         Non-Stop flights only:       1523DECTLVNYC&A-S/D         Non-Stop flight sonly:       1523DECTLV                                                                                                    | Return on specified date, unreferit month                   |                                           |
| TJR settings         W/CPA12LINES‡ON         Display 12 lines in CPA         W/CPA26COS‡ON         Display 26 classes in CPA         W/WULIST‡ON         Direct Availability (specify airline)         FF: dacfo401         Direct availability (specify airline)         FF: dacfo401         Direct Availability (specify airline)         FF: dacfo401         Direct availability         123DECTLVBKK1400°LY         Include departure time         123DECTLVBKK1400°-W¤LY         Add day(s)         Subtract day(s)         1¤‡1         Subtract day(s)         1¤41         Display is limited to 30 days in advance or in the past         Return on specific date       1¤R28DEC         Display direct access from booked segment       1¤I2         Scan Availability       FF:airfo001         Scan for booking class:       1523DECTLVLON-B         And a specific airline:       1523DECTLVLON-B         And a specific airline:       1523DECTLVNYC‡BA-S/D         Non-Stop flights only:       1523DECTLVNYC‡BA-S/D         Non-Stop flight sonly:       1523DECTLVSYD6ALON/HKG-4V         Specific number of days (up to 30 days)       15±3                                                                                                    | Return from specified city and aiding                       |                                           |
| TJR settingsW/CPA12LINES‡ONDisplay 12 lines in CPAW/CPA26COS‡ONDisplay 26 classes in CPAW/WLIST‡ONDisplay waitlist indicatorsDirect Availability (specify airline)FF: dacfo401Direct availability (specify airline)FF: dacfo401Direct availability (specify airline)FF: dacfo401Direct availability (specify airline)FF: dacfo401Direct availability (specify airline)123DECTLVBKK1400=LYInclude departure time123DECTLVBKK1400=LYInclude dass123DECTLVBKK1400=LYAdd day(s)1¤‡1Subtract day(s)1¤3Return after 5 days1¤R\$5Display is limited to 30 days in advance or in the pastReturn on specific date1¤R28DECDisplay direct access from booked segment1¤12Scan AvailabilityFF:airfo001Scan for booking class:1523DECTLVLON-BAnd a specific airline:1523DECTLVLON-BAnd a specific airline:1523DECTLVLON-U‡LYWith specific carrier and class, and Direct Flights only:1523DECTLVNYC‡BA-S/DNon-Stop flights only:1523DECTLVNYC‡BA-S/DNon-Stop flight sonly:1523DECTLVSYD6ALON/HKG-4VSpecific number of days (up to 30 days)15‡3Forward by specific number of days and specific159‡3Backwards by specific number of days and specific159‡3Backwards by specific number of days:15-4Flight Schedule523DECTLVNYCQualifiers for flight schedule are similar to regular availabilityBasckwards by spe                                                                                                    | Return nom specified city and all life                      | IR+7603+AA                                |
| W/CPA12LINES‡ONDisplay 12 lines in CPAW/CPA26COS‡ONDisplay 26 classes in CPAW/WLIST‡ONDisplay waitlist indicatorsDirect Availability (specify airline)FF: dacfo401Direct availability (specify airline)FF: dacfo401Direct availability (specify airline)FF: dacfo401Direct availability (specify airline)FF: dacfo401Include departure time123DECTLVBKK1400¤LYInclude class123DECTLVBKK1400~W¤LYAdd day(s)1¤‡1Subtract day(s)1¤41Subtract day(s)1¤45Display is limited to 30 days in advance or in the pastReturn on specific date1¤R28DECDisplay direct access from booked segment1¤12Scan AvailabilityFF:airfo001Scan for booking class:1523DECTLVLON-BAnd a specific airline:1523DECTLVLON-BNon-Stop flights only:1523DECTLVNYC\$BA-S/DNon-Stop flights only:153DECTLVNYC\$LY-U/NWith departure time and multiple connecting cities (Max.3)1523DECTLVNYC\$LY-U/NSeckward by specific number of days (up to 30 days)15‡3Forward by specific number of days (up to 30 days)15‡3Forward by specific number of days:15-4Flight Schedule523DECTLVNYCQualifiers for flight schedule are similar to regular availabilityBasic flight schedule523DECTLVNYCExtended flight schedule523DECTLVNYCExtended flight schedule523DECTLVNYCExtended flight schedule523DECTLVNYCExtended flight schedule                                                                                                    | TJR settings                                                |                                           |
| W/CPA26C0S‡ON       Display 26 classes in CPA         W/WLIST‡ON       Display waitlist indicators         Direct Availability (specify airline)       FF: dacfo401         Direct availability       123DECTLVBKK¤LY         Include departure time       123DECTLVBKK1400¤LY         Include class       123DECTLVBKK1400=LY         Add day(s)       1¤±1         Subtract day(s)       1¤±3         Return after 5 days       1¤R25         Display direct access from booked segment       1¤12         Scan Availability         Scan for booking class:         1523DECTLVNON-B         And a specific airline:       1523DECTLVNON-B         Non-Stop flights only:       1523DECTLVNYC\$BA-S/D         Non-Stop flights only:       1523DECTLVNYC\$AUNYC\$BA-S/D         Forward by specific number of days (up to 30 days)       15±3         Forward by specific number of days (up to 30 days)       15±3         Forward by specific number of days and specific       159±3         Rowards by specific number of days and specific       159±3         Return on specific number of days and specific       159±3         Forward by specific number of days and specific       159±3         Forward by specific number of days and specific       159±3                                                                                                    | W/CPA12LINES‡ON                                             | Display 12 lines in CPA                   |
| W/WLIST‡ON       Display waitlist indicators         Direct Availability (specify airline)       FF: dacfo401         Direct availability       123DECTLVBKK¤LY         Include departure time       123DECTLVBKK1400¤LY         Include class       123DECTLVBKK1400=X         Add day(s)       1¤‡1         Subtract day(s)       1¤‡1         Return after 5 days       1¤R‡5         Display is limited to 30 days in advance or in the past       1¤R28DEC         Return on specific date       1¤R28DEC         Display direct access from booked segment       1¤I2         Scan Availability         FF:airfo001         Scan for booking class:         1523DECTLVLON-B         And a specific airline:       1523DECTLVLON-B         And a specific airline:       1523DECTLVLON-U‡LY         With specific carrier and class, and Direct Flights only:       1523DECTLVNOYC‡BA-S/D         Non-Stop flights only:       1523DECTLVNYC±BA-S/D         Non-Stop flight sonly:       1523DECTLVNYC±BA-S/D         Non-Stop flight sonly:       1523DECTLVNYC±BA-S/D         Non-Stop flight sonly:       1523DECTLVNYC±BA-S/D         Non-Stop flight sonly:       1533DECTLVNYC±BA-S/D         Forward by specific number of days (u                                                                                                    | W/CPA26COS‡ON                                               | Display 26 classes in CPA                 |
| Direct Availability (specify airline)FF: dacfo401Direct availability123DECTLVBKK¤LYInclude departure time123DECTLVBKK1400¤LYInclude class123DECTLVBKK1400-W¤LYAdd day(s)1¤±1Subtract day(s)1¤±1Subtract day(s)1¤±1Bisplay is limited to 30 days in advance or in the past1¤R28DECReturn on specific date1¤R28DECDisplay is limited to 30 days in advance or in the past1¤I2Scan AvailabilityFF:airfo001Scan for booking class:1523DECTLVLON-BAnd a specific airline:1523DECTLVLON-U±LYWith specific carrier and class, and Direct Flights only:1523DECTLVNYC±BA-S/DNon-Stop flights only:1523DECTLVSYD6ALON/HKG-4VSpecific number of seats:159Forward by specific number of days (up to 30 days)15±3Forward by specific number of days and specific159±3Backwards by specific number of days:15-4Flight Schedule523DECTLVNYCExtended flight schedule are similar to regular availability23DECTLVNYC/ESInclude departure time523DECTLVNYC/ESInclude departure time523DECTLVNYC/ESInclude departure time523DECTLVNYC/ES                                                                                                    | W/WLIST‡ON                                                  | Display waitlist indicators               |
| Direct Availability       123DECTLVBKK¤LY         Include departure time       123DECTLVBKK1400¤LY         Include class       123DECTLVBKK1400-W¤LY         Add day(s)       1¤‡1         Subtract day(s)       1¤‡1         Subtract day(s)       1¤±1         Display is limited to 30 days in advance or in the past       1¤R‡5         Return on specific date       1¤R28DEC         Display direct access from booked segment       1¤I2         Scan Availability       FF:airfo001         Scan for booking class:       1523DECTLVLON-B         And a specific airline:       1523DECTLVLON-U‡LY         With specific carrier and class, and Direct Flights only:       1523DECTLVNYC‡BA-5/D         Non-Stop flights only:       1523DECTLVYYC±LY-U/N         With departure time and multiple connecting cities (Max.3)       1523DECTLVYYC±LY-U/N         With departure time and multiple connecting cities (Max.3)       1523DECTLVSYD6ALON/HKG-4V         Specific number of seats:       159         Forward (default is 5 days)       15         Forward by specific number of days and specific       159±3         Porward by specific number of days.       15-4         Flight Schedule       523DECTLVNYC         Backwards by specific number of days:       15-4                                                                                                    | Direct Availability (coosify airling)                       | EE: dacfo/01                              |
| Direct availability123DECTLVBKK1400¤LYInclude class123DECTLVBKK1400¤LYInclude class123DECTLVBKK1400-W¤LYAdd day(s)1¤‡1Subtract day(s)1¤-3Return after 5 days1¤R‡5Display is limited to 30 days in advance or in the past1¤R28DECReturn on specific date1¤R28DECDisplay direct access from booked segment1¤I2Scan AvailabilityFF:airfo001Scan AvailabilityFF:airfo001Scan for booking class:1523DECTLVLON-BAnd a specific airline:1523DECTLVNO-U\$ENNon-Stop flights only:1523DECTLVNVC\$EN-U/NWith specific carrier and class, and Direct Flights only:1523DECTLVNYC\$EN/YC\$EN/YCYCFairfo050Qualifiers for flight schedule are similar to regular availabilityBasic flight schedule are similar to regular availabilityBasic flight scheduleS23DECTLVNYCForward flight scheduleS23DECTLVNYCFilight ScheduleS23DECTLVNYC <td>Direct Availability (specify an inte)</td> <td></td>                                                                                                    | Direct Availability (specify an inte)                       |                                           |
| Include defaulte unite 123DECTLVBKK1400-W¤LY<br>Add day(s) 1¤±1<br>Subtract day(s) 1¤-3<br>Return after 5 days 1¤R‡5<br>Display is limited to 30 days in advance or in the past<br>Return on specific date 1¤R28DEC<br>Display direct access from booked segment 1¤12<br>Scan Availability FF:airfo001<br>Scan for booking class: 1523DECTLVLON-B<br>And a specific airline: 1523DECTLVLON-B<br>And a specific airline: 1523DECTLVLON-U±LY<br>With specific carrier and class, and Direct Flights only: 1523DECTLVNVC±BA-S/D<br>Non-Stop flights only: 1523DECTLVNYC±BA-S/D<br>Non-Stop flights only: 1523DECTLVNYC±LY-U/N<br>With departure time and multiple connecting cities (Max. 3)<br>Forward (default is 5 days) 15<br>Forward (default is 5 days) 15<br>Forward by specific number of days (up to 30 days) 15±3<br>Forward by specific number of days and specific<br>number of PAX<br>Backwards by specific number of days: 15-4<br>Flight Schedule FF: airfo050<br>Qualifiers for flight schedule are similar to regular availability<br>Basic flight schedule 523DECTLVNYC<br>Extended flight schedule 523DECTLVNYC<br>Extended flight schedule 523DECTLVNYC<br>Include departure time 523DECTLVNYCES<br>Include departure time                                                                                                    | Include departure time                                      |                                           |
| Add day(s)       1¤‡1         Subtract day(s)       1¤+1         Subtract day(s)       1¤-3         Return after 5 days       1¤R‡5         Display is limited to 30 days in advance or in the past       1¤R28DEC         Return on specific date       1¤R28DEC         Display direct access from booked segment       1¤I2         Scan Availability       FF:airfo001         Scan for booking class:       1523DECTLVLON-B         And a specific airline:       1523DECTLVLON-U‡LY         With specific carrier and class, and Direct Flights only:       1523DECTLVNYC‡BA-S/D         Non-Stop flights only:       1523DECTLVNYC‡BA-S/D         Non-Stop flights only:       1523DECTLVNYC‡HY-U/N         With departure time and multiple connecting cities (Max. 3)       1523DECTLVNYC‡HY-U/N         With departure time and multiple connecting cities (Max. 3)       1523DECTLVSYD6ALON/HKG-4V         Specific number of seats:       159         Forward (default is 5 days)       15         Forward by specific number of days (up to 30 days)       15‡3         Forward by specific number of days and specific number of PAX       159‡3         Backwards by specific number of days:       15-4         Flight Schedule       FF: airfo050         Qualifiers for flight schedule are similar to regular                                                                                                    | Include departure time                                      |                                           |
| Autu day(s)       14-1         Subtract day(s)       14-3         Return after 5 days       14-R\$5         Display is limited to 30 days in advance or in the past       14-R\$5         Return on specific date       14-R\$28DEC         Display direct access from booked segment       14-12         Scan Availability       FF:airfo001         Scan for booking class:       1523DECTLVLON-B         And a specific airline:       1523DECTLVLON-U\$         With specific carrier and class, and Direct Flights only:       1523DECTLVNYC\$#A-S/D         Non-Stop flights only:       1523DECTLVNYC\$#A-S/D         Non-Stop flights only:       1523DECTLVNYC\$#A-S/D         With departure time and multiple connecting cities (Max. 3)       1523DECTLVNYC\$#A-S/D         Yeerific number of seats:       159         Forward (default is 5 days)       15         Forward by specific number of days (up to 30 days)       15#3         Forward by specific number of days and specific number of PAX       159#3         Backwards by specific number of days:       15-4         Flight Schedule       FF: airf0050         Qualifiers for flight schedule are similar to regular availability       23DECTLVNYC         Basic flight schedule       523DECTLVNYC         Extended flight schedule       523DE                                                                                                    |                                                             | 125DECTEVBRK1400-W×L1                     |
| Subtract day(s)       14R ± 5         Return after 5 days       14R ± 5         Display is limited to 30 days in advance or in the past       14R 28DEC         Return on specific date       14R 28DEC         Display direct access from booked segment       14I2         Scan Availability       FF:airfo001         Scan for booking class:       1523DECTLVLON-B         And a specific airline:       1523DECTLVLON-U±LY         With specific carrier and class, and Direct Flights only:       1523DECTLVNYC±BA-S/D         Non-Stop flights only:       1523DECTLVYYC±AA-S/D         With departure time and multiple connecting cities (Max. 3)       1523DECTLVSYD6ALON/HKG-4V         Specific number of seats:       159         Forward (default is 5 days)       15         Forward by specific number of days (up to 30 days)       15±3         Forward by specific number of days and specific number of PAX       159‡3         Backwards by specific number of days:       15-4         Flight Schedule       FF: airfo050         Qualifiers for flight schedule are similar to regular availability       523DECTLVNYC         Basic flight schedule       523DECTLVNYC         Extended flight schedule       523DECTLVNYC         Include departure time       523DECTLVNYC/ES                                                                                                    | Auu udy(s)                                                  | 1×+1<br>1×-2                              |
| Display is limited to 30 days in advance or in the past         Return on specific date       1¤R28DEC         Display direct access from booked segment       1¤I2         Scan Availability       FF:airfo001         Scan for booking class:       1523DECTLVLON-B         And a specific airline:       1523DECTLVLON-U‡LY         With specific carrier and class, and Direct Flights only:       1523DECTLVNYC‡BA-S/D         Non-Stop flights only:       1523DECTLVNYC‡Y-U/N         With departure time and multiple connecting cities (Max. 3)       1523DECTLVSYD6ALON/HKG-4V         Specific number of seats:       159         Forward (default is 5 days)       15         Forward by specific number of days (up to 30 days)       15±3         Forward by specific number of days and specific number of PAX       159‡3         Backwards by specific number of days:       15-4         Flight Schedule       FF: airfo050         Qualifiers for flight schedule are similar to regular availability       523DECTLVNYC         Basic flight schedule       523DECTLVNYC         Extended flight schedule       523DECTLVNYC         Extended flight schedule       523DECTLVNYC         Include departure time       523DECTLVNYC                                                                                                    | Poture after 5 days                                         | 1mD+5                                     |
| Display is united to 50 days in advance of in the past         Return on specific date       1¤R28DEC         Display direct access from booked segment       1¤l2         Scan Availability       FF:airfo001         Scan for booking class:       1523DECTLVLON-B         And a specific airline:       1523DECTLVLON-U‡LY         With specific carrier and class, and Direct Flights only:       1523DECTLVNYC‡BA-S/D         Non-Stop flights only:       1523DECTLVNYC‡LY-U/N         With departure time and multiple connecting cities (Max. 3)       1523DECTLVSYD6ALON/HKG-4V         Specific number of seats:       159         Forward (default is 5 days)       15         Forward by specific number of days (up to 30 days)       15‡3         Forward by specific number of days and specific number of PAX       159‡3         Backwards by specific number of days:       15-4         Flight Schedule         Fight Schedule         Qualifiers for flight schedule are similar to regular availability         Basic flight schedule       523DECTLVNYC         Extended flight schedule       523DECTLVNYC         Extended flight schedule       523DECTLVNYC         Include departure time       523DECTLVNYC/ES                                                                                                    | Display is limited to 30 days in advance or in the past     |                                           |
| Display direct access from booked segment       1¤12         Scan Availability       FF:airfo001         Scan for booking class:       1523DECTLVLON-B         And a specific airline:       1523DECTLVLON-U‡LY         With specific carrier and class, and Direct Flights only:       1523DECTLVNYC‡BA-5/D         Non-Stop flights only:       1523DECTLVNYC‡LY-U/N         With departure time and multiple connecting cities (Max. 3)       1523DECTLVSYD6ALON/HKG-4V         Specific number of seats:       159         Forward (default is 5 days)       15         Forward by specific number of days (up to 30 days)       15‡3         Forward by specific number of days and specific number of PAX       159‡3         Backwards by specific number of days:       15-4         Flight Schedule       FF: airfo050         Qualifiers for flight schedule are similar to regular availability       523DECTLVNYC         Basic flight schedule       523DECTLVNYC         Extended flight schedule       523DECTLVNYC         Include departure time       523DECTLVNYC2300 (or 11PM)                                                                                                    | Return on specific date                                     | 18P28DEC                                  |
| Scan Availability       FF:airfo001         Scan for booking class:       1523DECTLVLON-B         And a specific airline:       1523DECTLVLON-U±LY         With specific carrier and class, and Direct Flights only:       1523DECTLVNYC±BA-S/D         Non-Stop flights only:       1523DECTLVNYC±LY-U/N         With departure time and multiple connecting cities (Max. 3)       1523DECTLVSYD6ALON/HKG-4V         Specific number of seats:       159         Forward (default is 5 days)       15         Forward by specific number of days (up to 30 days)       15±3         Forward by specific number of days and specific number of PAX       159±3         Backwards by specific number of days:       15-4         Flight Schedule         Flight Schedule       523DECTLVNYC         Qualifiers for flight schedule are similar to regular availability       523DECTLVNYC         Basic flight schedule       523DECTLVNYC         Extended flight schedule       523DECTLVNYC         Extended flight schedule       523DECTLVNYC         Include departure time       523DECTLVNYC2300 (or 11PM)                                                                                                    | Display direct access from booked segment                   | 1812                                      |
| Scan AvailabilityFF:airfo001Scan for booking class:1523DECTLVLON-BAnd a specific airline:1523DECTLVLON-U‡LYWith specific carrier and class, and Direct Flights only:1523DECTLVNYC‡BA-5/DNon-Stop flights only:1523DECTLVNYC‡LY-U/NWith departure time and multiple connecting cities (Max. 3)1523DECTLVSYD6ALON/HKG-4VSpecific number of seats:159Forward (default is 5 days)15Forward by specific number of days (up to 30 days)15‡3Forward by specific number of days and specific<br>number of PAX159‡3Backwards by specific number of days:15-4Flight ScheduleFlight ScheduleFF: airfo050Qualifiers for flight schedule are similar to regular availabilityBasic flight schedule523DECTLVNYCExtended flight schedule523DECTLVNYCInclude departure time523DECTLVNYC/ESInclude departure time523DECTLVNYC/2300 (or 11PM)                                                                                                    | Display aneer access non booked segment                     | 1-12                                      |
| Scan for booking class:       1523DECTLVLON-B         And a specific airline:       1523DECTLVLON-U‡LY         With specific carrier and class, and Direct Flights only:       1523DECTLVNYC‡BA-S/D         Non-Stop flights only:       1523DECTLVNYC‡LY-U/N         With departure time and multiple connecting cities (Max. 3)       1523DECTLVSYD6ALON/HKG-4V         Specific number of seats:       159         Forward (default is 5 days)       15         Forward by specific number of days (up to 30 days)       15‡3         Forward by specific number of days and specific number of PAX       159‡3         Backwards by specific number of days:       15-4         Flight Schedule         Filight schedule are similar to regular availability         Basic flight schedule       523DECTLVNYC         Extended flight schedule       523DECTLVNYC         Extended flight schedule       523DECTLVNYC         Include departure time       523DECTLVNYC                                                                                                    | Scan Availability                                           | FF:airfo001                               |
| And a specific airline:       1523DECTLVLON-U‡LY         With specific carrier and class, and Direct Flights only:       1523DECTLVNYC‡BA-5/D         Non-Stop flights only:       1523DECTLVNYC‡LY-U/N         With departure time and multiple connecting cities (Max. 3)       1523DECTLVSYD6ALON/HKG-4V         Specific number of seats:       159         Forward (default is 5 days)       15         Forward by specific number of days (up to 30 days)       15‡3         Forward by specific number of days and specific number of PAX       159‡3         Backwards by specific number of days:       15-4         Flight Schedule         Fight Schedule         Qualifiers for flight schedule are similar to regular availability         Basic flight schedule       523DECTLVNYC         Extended flight schedule       523DECTLVNYC         Include departure time       523DECTLVNYC                                                                                                    | Scan for booking class:                                     | 1523DECTLVLON-B                           |
| With specific carrier and class, and Direct Flights only:       1523DECTLVNYC‡BA-S/D         Non-Stop flights only:       1523DECTLVNYC‡LY-U/N         With departure time and multiple connecting cities (Max. 3)       1523DECTLVSYD6ALON/HKG-4V         Specific number of seats:       159         Forward (default is 5 days)       15         Forward by specific number of days (up to 30 days)       15‡3         Forward by specific number of days and specific number of PAX       159‡3         Backwards by specific number of days:       15-4         Flight Schedule         Filight schedule are similar to regular availability         Basic flight schedule       523DECTLVNYC         Extended flight schedule       523DECTLVNYC         Include departure time       523DECTLVNYC/2500 (or 11PM)                                                                                                    | And a specific airline:                                     | 1523DECTLVLON-U‡LY                        |
| Non-Stop flights only:       1523DECTLVNYC‡LY-U/N         With departure time and multiple connecting cities (Max. 3)       1523DECTLVSYD6ALON/HKG-4V         Specific number of seats:       159         Forward (default is 5 days)       15         Forward by specific number of days (up to 30 days)       15‡3         Forward by specific number of days and specific number of PAX       159‡3         Backwards by specific number of days:       15-4         Flight Schedule         Filight Schedule         Gualifiers for flight schedule are similar to regular availability         Basic flight schedule       523DECTLVNYC         Extended flight schedule       523DECTLVNYC/ES         Include departure time       523DECTLVNYC/2300 (or 11PM)                                                                                                    | With specific carrier and class, and Direct Flights only:   | 1523DECTLVNYC‡BA-5/D                      |
| With departure time and multiple connecting cities (Max. 3)       1523DECTLVSYD6ALON/HKG-4V         Specific number of seats:       159         Forward (default is 5 days)       15         Forward by specific number of days (up to 30 days)       15‡3         Forward by specific number of days and specific number of PAX       159‡3         Backwards by specific number of days:       15-4         Flight Schedule         Flight schedule are similar to regular availability         Basic flight schedule       523DECTLVNYC         Extended flight schedule       523DECTLVNYC/ES         Include departure time       523DECTLVNYC2300 (or 11PM)                                                                                                    | Non-Stop flights only:                                      | 1523DECTLVNYC‡LY-U/N                      |
| Specific number of seats:       159         Forward (default is 5 days)       15         Forward by specific number of days (up to 30 days)       15‡3         Forward by specific number of days and specific number of PAX       159‡3         Backwards by specific number of days:       15-4         Flight Schedule         FF: airfo050         Qualifiers for flight schedule are similar to regular availability         Basic flight schedule       523DECTLVNYC         Extended flight schedule       523DECTLVNYC/ES         Include departure time       523DECTLVNYC2300 (or 11PM)                                                                                                    | With departure time and multiple connecting cities (Max. 3) | 1523DECTLV5YD6ALON/HKG-4V                 |
| Forward (default is 5 days)       15         Forward by specific number of days (up to 30 days)       15‡3         Forward by specific number of days and specific number of PAX       159‡3         Backwards by specific number of days:       15-4         Flight Schedule         FF: airfo050         Qualifiers for flight schedule are similar to regular availability         Basic flight schedule       523DECTLVNYC         Extended flight schedule       523DECTLVNYC/ES         Include departure time       523DECTLVNYC2300 (or 11PM)                                                                                                    | Specific number of seats:                                   | 159                                       |
| Forward by specific number of days (up to 30 days)       15‡3         Forward by specific number of days and specific number of PAX       159‡3         Backwards by specific number of days:       15-4         Flight Schedule         Qualifiers for flight schedule are similar to regular availability         Basic flight schedule       523DECTLVNYC         Extended flight schedule       523DECTLVNYC/ES         Include departure time       523DECTLVNYC2300 (or 11PM)                                                                                                    | Forward (default is 5 days)                                 | 15                                        |
| Forward by specific number of days and specific number of PAX       159‡3         Backwards by specific number of days:       15-4         Flight Schedule       FF: airfo050         Qualifiers for flight schedule are similar to regular availability       Basic flight schedule         Basic flight schedule       523DECTLVNYC         Extended flight schedule       523DECTLVNYC/ES         Include departure time       523DECTLVNYC2300 (or 11PM)                                                                                                    | Forward by specific number of days (up to 30 days)          | 15‡3                                      |
| Flight Schedule     FF: airfo050       Qualifiers for flight schedule are similar to regular availability     S23DECTLVNYC       Basic flight schedule     S23DECTLVNYC       Extended flight schedule     S23DECTLVNYC/ES       Include departure time     S23DECTLVNYC2300 (or 11PM)                                                                                                    | Forward by specific number of days and specific             | 159±3                                     |
| Backwards by specific number of days:       15-4         Flight Schedule       FF: airfo050         Qualifiers for flight schedule are similar to regular availability       523DECTLVNYC         Basic flight schedule       523DECTLVNYC         Extended flight schedule       523DECTLVNYC/E5         Include departure time       523DECTLVNYC2300 (or 11PM)                                                                                                    | number of PAX                                               |                                           |
| Flight Schedule     FF: airfo050       Qualifiers for flight schedule are similar to regular availability     S23DECTLVNYC       Basic flight schedule     S23DECTLVNYC       Extended flight schedule     S23DECTLVNYC/ES       Include departure time     S23DECTLVNYC2300 (or 11PM)                                                                                                    | Backwards by specific number of days:                       | 15-4                                      |
| Qualifiers for flight schedule are similar to regular availability         Basic flight schedule       S23DECTLVNYC         Extended flight schedule       S23DECTLVNYC/ES         Include departure time       S23DECTLVNYC2300 (or 11PM)                                                                                                    | Flight Schedule                                             | FF: airfo050                              |
| Basic flight schedule     S23DECTLVNYC       Extended flight schedule     S23DECTLVNYC/ES       Include departure time     S23DECTLVNYC2300 (or 11PM)                                                                                                    | Qualifiers for flight schedule are similar to regular avail | ability                                   |
| Extended flight schedule         S23DECTLVNYC/ES           Include departure time         S23DECTLVNYC2300 (or 11PM)                                                                                                    | Basic flight schedule                                       | S23DECTLVNYC                              |
| Include departure time S23DECTLVNYC2300 (or 11PM)                                                                                                    | Extended flight schedule                                    | S23DECTLVNYC/ES                           |
|                                                                                                    | Include departure time                                      | S23DECTLVNYC2300 (or 11PM)                |

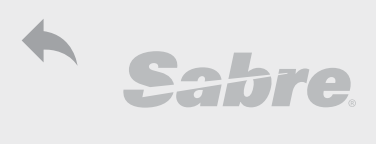

| Availability                              | FF: airfo001       |
|-------------------------------------------|--------------------|
| Include airline                           | S23DECTLVNYC‡LY    |
| Include direct                            | S23DECTLVNYC/D     |
| Return on specific date                   | SR28DEC            |
| Display more for same day                 | S*                 |
|                                           |                    |
| Flight Information - FLIFO                | FF: flifo001       |
| Not all airline transmit this information |                    |
| Basic flight information                  | 2LY316             |
| Include date                              | 2LY316/23DEC       |
| Include date and CPA                      | 2LY316/23DECTLVLHR |

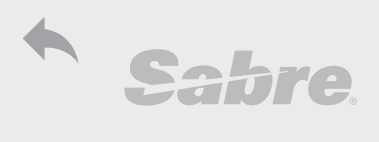

| Book - O                                                | FF: aisov001                 |
|---------------------------------------------------------|------------------------------|
| Basic Book (Sell)                                       |                              |
| Book from availability - 2 seats on Y class from line 1 | 02Y1                         |
| Book same class for connection flight                   | 02Y1*                        |
| Book different class for connection flight              | 02M1Y2                       |
| Book on waitlist                                        | 02Y1LL                       |
| Lona sell                                               | 0BA123Y23DECTLVLHRNN1        |
| Must use exact airport code                             |                              |
| Book passive segment                                    | 0BA123Y23DECTLVLHRGK1*ARLPNR |
| Book open segment - no date                             | 0BAOPENYLHRTLVDS1            |
| Book retention line (up to 180 days)                    | 0OTHAAGK1TLV20DEC            |
| Add ARUNK (arrival unknown) segment                     | OA                           |
| Add automatic ARUNK                                     | OAA                          |
| insert ARUNK                                            | /2/A                         |
| Book after specified segment - insert                   | /1/02Y1                      |
| Change number of passengers (no Sabre Reloc)            | ,2                           |
| Change for specific segment or range of segments        | ,252; ,253-4                 |
|                                                         |                              |
| Cancel and Rebook                                       | FF: aisov001                 |
| Cancel and rebook same class, different date            | X2‡0028DEC                   |
| Cancel and rebook from availability                     | X2‡02K3                      |
| Cancel and rebook connecting flights                    | X3-4‡02K5*                   |
| Cancel and rebook connecting flights, different classes | X3-4‡02K5V6                  |
| Cancel and rebook for 7 days later; 2 days earlier      | X2,‡7 ; X2,-1                |
| Cancel and rebook air segments                          | XIA,‡7; XIA,-1               |
|                                                         |                              |
| Change Class: WC = Will Change                          | FF: prifo021                 |
| Change to B class on segment 1                          | WC1B                         |
| Change with segment range                               | WC1-2B                       |
| Change non-consecutive segments                         | WC IB/3B                     |
| Change non-consecutive and different classes            | WC3Y/4G                      |
| Lindete exercite statue                                 |                              |
| Dia Us table for Aidian alera index                     |                              |
| Dig Up table for Airline class index                    | DUTTLS                       |
| Cancel Segment                                          | FF: pnrov211                 |
| Cancel segment                                          | X3                           |
| Cancel segment range                                    | X3-5                         |
| Cancel non-consecutive segments                         | X2/5/7                       |
| Cancel all air segments                                 | XIA                          |
| Cancel entire itinerary                                 | XI                           |
| Passive cancellation                                    | .2XK                         |
|                                                         |                              |
| Display Itinerary                                       |                              |
| Display All                                             | *A                           |
| Display Itinerary (only)                                | *                            |
| Display flight facts (messages)                         | *IM                          |
| Display Air Itinerary                                   | *IA                          |
| Display History of Air Itinerary                        | *HIA                         |
| Display Married Segment Lines                           | *IMSL                        |
| Display History of Married Segment Lines                | *HIMSL                       |
| Display booking date and interval                       | *IAB                         |
| Maximum 999 hours                                       |                              |

Helpdesk.tlv@sabre.com

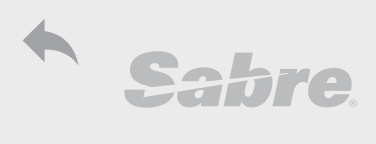

| Book - O                                             | FF: aisov001               |
|------------------------------------------------------|----------------------------|
| Verify (View) Itinerary                              | FF: flifo002               |
| Verify (View) itinerary                              | VI*                        |
| Verify for specific segments                         | VI*3/4                     |
| Verify itinerary from availability                   | VA*1/2                     |
| Verify itinerary from availability with elapsed time | VA*1/2‡T                   |
| Verfiy for specific flight; specific flight and date | V*LY316; V*LY316/23DEC     |
| Verify Connecting time                               | VCT*                       |
| Verify connecting time for specific segments         | VCT*3/4                    |
| Connecting time for specific airport                 | T*CT-LHR                   |
| Connecting time for airport with airline/airlines    | T*CT-LHR/BA; T*CT-LHR/BAVS |
| Connecting time for domestic/international flights   | T*CT-LHR/BA/DI             |

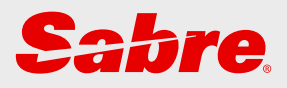

## Fares & Rules

| Fares Quote       | 12 |
|-------------------|----|
| Basic Fare Quote  | 12 |
| Modify Display    | 13 |
| Rule Display      | 14 |
| Display Rule      | 14 |
| Rule Book Display | 14 |

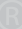

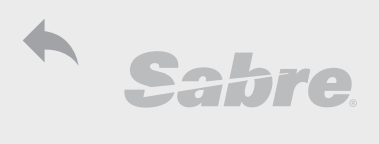

| Fare Quote                                                   | FF: fqafo010                        |
|--------------------------------------------------------------|-------------------------------------|
| Basic Fare Quote                                             |                                     |
| Help Format                                                  | FQHELP                              |
| Fare Quote for City Pair current day (default Adult)         | FQTLVNYC                            |
| Display by date                                              | FQTLVNYC23DEC                       |
| Display by airline                                           | FQTLVNYC23DEC-LY                    |
| Display by specified airlines (up to 3)                      | FQTLVNYC23DEC-LY-UA                 |
| Display by basic passenger qualifiers (Adult, Child, Infant) | FQTLVNYC23DEC,ACI                   |
| Display by passenger type                                    | FQTLVNYC23DEC‡PYTH                  |
| Display by specified passenger types (up to 4)               | FQTLVNYC23DEC‡PCMP/CMA              |
| Display by private fares; public fares                       | FQTLVNYC23DECPV-LY; PL-LY           |
| Display by fare type (see FF for full list)                  | FQTLVNYC23DECNXP-LY                 |
| Display by All fares (specify airline recommended)           | FQTLVNYC23DECALL-LY                 |
| Display only round trip fares                                | FQTLVNYC23DEC‡RT                    |
| Display only one way fares; half round trip fares            | FQTLVNYC23DEC‡OW; ‡HR               |
| Display by fare with return flight date                      | FQTLVNYC23DEC‡R23MAY                |
| Display by range (over 30 days)                              | FQTLVNYC23DEC*R23MAY                |
| Display by Booking class                                     | FQTLVNYC23DEC‡BG                    |
| Display in ascending order; descending order                 | FQTLVNYC23DEC‡SA; or ‡SD            |
| Display non-validated fares                                  | FQTLVNYC23DEC‡VN                    |
| Validation checks advance purchase, seasons, black o         | out date and minimum/maximum stay   |
| Display by currency                                          | FQTLVNYC23DEC/EUR                   |
| Display by Cabin                                             | FQTLVNYC23DECBB                     |
| Display by selected cabins                                   | FQTLVNYC23DECBBJB                   |
| Economy                                                      | YB                                  |
| Premium Economy                                              | SB                                  |
| Business                                                     | BB                                  |
| Premium Business                                             | JB                                  |
| First                                                        | FB                                  |
| Premium First                                                | PB                                  |
| Display all fares sorted by cabin                            | FQTLVNYC23DECAB                     |
| Display Round the world fares                                | FQTLVTLVRW                          |
| Display Circle trip by date and airline                      | FQTLVTLV1JANCT-LH                   |
| Display by VAC (Visit Another Country) fares                 | FQNYCLAX23DECVAC                    |
| Display by purchasing city                                   | FQTLVNYC23DEC//NYC                  |
| Display by global indicator                                  | FQTLVLAX.AT23DEC                    |
| Display by fare basis                                        | FQTLVNYC23DEC‡QVLIPNA-LY            |
| Historical fare                                              | FQ21AUG16TLVNYC23DEC16-LY           |
| Display only fares without penalties                         | FQLISBCN23DEC§XP                    |
| Display without advance purchase; stay, all restrictions     | FQLISBCN23DEC§XA /§XS /§XR          |
| Display add on fares                                         | FQPARAMS23DECAD-AF                  |
| Display by fare rule (Found in header)                       | FQTLVNYC23DEC-LY‡RUL6060            |
| Display using account code (up to 4 codes)                   | FQTLVNYC23DEC‡AC*ABCD1234           |
| Display using corporate ID (up to 4 codes)                   | FQTLVNYC23DEC‡IXTV99                |
| Display only account code (up to 4 codes)                    | FQTLVNYC23DEC‡UAC*ABCD1234          |
| Display only corporate ID (up to 4 codes)                    | FQTLVNYC23DEC#UIXTV99               |
| Display corporate fare types (up to 4 codes)                 | FQTLVNYC23DEC‡AC*ABCD1234‡IXTV98    |
| Display with code shown under fare basis                     | FQTLVNYC23DEC‡AC*ABCD1234‡IXTV98‡E* |
| Redisplay last quote                                         | FQ*                                 |
| Display fare quote from availability                         | FQL1; FQL1-2;                       |

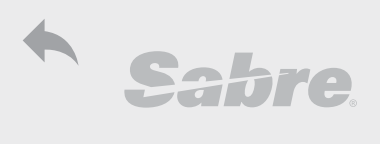

| Fare Quote                                           | FF: fgafo010     |
|------------------------------------------------------|------------------|
| Display fare quote from itinerary                    | FQ51; FQ51-2;    |
| Display fare quote from itinerary with all airlines  | FQ51-2‡-**       |
| Display fare quote from itinerary without validation | FQS1-2‡VN        |
| Defaults to adult fare, no qualifiers                |                  |
|                                                      |                  |
| Modify Display                                       | FF: fqafo517     |
| Modify departure city; arrival city                  | FQ*DLAX; FQ*ALAX |
| Modify city pair                                     | FQ*LONLAX        |
| Modify date                                          | FQ*23JUN         |
| Modify airline                                       | FQ*-BA           |
| Display with all airlines (after specific airline)   | FQ*-**           |
| Modify to non-validated fares                        | FQ*-VY           |
| Availability with fare quote                         | 123DECTLVNYC§FQ  |

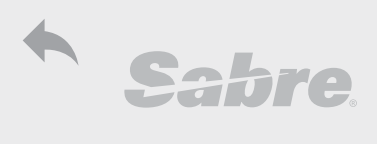

| Rule Display - see RDHELP                                | FF: fqafo005                       |
|----------------------------------------------------------|------------------------------------|
| Display Rule                                             |                                    |
| Display rules from specified line                        | RD1                                |
| Display rule menu for specified line                     | RD1*M                              |
| Display header                                           | RD1*H                              |
| Display routing                                          | RD1*RTG                            |
| Display by two-letter category code                      | RD1*PN (PE)                        |
| Display by category number                               | RD1*16                             |
| Display by specified codes (more than one)               | RD1*AR/PN                          |
| Display by specified categories (more than one)          | RD1*31/33                          |
| Display by category group                                | RD1*TR                             |
| Travel Restrictions: 2, 3, 4, 6, 7, 8, 9, 11, 14         | TR                                 |
| Ticketing Instructions: 1, 5, 15, 18, 35                 | TI                                 |
| Discounts: 19, 20, 21, 22                                | DS                                 |
| Display by city pair and fare basis                      | RDTLVNYC23DECVLIPNA-LY             |
| Display by city pair and fare basis using ticketing date | RD21AUG16TLVNYC23DEC16VLIPNA-LY    |
| Display by CP, FB, ticketing date and rule category      | RD21AUG16TLVNYC23DEC16VLIPNA-LY*PN |
| Display by CP, FB, ticketing date and rule number        | RD21AUG16TLVNYC23DEC16VLIPNA-      |
|                                                          | LY*16;*16/32                       |
| Display by fare basis and account code/corporate ID      | RDTLVNYC23DECBL2IPNA2‡ICOR02-LY    |
| Redisplay last rule                                      | RD*                                |
| Redisplay last list                                      | _RD**                              |
| -                                                        |                                    |
| Rule Book Display (RBD) see HELPRB                       | FF: fqafo002                       |
| Help Format                                              | HELPRB                             |
| Rule book is taken from routing - please check routing   | See routing: RD1*RTG               |
| Rule book from specified line                            | RB1                                |
| Rule book from specified line and airline                | RB1LH                              |
| Rule book from specified line combining airlines         | RB1LH/OS/LX                        |
| Rule book including city pair and airlines               | RB1FRANYC-LH/VIENYC-OS/GVANYC-LX   |
| Redisplay last rule book                                 | RB*                                |

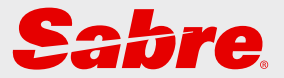

## **PNR Create & Navigate**

| Create PNR - P.R.I.N.T.               | 16 |
|---------------------------------------|----|
| Name                                  | 16 |
| Phone                                 | 16 |
| Ticket Date                           | 16 |
| Received                              | 16 |
| More PNR information                  | 17 |
| Passenger Data Type                   | 17 |
| Passenger Email                       | 17 |
| Frequent Flyer                        | 17 |
| Sabre profiles                        | 17 |
| PNR Navigation                        | 18 |
| Save Data and Retrieve                | 18 |
| Move in Screen                        | 18 |
| Retrieve PNR                          | 18 |
| PNR Services                          | 18 |
| Sabre Field Definitions               | 19 |
| Other Supplementary Information - OSI | 19 |
| Special Service Request - SSR         | 19 |
| Meals                                 | 19 |
| Passenger Contact                     | 20 |
| Advance Passenger Information System  | 20 |
| Seating                               | 20 |
| Remark Field                          | 21 |
| Corporate Details                     | 21 |
| Passenger Name Association            | 21 |
| Display                               | 23 |
| Display History                       | 23 |
| Past Date PNR                         | 23 |
| Display Combinations                  | 23 |
| How To                                | 24 |
| Clone (Copy) PNR                      | 24 |
| Split (Divide) PNR                    | 24 |

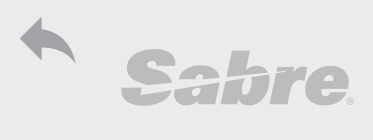

| Create PNR - P.R.I.N.T.                                        | FF:pnrgf400                          |
|----------------------------------------------------------------|--------------------------------------|
| Name (-)                                                       | FF:pnrfo044                          |
| Add name                                                       | -GOLAN/TAMAR                         |
| Add name with title                                            | -GOLAN/TAMAR MRS                     |
| Add name with remark                                           | -GOLAN/TAMAR MRS*VIP TRAVELER        |
| Add infant                                                     | -I/GOLAN/NOA                         |
| Add infant with date of birth                                  | -I/GOLAN/NOA*DOB15MAR15              |
| Add infant SSR                                                 | 3INFT/GOLAN/NOA/13MAR15-1.1          |
| Delete name                                                    | -1.1¤                                |
| Delete several names                                           | -1.1,2.1¤                            |
| Change first name                                              | -1.1¤TANYA                           |
| Change whole name                                              | -1¤GOLDBERG/TANYA                    |
| Add information to name field                                  | -GOLAN/TAMAR*123456                  |
| Change information in name field                               | -1.1¤*123456                         |
| Display names only                                             | *N                                   |
| Display names in PNR alphabetically                            | TN                                   |
| Display name field in history                                  | *HN                                  |
|                                                                |                                      |
| Phone (9)                                                      | FF:pnrfo047                          |
| Add phone number                                               | 903-4441234                          |
| Add phone number and type                                      | 9054-4444321-M                       |
| Agency, B - Business, H - Home, M - Mobile                     |                                      |
| Add different international code                               | 9LON44-5556789-B                     |
| Change phone number                                            | 92¤054-6666789-M                     |
| Insert phone number between lines                              | 92/054-6666789-M                     |
| Delete phone / consecutive lines / non-consecutive lines       | 92¤; 92-5¤, 92,4,5¤                  |
| Display phone field                                            | *P9                                  |
| Display phone field in history                                 | *H9                                  |
|                                                                |                                      |
| Ticket Date (7)                                                | FF:pnrto078                          |
| Send to ticket queue today                                     | 7TAW/                                |
| Send to (or change) ticketing queue on specified date          | 7TAW23DEC/                           |
| Add specified queue number for ticketing                       | 7TAW23DEC150/                        |
| Add specified queue number with date and time<br>for ticketing | 7TAW23DEC150/1300/                   |
| Add comment in ticket field                                    | 7TAW23DEC150/1300/CHECK PAX HAS VISA |
| Remove from ticket Queue - no ticket                           | 7T-A                                 |
| Remove from ticket queue                                       | 7T-OK                                |
| Change ticket field to show free text                          | 7T-114123456789 ; 7T-VOID            |
| Display ticket field                                           | *T                                   |
| Display ticket field in history                                | *HT                                  |
| Display ticket field and TKNE message in history               | *HTK                                 |
|                                                                |                                      |
| Received (6)                                                   | FF:pnrfo049                          |
|                                                                |                                      |

| raa receivea inte (Signatare)                     |                               |
|---------------------------------------------------|-------------------------------|
| Display received line                             | *P6                           |
| Release PNR to another PCC (authorized EPR only)  | 6¤TA/AB1C-AGENT NAME          |
| It is Recommended to end transaction (ET) and add | ticketing date after transfer |
|                                                   |                               |

P.R.I.N.T. = Phone+Received+Itinerary+Name+Ticket Date

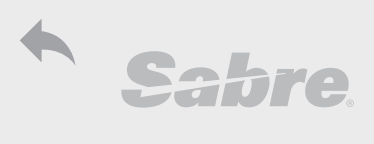

| INDIE FINR III OI MALION                                                                                                    |                                                                                                    |
|----------------------------------------------------------------------------------------------------|----------------------------------------------------------------------------------------------------|
| Passenger Data Type - PDT                                                                                                    | FF:pnrfo046                                                                                                    |
| Add Passenger Data Type                                                                                                    | PDTC08-3.1                                                                                                    |
| Add passenger data type by name item                                                                                                    | PDTCNN-3.1-5.1; PDTSRC-2.1,4.1                                                                                                    |
| Add passenger data to all                                                                                                    | PDTLBR-0.0                                                                                                    |
| Display passenger types                                                                                                    | PD                                                                                                    |
|                                                                                                    |                                                                                                    |
| Passenger Email for TripCase <sup>®</sup> - PE                                                                                                    | FF:pnrfo016                                                                                                    |
| Add passenger email                                                                                                    | PE‡TAMAR.GOLAN@ACME-GMBH.COM‡                                                                                                    |
| Add passenger email containing underscore                                                                                                    | PE‡TAMAR==GOLAN@ ACME-GMBH.COM‡                                                                                                    |
| Add passenger email and associate to name item                                                                                                    | PE‡TAMAR.GOLAN@ ACME-GMBH.COM‡-2.1                                                                                                    |
| Modify passenger email                                                                                                    | PE1¤‡TAMARG@GMAIL.COM‡-0.0                                                                                                    |
| Add email with carbon copy - agent email                                                                                                    | PE1¤‡TAMARG@GMAIL.COM‡CC/HAGIT PELEG                                                                                                    |
| Allow agent access as "follow me" in TripCase                                                                                                    |                                                                                                    |
| Add email with blind copy - agent email (will not<br>send notifications)                                                                                                    | PE1¤‡TAMARG@GMAIL.COM‡BC                                                                                                    |
| Add email and change "from" field                                                                                                    | PE1¤‡TAMARG@GMAIL.COM‡FR/HAGIT PELEG                                                                                                    |
| Delete passenger email                                                                                                    | PE2¤                                                                                                    |
| displav passenger email                                                                                                    | *PE                                                                                                    |
| Display history of passenger email                                                                                                    | *HPE                                                                                                    |
| TJR setting display email in PNR face - TJR                                                                                                    | W/EMAILD‡ON                                                                                                    |
| setting (authorized EPR only)                                                                                                    |                                                                                                    |
| Add subject line to email                                                                                                    | 5V‡SL-YOUR ITINERARY TO LONDON                                                                                                    |
| Add body text in email                                                                                                    | 5V‡EM-PRICE INCLUDING TAXES 753 USD                                                                                                    |
| End and Mail (itinerary); End, Mail and retrieve                                                                                                    | EM, EMR                                                                                                    |
| End and Mail Ticket; End, mail and retrieve                                                                                                    | EMT, EMTR                                                                                                    |
| ······································                                                                                                    |                                                                                                    |
| End and mail ticket to name item specified                                                                                                    | EMT‡N1.1                                                                                                    |
| End and mail ticket to name item specified<br>End, mail and retrieve itinerary to email address specified                                                                                                    | EMT‡N1.1<br>EMR‡A1.1                                                                                                    |
| End and mail ticket to name item specified<br>End, mail and retrieve itinerary to email address specified                                                                                                    | EMT‡N1.1<br>EMR‡A1.1                                                                                                    |
| End and mail ticket to name item specified<br>End, mail and retrieve itinerary to email address specified<br>Frequent Flyer - FF                                                                                                    | EMT‡N1.1<br>EMR‡A1.1<br>FF:pnrfo021                                                                                                    |
| End and mail ticket to name item specified<br>End, mail and retrieve itinerary to email address specified<br>Frequent Flyer - FF<br>Add frequent flyer - single passenger in PNR                                                                                                    | EMT‡N1.1<br>EMR‡A1.1<br>FF:pnrfo021<br>FFLY10078766                                                                                                    |
| End and mail ticket to name item specified<br>End, mail and retrieve itinerary to email address specified<br><b>Frequent Flyer - FF</b><br>Add frequent flyer - single passenger in PNR<br>Add Frequent flyer, associate to partner airline<br>with name item                                                                                                    | EMT‡N1.1<br>EMR‡A1.1<br>FF:pnrfo021<br>FFLY10078766<br>FFAA1234567/BA-2.1                                                                                                    |
| End and mail ticket to name item specified<br>End, mail and retrieve itinerary to email address specified<br><b>Frequent Flyer - FF</b><br>Add frequent flyer - single passenger in PNR<br>Add Frequent flyer, associate to partner airline<br>with name item<br>Add Frequent flyer, associate to multiple partner airlines                                                                                                    | EMT‡N1.1<br>EMR‡A1.1<br>FF:pnrfo021<br>FFLY10078766<br>FFAA1234567/BA-2.1<br>FFAA1234567/AA,BA,IB-2.2                                                                                                    |
| End and mail ticket to name item specified<br>End, mail and retrieve itinerary to email address specified<br><b>Frequent Flyer - FF</b><br>Add frequent flyer - single passenger in PNR<br>Add Frequent flyer, associate to partner airline<br>with name item<br>Add Frequent flyer, associate to multiple partner airlines<br>Delete frequent flyer - specified line                                                                                                    | EMT‡N1.1<br>EMR‡A1.1<br>FF:pnrfo021<br>FFLY10078766<br>FFAA1234567/BA-2.1<br>FFAA1234567/AA,BA,IB-2.2<br>FF1¤                                                                                                    |
| End and mail ticket to name item specified<br>End, mail and retrieve itinerary to email address specified<br><b>Frequent Flyer - FF</b><br>Add frequent flyer - single passenger in PNR<br>Add Frequent flyer, associate to partner airline<br>with name item<br>Add Frequent flyer, associate to multiple partner airlines<br>Delete frequent flyer - specified line<br>Display frequent flyer                                                                                                    | EMT‡N1.1<br>EMR‡A1.1<br>FF:pnrfo021<br>FFLY10078766<br>FFAA1234567/BA-2.1<br>FFAA1234567/AA,BA,IB-2.2<br>FF1¤<br>*FF                                                                                                    |
| End and mail ticket to name item specified<br>End, mail and retrieve itinerary to email address specified<br><b>Frequent Flyer - FF</b><br>Add frequent flyer - single passenger in PNR<br>Add Frequent flyer, associate to partner airline<br>with name item<br>Add Frequent flyer, associate to multiple partner airlines<br>Delete frequent flyer - specified line<br>Display frequent flyer<br>Display history of frequent flyer                                                                                                    | EMT‡N1.1<br>EMR‡A1.1<br>FF:pnrfo021<br>FFLY10078766<br>FFAA1234567/BA-2.1<br>FFAA1234567/AA,BA,IB-2.2<br>FF1¤<br>*FF<br>*HFF                                                                                               |
| End and mail ticket to name item specified<br>End, mail and retrieve itinerary to email address specified<br><b>Frequent Flyer - FF</b><br>Add frequent flyer - single passenger in PNR<br>Add Frequent flyer, associate to partner airline<br>with name item<br>Add Frequent flyer, associate to multiple partner airlines<br>Delete frequent flyer - specified line<br>Display frequent flyer<br>Display history of frequent flyer<br>Display table of participating airline partners                                                                                                    | EMT‡N1.1<br>EMR‡A1.1<br>FF:pnrfo021<br>FFLY10078766<br>FFAA1234567/BA-2.1<br>FFAA1234567/AA,BA,IB-2.2<br>FF1¤<br>*FF<br>*HFF<br>PT*LY                                                                                      |
| End and mail ticket to name item specified<br>End, mail and retrieve itinerary to email address specified<br><b>Frequent Flyer - FF</b><br>Add frequent flyer - single passenger in PNR<br>Add Frequent flyer, associate to partner airline<br>with name item<br>Add Frequent flyer, associate to multiple partner airlines<br>Delete frequent flyer - specified line<br>Display frequent flyer<br>Display history of frequent flyer<br>Display table of participating airline partners<br>Display Airline Groups                                                                                                    | EMT‡N1.1<br>EMR‡A1.1<br>FF:pnrfo021<br>FFLY10078766<br>FFAA1234567/BA-2.1<br>FFAA1234567/AA,BA,IB-2.2<br>FF1¤<br>*FF<br>*HFF<br>PT*LY<br>K9LA*                                                                             |
| End and mail ticket to name item specified<br>End, mail and retrieve itinerary to email address specified<br><b>Frequent Flyer - FF</b><br>Add frequent flyer - single passenger in PNR<br>Add Frequent flyer, associate to partner airline<br>with name item<br>Add Frequent flyer, associate to multiple partner airlines<br>Delete frequent flyer - specified line<br>Display frequent flyer<br>Display history of frequent flyer<br>Display history of frequent flyer<br>Display table of participating airline partners<br>Display Airline Groups                                                                                                    | EMT‡N1.1<br>EMR‡A1.1<br>FF:pnrfo021<br>FFLY10078766<br>FFAA1234567/BA-2.1<br>FFAA1234567/AA,BA,IB-2.2<br>FF1¤<br>*FF<br>*HFF<br>PT*LY<br>K9LA*                                                                             |
| End and mail ticket to name item specified<br>End, mail and retrieve itinerary to email address specified<br><b>Frequent Flyer - FF</b><br>Add frequent flyer - single passenger in PNR<br>Add Frequent flyer, associate to partner airline<br>with name item<br>Add Frequent flyer, associate to multiple partner airlines<br>Delete frequent flyer - specified line<br>Display frequent flyer<br>Display history of frequent flyer<br>Display table of participating airline partners<br>Display Airline Groups<br><b>Sabre profiles</b>                                                                                                    | EMT‡N1.1<br>EMR‡A1.1<br>FF:pnrfo021<br>FFLY10078766<br>FFAA1234567/BA-2.1<br>FFAA1234567/AA,BA,IB-2.2<br>FF1¤<br>*FF<br>*HFF<br>PT*LY<br>K9LA*<br>FF:prf0v001                                                              |
| End and mail ticket to name item specified<br>End, mail and retrieve itinerary to email address specified<br><b>Frequent Flyer - FF</b><br>Add frequent flyer - single passenger in PNR<br>Add Frequent flyer, associate to partner airline<br>with name item<br>Add Frequent flyer, associate to multiple partner airlines<br>Delete frequent flyer - specified line<br>Display frequent flyer<br>Display history of frequent flyer<br>Display table of participating airline partners<br>Display Airline Groups<br><b>Sabre profiles</b><br>Display profile (same as STAR)                                                                                         | EMT‡N1.1<br>EMR‡A1.1<br>FF:pnrfo021<br>FFLY10078766<br>FFAA1234567/BA-2.1<br>FFAA1234567/AA,BA,IB-2.2<br>FF1¤<br>*FF<br>*HFF<br>PT*LY<br>K9LA*<br>FF:prf0v001<br>N*GOLAN                                                   |
| End and mail ticket to name item specified<br>End, mail and retrieve itinerary to email address specified<br><b>Frequent Flyer - FF</b><br>Add frequent flyer - single passenger in PNR<br>Add Frequent flyer, associate to partner airline<br>with name item<br>Add Frequent flyer, associate to multiple partner airlines<br>Delete frequent flyer - specified line<br>Display frequent flyer<br>Display table of participating airline partners<br>Display Airline Groups<br><b>Sabre profiles</b><br>Display profile (same as STAR)<br>Display profile and move into PNR                                                                                         | EMT‡N1.1<br>EMR‡A1.1<br>FF:pnrfo021<br>FFLY10078766<br>FFAA1234567/BA-2.1<br>FFAA1234567/AA,BA,IB-2.2<br>FF1¤<br>*FF<br>*HFF<br>PT*LY<br>K9LA*<br>FF:prf0v001<br>N*GOLAN<br>N*GOLAN<br>N*GOLAN                             |
| End and mail ticket to name item specified<br>End, mail and retrieve itinerary to email address specified<br><b>Frequent Flyer - FF</b><br>Add frequent flyer - single passenger in PNR<br>Add Frequent flyer, associate to partner airline<br>with name item<br>Add Frequent flyer, associate to multiple partner airlines<br>Delete frequent flyer - specified line<br>Display frequent flyer<br>Display table of participating airline partners<br>Display table of participating airline partners<br>Display Airline Groups<br><b>Sabre profiles</b><br>Display profile (same as STAR)<br>Display profile and move into PNR<br>Display profile in PNR            | EMT‡N1.1<br>EMR‡A1.1<br>FF:pnrfo021<br>FFLY10078766<br>FFAA1234567/BA-2.1<br>FFAA1234567/AA,BA,IB-2.2<br>FF1¤<br>*FF<br>*HFF<br>PT*LY<br>K9LA*<br>FF:prf0v001<br>N*GOLAN<br>N*GOLAN<br>N*GOLAN<br>N*GOLAN                  |
| End and mail ticket to name item specified<br>End, mail and retrieve itinerary to email address specified<br><b>Frequent Flyer - FF</b><br>Add frequent flyer - single passenger in PNR<br>Add Frequent flyer, associate to partner airline<br>with name item<br>Add Frequent flyer, associate to multiple partner airlines<br>Delete frequent flyer - specified line<br>Display frequent flyer<br>Display table of participating airline partners<br>Display table of participating airline partners<br>Display Airline Groups<br><b>Sabre profiles</b><br>Display profile (same as STAR)<br>Display profile and move into PNR<br>Display pistory of profile in PNR | EMT‡N1.1<br>EMR‡A1.1<br>FF:pnrfo021<br>FFLY10078766<br>FFAA1234567/BA-2.1<br>FFAA1234567/AA,BA,IB-2.2<br>FF1¤<br>*FF<br>*HFF<br>PT*LY<br>K9LA*<br>FF:prf0v001<br>N*GOLAN<br>N*GOLAN<br>N*GOLAN<br>N*GOLAN<br>N*HPI<br>*HPI |

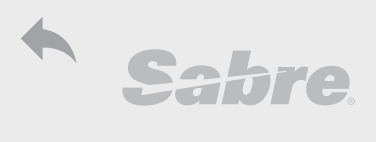

| FINR Naviyalion                                                                                                    |                                                                                                    |
|----------------------------------------------------------------------------------------------------|----------------------------------------------------------------------------------------------------|
| Save Data and Retrieve                                                                                                    | FF: pnrfo005                                                                                                    |
| End (save last actions added to PNR)                                                                                                    | E                                                                                                    |
| End and retrieve                                                                                                    | ER                                                                                                    |
| Update segment status and end                                                                                                    | EWR                                                                                                    |
| Manual update of segment status                                                                                                    | .1HK; .1-4HK                                                                                                    |
| Ignore and exit PNR                                                                                                    | 1                                                                                                    |
| Ignore last actions and retrieve                                                                                                    | IR                                                                                                    |
| End Transaction (recommended after ticketing)                                                                                                    | ET                                                                                                    |
| TJR setting auto end after ticketing (authorized EPR only)                                                                                                    | W/AUTOEND¥ON; W/AUTOER¥ON                                                                                                    |
|                                                                                                    |                                                                                                    |
| Move in Screen                                                                                                    | FF: efrfo018                                                                                                    |
| Move down                                                                                                    | MD                                                                                                    |
| Move up                                                                                                    | MU                                                                                                    |
| Move bottom                                                                                                    | MB                                                                                                    |
| Move top                                                                                                    | MT                                                                                                    |
| Search for text                                                                                                    | MD/FREE TEXT                                                                                                    |
| Move down 7 lines/rows                                                                                                    | MD7                                                                                                    |
|                                                                                                    |                                                                                                    |
| Retrieve PNR (Passenger Name Record)                                                                                                    | FF:pnrfo012                                                                                                    |
| Search by PNR Record Locator                                                                                                    | *SBRPNR                                                                                                    |
| Search by Thickeeona Ebeator                                                                                                    |                                                                                                    |
| Search by family name                                                                                                    | *-GOLAN                                                                                                    |
| Search by family name<br>*Recommend use of enhanced name display                                                                                                    | *-GOLAN                                                                                                    |
| Search by family name<br>*Recommend use of enhanced name display<br>Choose from list                                                                                                    | *-GOLAN<br>*2                                                                                                    |
| Search by family name<br>*Recommend use of enhanced name display<br>Choose from list<br>Display more similar names                                                                                                    | *-GOLAN<br>*2<br>*0                                                                                                    |
| Search by family name<br>*Recommend use of enhanced name display<br>Choose from list<br>Display more similar names<br>Display last list                                                                                                    | *-GOLAN<br>*2<br>*0<br>*L                                                                                                    |
| Search by family name<br>*Recommend use of enhanced name display<br>Choose from list<br>Display more similar names<br>Display last list<br>Search by partial name - minimum 2 letters                                                                                                    | *-GOLAN<br>*2<br>*0<br>*L<br>*-GO‡                                                                                                    |
| Search by family name<br>*Recommend use of enhanced name display<br>Choose from list<br>Display more similar names<br>Display last list<br>Search by partial name - minimum 2 letters<br>Search by active PNRs (with/without flown segments)                                                                                                    | *-GOLAN<br>*2<br>*0<br>*L<br>*-GO‡<br>*-GOLAN-A                                                                                                    |
| Search by family name<br>*Recommend use of enhanced name display<br>Choose from list<br>Display more similar names<br>Display last list<br>Search by partial name - minimum 2 letters<br>Search by active PNRs (with/without flown segments)<br>Search by cancelled PNRs                                                                                                    | *-GOLAN<br>*2<br>*0<br>*L<br>*-GO‡<br>*-GOLAN-A<br>*-GOLAN-X                                                                                                    |
| Search by family name<br>*Recommend use of enhanced name display<br>Choose from list<br>Display more similar names<br>Display last list<br>Search by partial name - minimum 2 letters<br>Search by active PNRs (with/without flown segments)<br>Search by cancelled PNRs<br>Search by purged (past date) PNRs                                                                                                    | *-GOLAN  *2 *0 *1 *-GO * -GO                                                                                                    |
| Search by family name<br>*Recommend use of enhanced name display<br>Choose from list<br>Display more similar names<br>Display last list<br>Search by partial name - minimum 2 letters<br>Search by active PNRs (with/without flown segments)<br>Search by cancelled PNRs<br>Search by purged (past date) PNRs<br>Search by flight date                                                                                                    | *-GOLAN<br>*2<br>*0<br>*L<br>*-GO‡<br>*-GOLAN-A<br>*-GOLAN-A<br>*-GOLAN-P<br>*-23DEC-GOLAN                                                                                                    |
| Search by family name<br>*Recommend use of enhanced name display<br>Choose from list<br>Display more similar names<br>Display last list<br>Search by partial name - minimum 2 letters<br>Search by active PNRs (with/without flown segments)<br>Search by cancelled PNRs<br>Search by purged (past date) PNRs<br>Search by flight date<br>Search by flight details                                                                                                    | *-GOLAN<br>*2<br>*0<br>*L<br>*-GO‡<br>*-GOLAN-A<br>*-GOLAN-X<br>*-GOLAN-P<br>*-23DEC-GOLAN<br>*LY316/23DEC-GOLAN                                                                                                   |
| Search by family name<br>*Recommend use of enhanced name display<br>Choose from list<br>Display more similar names<br>Display last list<br>Search by partial name - minimum 2 letters<br>Search by partial name - minimum 2 letters<br>Search by cancelled PNRs<br>Search by cancelled PNRs<br>Search by purged (past date) PNRs<br>Search by flight date<br>Search by flight details<br>Search by ticket number                                                                                                    | *-GOLAN<br>*2<br>*0<br>*L<br>*-GO‡<br>*-GOLAN-A<br>*-GOLAN-X<br>*-GOLAN-P<br>*-23DEC-GOLAN<br>*LY316/23DEC-GOLAN<br>*TKT1234567890                                                                                 |
| Search by family name<br>*Recommend use of enhanced name display<br>Choose from list<br>Display more similar names<br>Display last list<br>Search by partial name - minimum 2 letters<br>Search by partial name - minimum 2 letters<br>Search by active PNRs (with/without flown segments)<br>Search by cancelled PNRs<br>Search by cancelled PNRs<br>Search by purged (past date) PNRs<br>Search by flight date<br>Search by flight details<br>Search by ticket number<br>Search in all opened bridged branch access                                                                             | *-GOLAN<br>*2<br>*0<br>*L<br>*-GO‡<br>*-GOLAN-A<br>*-GOLAN-A<br>*-GOLAN-P<br>*-23DEC-GOLAN<br>*LY316/23DEC-GOLAN<br>*TKT1234567890<br>*-AB2C-GOLAN                                                                 |
| Search by family name<br>*Recommend use of enhanced name display<br>Choose from list<br>Display more similar names<br>Display last list<br>Search by partial name - minimum 2 letters<br>Search by partial name - minimum 2 letters<br>Search by active PNRs (with/without flown segments)<br>Search by active PNRs (with/without flown segments)<br>Search by cancelled PNRs<br>Search by purged (past date) PNRs<br>Search by flight date<br>Search by flight details<br>Search by ticket number<br>Search in all opened bridged branch access<br>Search by PCC and name (branch access bridge) | *-GOLAN<br>*2<br>*0<br>*L<br>*-GO‡<br>*-GOLAN-A<br>*-GOLAN-A<br>*-GOLAN-X<br>*-GOLAN-P<br>*-23DEC-GOLAN<br>*LY316/23DEC-GOLAN<br>*TKT1234567890<br>*-AB2C-GOLAN<br>*-XXX-GOLAN                                     |
| Search by family name *Recommend use of enhanced name display Choose from list Display more similar names Display last list Search by partial name - minimum 2 letters Search by active PNRs (with/without flown segments) Search by cancelled PNRs Search by purged (past date) PNRs Search by flight date Search by flight details Search by ticket number Search in all opened bridged branch access Search by PCC and name (branch access bridge) TJR setting for enhanced name display (authorized EPR only)                                                                                 | *-GOLAN<br>*2<br>*0<br>*L<br>*-GO‡<br>*-GOLAN-A<br>*-GOLAN-A<br>*-GOLAN-X<br>*-GOLAN-Y<br>*-23DEC-GOLAN<br>*LY316/23DEC-GOLAN<br>*LY316/23DEC-GOLAN<br>*TKT1234567890<br>*-AB2C-GOLAN<br>*-XXXX-GOLAN<br>W/TRPS‡ON |

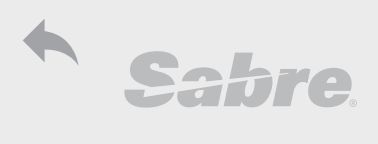

| PNR Services                                                                                      |                                     |  |
|---------------------------------------------------------------------------------------------------|-------------------------------------|--|
| Sabre Field Definitions                                                                           |                                     |  |
| All SSR and OSI sent to airlines (with the exception of AA) begin with '3' and will display under |                                     |  |
| General Facts "sent items".                                                                       |                                     |  |
| All SSR and OSI sent to AA begin with '4' and will display under AA Facts                         |                                     |  |
| All messages received from airlines will display under AA Facts "inbox".                          |                                     |  |
| View messages - SSRs and OSIs sent to airlines                                                    | *P3; *P3D; *P3S; *P3SM              |  |
| View messages - SSRs only sent from airlines                                                      | *P4; *P4S; *P4SM                    |  |
| View messages specifically from AA and Sabre                                                      | *P4; *P4D; *P4O;                    |  |
| Cancel requests - SSRs (exception AA)                                                             | 32¤ ; 32-5¤                         |  |
| Cancel requests to AA only                                                                        | 42¤; 42-5¤                          |  |
| Remove messages from airlines (will not cancel                                                    | 42¤; 42-5¤                          |  |
| request except AA)                                                                                |                                     |  |
| · · · ·                                                                                           |                                     |  |
| OSI - Other Supplementary Information                                                             | FF:pnrfo1001                        |  |
| Add OSI for specific airline                                                                      | 30SI LY VIP PASSENGER               |  |
| Add phone contact with name                                                                       | 305I LY CTC 054-5556789-URI         |  |
| Add TCP (To Complete Party)                                                                       | 305I YY TCP W GALIL/TOMER           |  |
| Add OSI to specified name item                                                                    | 305I PS CTC 052-4444321-1.1         |  |
| Add OSI for American Airlines                                                                     | 405I AA PLEASE SEND CORRECT PRICING |  |
| Delete OSI line                                                                                   | 32¤ ; 32-5¤; 32,4,5¤                |  |
| Delete for American Airlines                                                                      | 42¤ ; 42-5¤; 42,4,5¤                |  |
| Modify OSI line                                                                                   | 32¤OSI LY CTC 052-9998765-TAMAR     |  |
| Display only OSI in General Facts field                                                           | *P30 (AA = *P40)                    |  |
| Display only OSI in History                                                                       | *H3O (AA = *H4O)                    |  |
|                                                                                                   |                                     |  |
| SSR - Special Service Request                                                                     | FF: pnrfo1000                       |  |
| For all SSR codes:                                                                                | FF:pnrwx273                         |  |
| Add SSR (single name in PNR)                                                                      | 3MAAS/ELDERLY PASSENGER             |  |
| Add mandatory SSR for infant                                                                      | 3INFT/GOLAN/NOA/13MAR15-1.1         |  |
| Add unaccompanied minor                                                                           | 4UMNR/9YRS-1.1                      |  |
| Add child                                                                                         | 3CHLD/DOB 23APR11-3.1               |  |
| Add FOID - form of identifications                                                                | 3FOID/PP12345678-1.1                |  |
| Add Pet in cabin                                                                                  | 3PETC/7KG CAT-2.1                   |  |
| Add free text                                                                                     | 30THS/FREE TEXT-3.1                 |  |
| Add ancillary information                                                                         | 3XBAG/PREPAID-1.1                   |  |
| Delete SSR line                                                                                   | 32¤ ; 32-5¤                         |  |
| Delete airline messages/ or American Airlines SSRs                                                | 42¤; 42-5¤                          |  |
| Display sent SSRs                                                                                 | *P35                                |  |
| Display Received SSRs                                                                             | *P45                                |  |
| Display in history                                                                                | *H3S; *H4S                          |  |
|                                                                                                   |                                     |  |
| SSR Meals                                                                                         | FF: pnrfo1000                       |  |
| Add meal all segments (single name in PNR)                                                        | 3VLML                               |  |
| Add meal multiple passengers                                                                      | 3LFML-1.1,2.1,4.1                   |  |
|                                                                                                   |                                     |  |

| rida medi mattiple passengers                               | JEI WE 1.1/2.1/ 1.1                      |
|-------------------------------------------------------------|------------------------------------------|
| Add meal all passengers                                     | 3K5ML-0.0                                |
| Add meal with free text                                     | 3VGML/NO SOY-3.1                         |
| Add meal by segment number                                  | 3FPML2,3-2.1                             |
| Display requested meals                                     | *P3SM = SSR VLML LY NN1 TLVJFK0001Y23DEC |
| Display airline response (KK =Airline has received request) | *P4SM = SSR VLML LY KK1 TLVJFK0001Y23DEC |
| Display in history                                          | *H3SM; *H4SM                             |
| DU (Dig Up) Table                                           |                                          |
|                                                             |                                          |

Helpdesk.tlv@sabre.com

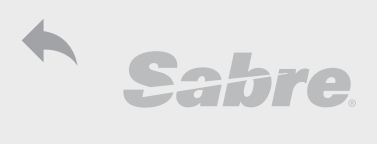

| PNR Services                                                                                                    |                                                                                                    |
|----------------------------------------------------------------------------------------------------|----------------------------------------------------------------------------------------------------|
| Meal codes in availability response                                                                                                    | DU*/MLS                                                                                                    |
| Special request meal codes                                                                                                    | DU*/SPM                                                                                                    |
| Special request meal codes by airline                                                                                                    | DU*/SPM‡LY                                                                                                    |
|                                                                                                    |                                                                                                    |
| CTC Passenger Contact                                                                                                    | FF: pnrfo1006                                                                                                    |
| Add SSR Phone number (single name in PNR)                                                                                                    | 3CTCM/0545556789                                                                                                    |
| Add all passenger contact information                                                                                                    | 3PCTC/TAMAR GOLAN/IL 03 5556789/HOME                                                                                                    |
| Add passenger refusal                                                                                                    | 3CTCR                                                                                                    |
| Add SSR email                                                                                                    | 3CTCE/TAMARGOLAN//ACME./GMBH.COM                                                                                                    |
|                                                                                                    | (tamar_golan@acme-gmbh.com)                                                                                                    |
| Underscore (two dots)                                                                                                    | = '_'                                                                                                    |
| Hyphen or dash (dot+slash)                                                                                                    | ./ = '-'                                                                                                    |
| At sign (two slashes)                                                                                                    | // = '@'                                                                                                    |
|                                                                                                    |                                                                                                    |
| APIS - Advance Passenger Information System                                                                                                    | FF: pnrqf501                                                                                                    |
| Add Secure Flight Passenger Data (SFPD) - for USA                                                                                                    | 3DOCS/DB/18OCT85/F/GOLAN/TAMAR                                                                                                    |
| Add infant Secure Flight Passenger Data (SFPD)                                                                                                    | 3DOCS/DB/23APR16/MI/GOLAN/BEN-1.1                                                                                                    |
| - for USA                                                                                                    |                                                                                                    |
| Add passport                                                                                                    | 3DOCS/P/IL/12345678/IL/18OCT85/                                                                                                    |
|                                                                                                    | F/23DEC19/GOLAN/TAMAR-2.1                                                                                                    |
| Add visa                                                                                                    | 3DOCO/IL/V/123456/IL/22DEC07/US-1.1                                                                                                    |
| Add Address                                                                                                    | 3DOCA/D/IL/15 DIZENGOFF ST/TLV/IL                                                                                                    |
| Display Secure flight information                                                                                                    | *P3D                                                                                                    |
| Display secure flight information - American Airline                                                                                                    | *P4D                                                                                                    |
| Display in history                                                                                                    | *H3D; *H4D                                                                                                    |
|                                                                                                    |                                                                                                    |
|                                                                                                    |                                                                                                    |
| Seating                                                                                                    | FF: stsfo003                                                                                                    |
| <b>Seating</b><br>Display seat map for segment number                                                                                                    | FF: stsfo003<br>4G1*                                                                                                    |
| <b>Seating</b><br>Display seat map for segment number<br>Display native seat map - for SRW users                                                                                                    | FF: stsfo003<br>4G1*<br>4G1*/0                                                                                                    |
| <b>Seating</b><br>Display seat map for segment number<br>Display native seat map - for SRW users<br>Book specified seat                                                                                                    | <b>FF: stsfo003</b><br>4G1*<br>4G1*/O<br>4G1/23A-1.1                                                                                                    |
| <b>Seating</b><br>Display seat map for segment number<br>Display native seat map - for SRW users<br>Book specified seat<br>Book specified seats for consecutive seating                                                                                                    | FF: stsfo003<br>4G1*<br>4G1*/0<br>4G1/23A-1.1<br>4G1/23DEF-1.1,2.1,3.1                                                                                                    |
| Seating<br>Display seat map for segment number<br>Display native seat map - for SRW users<br>Book specified seat<br>Book specified seats for consecutive seating<br>Book generic window seat for segment number                                                                                                    | FF: stsfo003<br>4G1*<br>4G1*/0<br>4G1/23A-1.1<br>4G1/23DEF-1.1,2.1,3.1<br>4G1/W                                                                                                    |
| Seating<br>Display seat map for segment number<br>Display native seat map - for SRW users<br>Book specified seat<br>Book specified seats for consecutive seating<br>Book generic window seat for segment number<br>Book generic window seat for all segments                                                                                                    | FF: stsfo003<br>4G1*<br>4G1*/0<br>4G1/23A-1.1<br>4G1/23DEF-1.1,2.1,3.1<br>4G1/W<br>4GA/W                                                                                                    |
| Seating<br>Display seat map for segment number<br>Display native seat map - for SRW users<br>Book specified seat<br>Book specified seats for consecutive seating<br>Book generic window seat for segment number<br>Book generic window seat for all segments<br>Book generic aisle seat for segment number                                                                                                    | FF: stsfo003         4G1*         4G1*/O         4G1/23A-1.1         4G1/23DEF-1.1,2.1,3.1         4G1/W         4GA/W         4G1/A                                                                                                    |
| Seating<br>Display seat map for segment number<br>Display native seat map - for SRW users<br>Book specified seat<br>Book specified seats for consecutive seating<br>Book generic window seat for segment number<br>Book generic aisle seat for all segments<br>Book generic aisle seat for segment number<br>Book seating for all segments without preference                                                                                                    | FF: stsfo003         4G1*         4G1*/O         4G1/23A-1.1         4G1/23DEF-1.1,2.1,3.1         4G1/W         4GA/W         4G1/A         4GA/                                                                                                    |
| Seating<br>Display seat map for segment number<br>Display native seat map - for SRW users<br>Book specified seat<br>Book specified seats for consecutive seating<br>Book generic window seat for segment number<br>Book generic aisle seat for all segments<br>Book generic aisle seat for segment number<br>Book seating for all segments without preference<br>Book in code share flight                                                                                                    | FF: stsfo003         4G1*         4G1*/O         4G1/23A-1.1         4G1/23DEF-1.1,2.1,3.1         4G1/W         4G1/A         4GA/         4G*IB3321K23DECTLVMAD                                                                                                    |
| Seating<br>Display seat map for segment number<br>Display native seat map - for SRW users<br>Book specified seat<br>Book specified seats for consecutive seating<br>Book generic window seat for segment number<br>Book generic aisle seat for segment number<br>Book seating for all segments without preference<br>Book in code share flight<br>Display seat map in gauge flight - first section                                                                                                    | FF: stsfo003         4G1*         4G1*/O         4G1/23A-1.1         4G1/23DEF-1.1,2.1,3.1         4G1/W         4GA/W         4GA/         4G*IB3321K23DECTLVMAD         4G1C*                                                                                                    |
| Seating<br>Display seat map for segment number<br>Display native seat map - for SRW users<br>Book specified seat<br>Book specified seats for consecutive seating<br>Book generic window seat for segment number<br>Book generic window seat for all segments<br>Book generic aisle seat for segment number<br>Book seating for all segments without preference<br>Book in code share flight<br>Display seat map in gauge flight - first section<br>Book specified seat in gauge flight                                                                                                    | FF: stsfo003         4G1*         4G1*/0         4G1/23A-1.1         4G1/23DEF-1.1,2.1,3.1         4G1/W         4GA/W         4G1/A         4GA/         4G1C*         4G1C/23A-1.1                                                                                                    |
| Seating<br>Display seat map for segment number<br>Display native seat map - for SRW users<br>Book specified seat<br>Book specified seats for consecutive seating<br>Book generic window seat for segment number<br>Book generic window seat for all segments<br>Book generic aisle seat for segment number<br>Book seating for all segments without preference<br>Book in code share flight<br>Display seat map in gauge flight - first section<br>Book specified seat in gauge flight<br>Display and book on second section - same as                                                                                                    | FF: stsfo003         4G1*         4G1*/0         4G1/23A-1.1         4G1/23DEF-1.1,2.1,3.1         4G1/W         4GA/W         4G1/A         4GA/         4G1C*         4G1C/23A-1.1                                                                                                    |
| Seating<br>Display seat map for segment number<br>Display native seat map - for SRW users<br>Book specified seat<br>Book specified seats for consecutive seating<br>Book generic window seat for segment number<br>Book generic window seat for all segments<br>Book generic aisle seat for segment number<br>Book seating for all segments without preference<br>Book in code share flight<br>Display seat map in gauge flight - first section<br>Book specified seat in gauge flight<br>Display and book on second section - same as<br>regular booking                                                                                                    | FF: stsfo003         4G1*         4G1*/O         4G1/23A-1.1         4G1/23DEF-1.1,2.1,3.1         4G1/W         4GA/W         4G1/A         4GA/         4G1C*         4G1C/23A-1.1                                                                                                    |
| Seating<br>Display seat map for segment number<br>Display native seat map - for SRW users<br>Book specified seat<br>Book specified seats for consecutive seating<br>Book generic window seat for segment number<br>Book generic aisle seat for segment number<br>Book seating for all segments without preference<br>Book in code share flight<br>Display seat map in gauge flight - first section<br>Book specified seat in gauge flight<br>Display and book on second section - same as<br>regular booking<br>Delete specified seating (by seat number or name item)                                                                                                    | FF: stsfo003         4G1*         4G1*/O         4G1/23A-1.1         4G1/23DEF-1.1,2.1,3.1         4G1/W         4G1/W         4GA/W         4G1/A         4G1C*         4G1C/23A-1.1                                                                                                    |
| Seating Display seat map for segment number Display native seat map - for SRW users Book specified seat Book specified seats for consecutive seating Book generic window seat for segment number Book generic aisle seat for segment number Book seating for all segments without preference Book in code share flight Display seat map in gauge flight - first section Book specified seat in gauge flight Display and book on second section - same as regular booking Delete specified seating (by seat number or name item) Delete all seating for segment number                                                                                                    | FF: stsfo003         4G1*         4G1*/O         4G1/23A-1.1         4G1/23DEF-1.1,2.1,3.1         4G1/W         4G1/W         4GA/W         4GA/         4G1C*         4G1C/23A-1.1                                                                                                    |
| Seating<br>Display seat map for segment number<br>Display native seat map - for SRW users<br>Book specified seat<br>Book specified seats for consecutive seating<br>Book generic window seat for segment number<br>Book generic aisle seat for segment number<br>Book seating for all segments without preference<br>Book in code share flight<br>Display seat map in gauge flight - first section<br>Book specified seat in gauge flight<br>Display and book on second section - same as<br>regular booking<br>Delete specified seating (by seat number or name item)<br>Delete all seating for Segment number                                                                                                    | FF: stsfo003         4G1*         4G1*/O         4G1/23A-1.1         4G1/23DEF-1.1,2.1,3.1         4G1/W         4GA/W         4GA/         4G1/A         4G1/C*         4G1C/23A-1.1                                                                                                    |
| Seating<br>Display seat map for segment number<br>Display native seat map - for SRW users<br>Book specified seat<br>Book specified seats for consecutive seating<br>Book generic window seat for segment number<br>Book generic aisle seat for segment number<br>Book seating for all segments without preference<br>Book in code share flight<br>Display seat map in gauge flight - first section<br>Book specified seat in gauge flight<br>Display and book on second section - same as<br>regular booking<br>Delete specified seating (by seat number or name item)<br>Delete all seating in PNR<br>Display seating                                                                                                    | FF: stsfo003         4G1*         4G1*/0         4G1/23A-1.1         4G1/23DEF-1.1,2.1,3.1         4G1/23DEF-1.1,2.1,3.1         4G1/23DEF-1.1,2.1,3.1         4G1/23DEF-1.1,2.1,3.1         4G1/A         4GA/W         4G4FIB3321K23DECTLVMAD         4G1C*         4G1C/23A-1.1         4GX1/23A; 4GX1-1.1         4GX1         4GXALL         *B                                                                                                    |
| Seating<br>Display seat map for segment number<br>Display native seat map - for SRW users<br>Book specified seat<br>Book specified seats for consecutive seating<br>Book generic window seat for segment number<br>Book generic aisle seat for segment number<br>Book seating for all segments without preference<br>Book in code share flight<br>Display seat map in gauge flight - first section<br>Book specified seat in gauge flight<br>Display and book on second section - same as<br>regular booking<br>Delete specified seating (by seat number or name item)<br>Delete all seating for segment number<br>Delete all seating in PNR<br>Display seating<br>Display seating                                                                                                    | FF: stsfo003         4G1*         4G1*/0         4G1/23A-1.1         4G1/23DEF-1.1,2.1,3.1         4G1/W         4G1/W         4GA/W         4GA/         4G*IB3321K23DECTLVMAD         4G1C*         4G1C/23A-1.1         4GX1/23A; 4GX1-1.1         4GXALL         *B         *HB                                                                                                    |
| Seating<br>Display seat map for segment number<br>Display native seat map - for SRW users<br>Book specified seat<br>Book specified seats for consecutive seating<br>Book generic window seat for segment number<br>Book generic aisle seat for segment number<br>Book generic aisle seat for segment number<br>Book seating for all segments without preference<br>Book in code share flight<br>Display seat map in gauge flight - first section<br>Book specified seat in gauge flight<br>Display and book on second section - same as<br>regular booking<br>Delete specified seating (by seat number or name item)<br>Delete all seating for segment number<br>Display seating<br>Display seating<br>Display seating<br>Display seating<br>Display seating in history<br>Book seating with SSR format (can be used if                                                                                                    | FF: stsfo003         4G1*         4G1*/0         4G1/23A-1.1         4G1/23DEF-1.1,2.1,3.1         4G1/23DEF-1.1,2.1,3.1         4G1/W         4GA/W         4GA/W         4GA/         4G1C*         4G1C/23A-1.1         4GX1/23A; 4GX1-1.1         4GX1/23A; 4GX1-1.1         4GXALL         *B         *HB                                                                                                    |
| Seating Display seat map for segment number Display native seat map - for SRW users Book specified seat Book specified seats for consecutive seating Book generic window seat for segment number Book generic aisle seat for segment number Book seating for all segments without preference Book in code share flight Display seat map in gauge flight - first section Book specified seating gauge flight Display and book on second section - same as regular booking Delete all seating for segment number Display seating Display seating Display seating in history Book seating with SSR format (can be used if allocation booking is not available)                                                                                                    | FF: stsfo003         4G1*         4G1*/0         4G1/23A-1.1         4G1/23DEF-1.1,2.1,3.1         4G1/23DEF-1.1,2.1,3.1         4G1/W         4GA/W         4GA/W         4GA/         4G1C*         4G1C/23A-1.1         4GX1/23A; 4GX1-1.1         4GX1/23A; 4GX1-1.1         4GX1         4GXLL         *B         *HB                                                                                                    |
| Seating         Display seat map for segment number         Display native seat map - for SRW users         Book specified seat         Book specified seats for consecutive seating         Book generic window seat for segment number         Book generic window seat for all segments         Book generic aisle seat for segment number         Book seating for all segments without preference         Book in code share flight         Display seat map in gauge flight - first section         Book specified seat in gauge flight         Display and book on second section - same as regular booking         Delete specified seating (by seat number or name item)         Delete all seating for segment number         Delete all seating in PNR         Display seating         Display seating         Display seating in history         Book seating with SSR format (can be used if allocation booking is not available)         Request window seat - all segments                                                                                                    | FF: stsfo003         4G1*         4G1*/0         4G1/23A-1.1         4G1/23DEF-1.1,2.1,3.1         4G1/23DEF-1.1,2.1,3.1         4G1/W         4GA/W         4GA/W         4G1C*         4G1C/23A-1.1         4GX1/23A; 4GX1-1.1         4GX1/23A; 4GX1-1.1         4GXALL         *B         *HB                                                                                                    |
| Seating         Display seat map for segment number         Display native seat map - for SRW users         Book specified seat         Book specified seats for consecutive seating         Book generic window seat for segment number         Book generic window seat for segment number         Book generic aisle seat for segment number         Book generic aisle seat for segment number         Book seating for all segments without preference         Book in code share flight         Display seat map in gauge flight - first section         Book specified seat in gauge flight         Display and book on second section - same as         regular booking         Delete specified seating (by seat number or name item)         Delete all seating for segment number         Delete all seating in PNR         Display seating         Display seating with SSR format (can be used if allocation booking is not available)         Request window seat - all segments         Request window seat on American Airlines                                                                                                    | FF: stsfo003         4G1*         4G1*/0         4G1/23A-1.1         4G1/23DEF-1.1,2.1,3.1         4G1/W         4GA/W         4GA/W         4GA/         4G1C*         4G1C/23A-1.1         4GX1/23A; 4GX1-1.1         4GX1/23A; 4GX1-1.1         4GX1         4GX1         4GX1         4GX1         4GX1         4GX1         4GX1         4GX1         4GX1         4GXX         4GXX |
| Seating         Display seat map for segment number         Display native seat map - for SRW users         Book specified seat         Book specified seats for consecutive seating         Book generic window seat for segment number         Book generic window seat for segment number         Book generic aisle seat for segment number         Book generic aisle seat for segment number         Book generic aisle seat for segment number         Book seating for all segments without preference         Book in code share flight         Display seat map in gauge flight - first section         Book specified seat in gauge flight         Display and book on second section - same as         regular booking         Delete specified seating (by seat number or name item)         Delete all seating for segment number         Delete all seating in PNR         Display seating in history         Book seating with SSR format (can be used if allocation booking is not available)         Request window seat - all segments         Request window seat on American Airlines         Immediate response, display stays in NN status | FF: stsfo003         4G1*         4G1*/0         4G1/23A-1.1         4G1/23DEF-1.1,2.1,3.1         4G1/W         4GA/W         4GA/W         4G1C*         4G1C/23A-1.1         4GX1/23A; 4GX1-1.1         4GX1         4GX1         4GX1         4GX1         4GX1         4GX1         4GX1         4GX1         4GX1         4GX1         4GX1         4GXX         4GXX< |

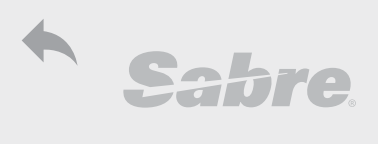

| PNR Services                                              |                                           |
|-----------------------------------------------------------|-------------------------------------------|
| Request specified seat for segment number                 | 3N55T1/23A-1.1                            |
| Request seat with free text                               | 3NSST/EXIT ROW-1.1                        |
| RQST request (specific airlines such as TK)               | 3RQST/23A-1.1                             |
| Display request                                           | *P3 = SSR NSST LY NN1 TLVIFK001Y23DEC     |
| Display reply                                             | *P4 = SSR NSST LY KK1 TLVIFK001Y23DEC.23A |
| Status will be left as KK (cannot be changed to HK)       |                                           |
| Display in history                                        | *H3: *H4                                  |
| Delete Request                                            | 32¤ : 32-5¤: 32.4.5¤                      |
| Delete airline response                                   | 42g : 42-5g: 42 4 5g                      |
|                                                           |                                           |
| Remark Field - 5                                          | FF: pnrfo106                              |
| Add free text remark - only displayed in PNR              | 5 FREE TEXT                               |
| Insert remark                                             | 53/FREE TEXT                              |
| Add historical remark                                     | 5H-PRICE AUTH BY SARAH FROM BA            |
| Add hidden remark (exception = American Airlines)         | 5HR-MARK UP 10 PCT                        |
| Add itinerary remark - bottom of itinerary                | 5± FMFRGENCY CONTACT 24-7 03 5556789      |
| Add remark under serment number                           | 5±52 LOCAL PICKUP AT AIRPORT              |
| Add remark at top of itinerary                            | 5±50 HAVE A PLEASANT VACATION             |
| Add accounting remark                                     | 5 SEM/520/158 35/52 00                    |
| Add navment remark                                        | 5-CASH                                    |
| Add credit card form of navment                           | 5-*\/I4444333322221111+06/18              |
| Add creat card form of payment                            | 5*TA TKT 1141234567890                    |
| Add FOP remark                                            | 5F+CASH                                   |
| Add future queue placement                                | 50-23MAY125/11                            |
| Add future queue placement for different PCC              | 50-AB1C23MAY235/11                        |
| Remove face from ticket in PDE and mail                   | 57+ID-NF                                  |
| Add subject line to email                                 |                                           |
| Add body text in email                                    | SV+EM-PRICE INCLUDING TAXES 753 LISD      |
| Display remark field                                      | *P5                                       |
| Display in history                                        | *45.*454.*45                              |
| Change order of remarks                                   | 52//7-8                                   |
| Delete remarks                                            | 52r. 52-652r                              |
| Delete remarks                                            |                                           |
| Cornorate Details                                         |                                           |
| Add El Al corporate number                                | 30006/12345-11                            |
| Add OSI corporate information                             |                                           |
| Add customer number                                       |                                           |
| Display customer number                                   | *PDK                                      |
| Display bistory of customer number                        | *HDK                                      |
| Associate Generic SSR to specified segments               | COM                                       |
| Associate Generic SSR to all segments in PNP              | COM1 4                                    |
|                                                           | COMIT                                     |
| Passenner Name Association - AS                           | FF: nnrfn1012                             |
| Open option of name association (Passenger                | W/PNAPNR±ON                               |
| Name Association)                                         |                                           |
| Create association of phone number to passenger           | AS±N2.1±92                                |
| Create association of phone number to specified nassenger | AS‡N3.1.4.1‡92                            |
| Create association of phone with international code       | AS‡N2.1‡9‡NYC5551234                      |
| Create association of remark to passenger                 | AS‡N2.1‡52                                |
| Add association itinerary remark                          | AS‡N2.1‡5‡‡DONT FORGET DUTY FREE ITEM     |

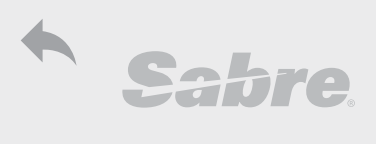

| PNR Services                                             |                                |
|----------------------------------------------------------|--------------------------------|
| Add association of historical remark                     | AS‡N1.1‡5‡H-CNFM PRICE 580USD  |
| Change associated phone number                           | AS¤N4.1¤94¤LAX4448765          |
| Change associated remark                                 | AS¤N1.1¤52¤H-CNFM PRICE 620USD |
| Delete association                                       | 92¤; 51-3¤                     |
| Display association fields                               | AS*                            |
| Display association by passenger number                  | AS*N2.1                        |
| Display by specific field (phone)                        | AS*P9                          |
| Display by passenger and specific field                  | AS*N2.1*P9                     |
| Display by selected passengers and field                 | AS*N1.1,2.1*P5                 |
| Display by ticket                                        | AS*T                           |
| Display by accounting lines or specified accounting line | AS*PACAS*PAC*2                 |
| Display in history                                       | *HAS                           |

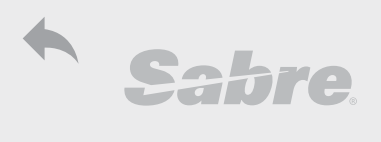

| Display                                                              |                                     |
|----------------------------------------------------------------------|-------------------------------------|
| Display History                                                      | FF:pnrov340                         |
| History records the transaction time as local Tulsa tim              | ne to compare system to local time: |
| T¤ET0740TUL/TLV                                                      |                                     |
| Display history - from last to first                                 | *H                                  |
| Display history in reverse chronological order                       | *H/O                                |
| Display history by action: added transactions                        | *H-A                                |
| Display history by action: cancelled transactions                    | *H-X                                |
| Display history by action: modified transactions                     | *H-M                                |
| Display history by action: schedule changes                          | *H-SC                               |
| Examples of combinations                                             |                                     |
| Display only active AA facts (messages from airline)                 | *H4-A                               |
| Display only cancelled itinerary transactions                        | *HI-X                               |
| Display General facts in reverse order                               | *H3/O                               |
| Display only active AA facts - in reverse order                      | *H4-A/O                             |
|                                                                      | -                                   |
| Past Date PNR                                                        |                                     |
| Past date PNR by Sabre recorld locator                               | *SBRPNR-P                           |
| Past date PNR list                                                   | *SBRPNR-P*L                         |
| Past date PNR by precise name                                        | *N-GOLAN/NOA MRS-P                  |
| Past date PNR by precise name list                                   | *N-GOLAN/NOA MRS-P*L                |
| Past date PNR by PCC and precise name                                | *N-PCC1-GOLAN/NOA MRS-P             |
| Past date PNR by branch PCC and precise name                         | *N-XXXX-GOLAN/NOA MRS-P             |
| Past date PNR by family name                                         | *-GOLAN-P                           |
| Past date PNR using Frequent Flyer                                   | *FF‡LY123456-P                      |
| Past date PNR using email address                                    | *PE‡TAMAR.GOLAN@GMAIL.COM‡-P        |
| Past date PNR using wild card search                                 | *-SH‡-P                             |
| Past date PNR by ticket number                                       | *TKT0011234567890-P                 |
| Past date PNR by flight details                                      | *LY316/23DEC16-GOLAN-P              |
|                                                                      |                                     |
| Display Combinations - Examples                                      |                                     |
| Display all and ticket number in PNR face                            | *A*T                                |
| Display itinerary with OSI system remark (for                        | *I*P40                              |
| schedule changes)                                                    |                                     |
| Display all ticketing related information                            | *T*HTK                              |
| Show selected meals information                                      | *P3SM*P4SM-2.1                      |
| Display by specified fields (Name, Itinerary, Frequent Flyer, Seats) | *N*I*FF*B                           |
| Display all P sections by passenger                                  | *P-2                                |
| Display selected fields by passenger                                 | *I*T*B*FF-2.1,3.1                   |
| Display All by passenger                                             | *A-2                                |
|                                                                      |                                     |

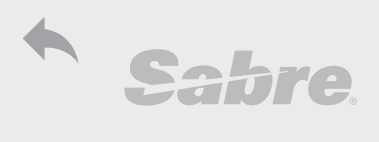

| How To                                                               |              |
|----------------------------------------------------------------------|--------------|
| Clone (Copy) PNR                                                     | FF: pnrfo007 |
| End PNR and Clone; Ignore and Clone PNR                              | EC; ÎC       |
| Ignore and clone and book 2 passengers                               | ICB2         |
| Ignore and clone 7 days later, 7 days earlier                        | IC‡7; IC-7   |
| Ignore and clone for different day (PNR has 1 segment)               | IC‡23DEC     |
| Ignore and clone names only                                          | ICAN,XI      |
| Ignore And clone All Passenger Details                               | ICAPD        |
| Ignore and clone all passenger details and add OSI with Reloc        | ICAPDR       |
| Ignore and clone all passenger details without segment 2             | ICAPD,X2     |
| Ignore and clone all passenger details without segments 3 to 5 and 7 | ICAPD,X3-5/7 |
| Ignore and clone with telephone from lines 1 to 3                    | ICAP91-3     |
|                                                                      |              |
| Split (Divide) PNR                                                   | FF: pnrfo035 |
| Step 1: Divide (Split) name item 2                                   | D2           |
| Divide name item 4 to 6                                              | D4.1-6.1     |
| Divide name items 2 and 4                                            | D2.1*4.1     |
| Step 2: Modify new PNR                                               |              |
| Step 3: save - add Received line and File                            |              |
| ·                                                                    | 6TAMAR GOLAN |
|                                                                      | F            |
| Step 4: End original PNR                                             |              |
| •                                                                    | 6TAMAR GOLAN |
|                                                                      | ER           |
| Step5: Verify new Reloc in new PNR                                   |              |
| Display divide lines only in remark field                            | *D           |
| Jump to PNR from divide line number                                  | 52*          |

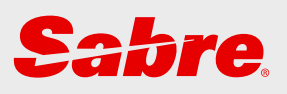

## Pricing

| Pricing                               | 26 |
|---------------------------------------|----|
| Pricing Itinerary                     | 26 |
| Passenger Type                        | 26 |
| Validating Carrier                    | 26 |
| Air Extras                            | 26 |
| Branded Fares                         | 26 |
| Special Fares                         | 26 |
| By Routing                            | 26 |
| By Cabin                              | 27 |
| Miscellaneous Pricing                 | 27 |
| Pricing with Change/Refund Qualifiers | 27 |
| Pricing with Tax Exemption            | 27 |
| WPA - Will Price Alternate            | 27 |
| Options after WPA                     | 28 |
| Last Pricing Display                  | 28 |
| Define Fare                           | 28 |
| Price Quote                           | 29 |
| Price Quote - Save Price              | 29 |
| Fare Rules from Pricing               | 29 |
| Command Pricing                       | 30 |
| Command Pricing                       | 30 |
| Manual Pricing                        | 30 |
|                                       |    |

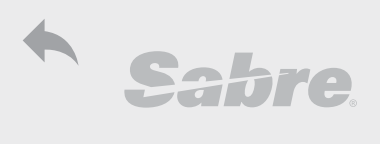

| Pricing                                                      |                            |
|--------------------------------------------------------------|----------------------------|
| Pricing Itinerary                                            | FF: prifo011               |
| Formats with "(!)" do not uphold Sabre Fare Guarantee Policy | ·                          |
| Will (Want) Price (lowest fare on booked class)              | WP                         |
| By specified name item                                       | WPN3.1                     |
| By segment range                                             | WPS1-3                     |
| By non-consecutive segments                                  | WPS1-2/5-6                 |
| Will Price New Class/Nice & Cheap - lowest available fare    | WPNC                       |
| Nice, Cheap and Book                                         | WPNCB                      |
| Nice, Cheap and Search - lowest applicable fare (no          | WPNCS                      |
| availability check)                                          |                            |
| Nice & Cheap by segment                                      | WPNC‡S1/3                  |
| Nice, Cheap & Search by segment                              | WPS1/4‡NCS                 |
| With commission (KP) and form of payment (F)                 | WPKP5‡FCASH                |
|                                                              |                            |
| Passenger Type - PDT                                         |                            |
| By passenger CNN                                             | WPPCNN                     |
| By passenger with override lowest fare                       | WPNC‡PYTH‡XO               |
| By more than one passenger type (up to four)                 | WPP2ADT/YTH/2CNN/SRC       |
|                                                              |                            |
| Validating Carrier                                           |                            |
| By validating carrier                                        | WPALY"(!)                  |
| Override governing airline - price by specified airline      | WPC-LY‡ALY(!)              |
|                                                              |                            |
| Air Extras (See Air Extra chapter)                           |                            |
| Price with Air Extras                                        | WPAE                       |
| Fisplay air extras after pricing                             | WP*AE                      |
| Display air extras from ticket line number                   | WPAE*T                     |
| Display baggage allowance from pricing                       | WP*BAG                     |
|                                                              |                            |
| Branded Fares                                                |                            |
| Using branded fares                                          | WPBRLT                     |
| Using different brand type per segment                       | WPS1*BRLT‡WPS2*BRCL        |
| By segment select: segment with branded fares and without    | WPS1/2*BRCLASSIC‡S3/4      |
|                                                              |                            |
| Special Fares                                                |                            |
| Public Fare; Private Fare; Normal Fare                       | WPPL; WPPV; WPNL           |
| Round-The-World                                              | WPRW                       |
| Side trip                                                    | WPST2-4                    |
| Corporate ID/Account code                                    | WPICOR02(!); WPAC*OTA12(!) |
| Corporate ID/Account code - override lowest fare             | WPNC‡ICOR03‡XC(!);         |
|                                                              | WPNC‡AC*OTA12‡XC(!)        |
|                                                              |                            |
| By Routing                                                   |                            |
| No Break fare                                                | WPNC‡NB1; ‡NB1/3(!)        |
| Break Fare                                                   | WPNC‡BF1; ‡BF1/3(!)        |
| Force Stopover                                               | WPNC‡01(!)                 |
| Force Connection                                             | WPNC‡X1(!)                 |

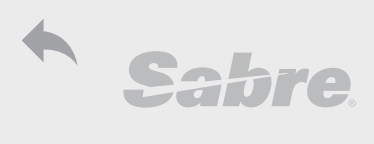

| Pricing                                                                |                                                                   |
|------------------------------------------------------------------------|-------------------------------------------------------------------|
| By Cabin (TC = Type of Cabin)                                          |                                                                   |
| By Type of Cabin - Economy                                             | WPTC-YB                                                           |
| Economy Premium                                                        | TC-SB                                                             |
| Business                                                               | TC-BB                                                             |
| Business Premium                                                       | TC-IB                                                             |
| First                                                                  | TC-FB                                                             |
| Premium First                                                          | TC-PB                                                             |
| Lowest fare on specified cabin                                         | WPNCS‡TC-BB                                                       |
| By specified class                                                     | WPOC-BG                                                           |
|                                                                        |                                                                   |
| Miscellaneous Pricing                                                  |                                                                   |
| By currency                                                            | WPMEUR                                                            |
| By huving (back) date                                                  | WPB23DEC15(!)                                                     |
| By open seament                                                        | WPNC±51/2/OP                                                      |
| By multi ticket (only round trin)                                      | WPMT                                                              |
| Command pricing with Sabre guarantee                                   | WP77NFUII                                                         |
| Example: pricing with multi-gualifiers                                 | WPS1/4±NCS±BB±PSRC±KP5±FCASH                                      |
|                                                                        |                                                                   |
| Pricing with Change/Refund Qualifiers                                  | FF: prifo050                                                      |
| Price and display maximum penalty for change and refund                | WPMP-I                                                            |
| Any negative that is changeable or refundable                          | WPMP-ANY                                                          |
| Any penalty that is refundable face                                    | WPMPR-ANY                                                         |
| Any penalty that is changeable face                                    | WPMPC-ANY                                                         |
| Non-refundable and/or changeable fare                                  | WPMP-N: MPR-N: MPC-N                                              |
| Specified penalty amount for refundable and/or changeable              | WPMP-100: MPR-100: MPC-100                                        |
| Any refundable face BEFore DEParture                                   | WPMPR-ANY/BEEDEP                                                  |
| Any lowest available fare that can be changed AFTer DEParture          | WPMPC-ANY/AFTDEP                                                  |
| I owest available fare - no advance nurchase restrictions              | WPNC±XA                                                           |
| Lowest available face - no minimum/maximum stay restrictions           | WPNC±XS                                                           |
| Lowest available face - no restrictions                                | WPNC±XR                                                           |
|                                                                        |                                                                   |
| Pricing with Tax Exemption(!)                                          |                                                                   |
| Override all taxes and fees (except Passenger Facility Charges - XF)   | WPTN(!)                                                           |
| Override all taxes (except Passenger Facility Charges - XF)            | WPTF(I)                                                           |
| Override specified taxes                                               | WPTE-IL/US(!)                                                     |
| Change tax value                                                       | WPTX5.00IL(!)                                                     |
|                                                                        | ()                                                                |
| WPA - Will Price Alternate                                             | FF: prifo011                                                      |
| Displays will be from highest to lowest                                |                                                                   |
| Most qualifiers may be added to basic format WPA                       |                                                                   |
| Common use for pricing airline fares with/without baggage              |                                                                   |
| Will Price Alternate fare for same class                               | WPA                                                               |
| Display while adding maximum penalty info in price                     | WPA±MP-I                                                          |
| Display only results that do not match booked class (up to 24 results) | WPA‡XM                                                            |
| Display all results (up to 24 results)                                 | WPA±AI                                                            |
| Display result by passenger type                                       | WPA‡PYTH                                                          |
| Display with account code/corporate ID                                 | WPA <sup>±</sup> AC <sup>*</sup> OTA12; or <sup>±</sup> ICOR02(!) |
| Display by specified segment                                           | WPA‡AL‡S1/5                                                       |
| Example of multi-oualifiers                                            | WPA‡XM‡PYTH‡XO±S1/4                                               |
| Display using search - no availability verification                    | WPAS                                                              |

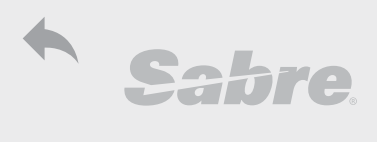

| Pricing                                    |             |
|--------------------------------------------|-------------|
| Options after WPA                          |             |
| Display price breakdown                    | WPA*2       |
| Display price breakdown and Retain Quote   | WPA*2‡RQ    |
| Display, Create Booking and Retain Quote   | WPA*2‡CB‡RQ |
| Save Quote from price list                 | PQ2         |
| ·                                          |             |
| Last Pricing Display                       |             |
| Redisplay pricing                          | WP*         |
| Redisplay last alternate pricing           | WPA*        |
|                                            |             |
| Define Fare                                |             |
| Use WP or WPA before using WPDF            |             |
| Will Price and Define Fare from WP         | WPDF        |
| Will Price and Define Fare from WPA line 2 | WPDF2       |

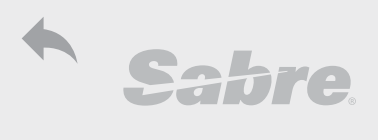

| Price Quote                                               | FF: pgtgf701                                                                   |
|-----------------------------------------------------------|--------------------------------------------------------------------------------|
| Price Quote - Save Price                                  |                                                                                |
| Save pricing data (after WP format)                       | PQ                                                                             |
| Price and save date - one entry                           | WPRQ                                                                           |
| Save data in line 2 from WPA format                       | WPA*2‡RQ                                                                       |
| Price with qualifiers and save data (PQ)                  | WPS1/4 <sup>‡</sup> BRFLEX <sup>‡</sup> KP5 <sup>‡</sup> FCASH <sup>‡</sup> RQ |
| Display Price Quote Summary                               | *PQS                                                                           |
| Display Price Quote Summary by Base fare                  | *PQSB                                                                          |
| Display specified price quote                             | *PQ1; *PQ1/3                                                                   |
| Display Reissue or Refund data                            | *PQR                                                                           |
| Display specified reissue or refund data                  | *PQR1                                                                          |
| Link data to name item.                                   | PQL1*N2.1                                                                      |
| Unlink data from name item                                | PQU1*N2.1                                                                      |
| Delete specified data                                     | PQD1; PQD1/3                                                                   |
| Delete all Data                                           | PQD-ALL                                                                        |
| Delete reissue/refund data                                | PQRD1                                                                          |
| Display deleted data                                      | *PQD2                                                                          |
| Display price quote history                               | *PQH                                                                           |
| Display by ticket number                                  | WTDB*T1141234567890/PQ                                                         |
| Display by line number in ticket field                    | WTDB*2/PQ                                                                      |
| Display History of PQ by ticket number                    | WTDB*T1141234567890/PQH                                                        |
| Display History of PQ by line number in ticket field      | WTDB*2/PQH                                                                     |
|                                                           |                                                                                |
| Fare Rules from Pricing                                   | FF: fqafo055                                                                   |
| Help                                                      | WPRDHELP                                                                       |
| Display rule after pricing (all segments same fare basis) | WPRD*                                                                          |
| Display rule by segment                                   | WPRD*S1                                                                        |
| Display rule for line number from WPA response            | WPRD*L13                                                                       |
| Display rule by passenger type                            | WPRD*PSRC                                                                      |
| Display menu                                              | WPRD*M                                                                         |
| Display for rule category by two-letter code              | WPRD*PN (PE)                                                                   |
| Display for segment and rule category                     | WPRD*S1‡PN                                                                     |
| Display from WPA response with rule category              | WPRD*L13‡PN                                                                    |
| Display by category group                                 | WPRD*TR                                                                        |
| Display routing                                           | WPRD*RTG                                                                       |
| Display by segment and two-letter categories              | WPRD*S1‡AP/SR                                                                  |
| Display for rule category by number                       | WPRD*C16; WPRD*C6/7                                                            |
| Redisplay last rule                                       | WPRD**                                                                         |

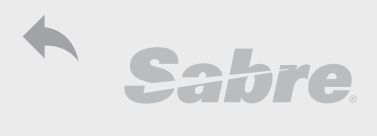

#### Command Pricing (Price Override) - Phases 3.5 & 3.75

#### Command Pricing

Pricing using below commands is not guaranteed by Sabre Fare Guarantee Policy and must be used with discretion

| Command pricing - Automatic but not guaranteed         | WPNC                                                |
|--------------------------------------------------------|-----------------------------------------------------|
| Command pricing - Automatic but not guaranteed         | WPNCS                                               |
| Command pricing with fare basis                        | WPQNEUIL                                            |
| Command pricing with filed ticket designator           | WPQ/CRIL                                            |
| Command pricing with manual ticket designator          | WPQ//SPCLIL                                         |
| Command pricing with corporate ID                      | WPQVJIPNA2‡ICOR02                                   |
| Command pricing by segment select                      | WPS1*QNEUIL‡S2*QVEUIL                               |
| Command pricing with discount percent                  | WPQ//DP10                                           |
| Command pricing with discount amount                   | WPQ//DA25                                           |
| Example: multi-qualifiers                              | WPQCSRIL//DP10-SPCFR                                |
|                                                        |                                                     |
| Manual Pricing                                         | FF: phvov001                                        |
| 1. Create Mask                                         | W‡ĊTKT                                              |
| Create mask by passenger type                          | W‡CTKT‡PCNN                                         |
| Create mask by segment select                          | W‡CTKT‡S2/3                                         |
| Access mask                                            | **WTKT or **WTKT1                                   |
| Fill mask according to requirements (3 screens)        | FARE AMOUNT = Fare and Taxes                        |
| - · · ·                                                | (commission and Tour code - optional)               |
| FARE INFO = Fare Basis, NVB/NVA and Baggage all        | owance                                              |
| FARE CALCULATION = fare route breakdown                | -                                                   |
| Press enter to jump to next screen                     |                                                     |
|                                                        |                                                     |
| 2. Linear Formats                                      | W‡C                                                 |
| Use the acronym L.U.C.K.E.Y. for basic components      |                                                     |
| L = Line entitlement: fare basis, validity and baggage | W‡l‡L1/2/3X/4-NEUILX*23DEC23DEC*BA01P               |
| U = Tour Code                                          | W‡I‡Unnnnnn                                         |
| C = Fare Calculation                                   | W‡I‡CTLV LY LON 109.50LY TLV119.50                  |
|                                                        | NUC229.00END ROE1.00                                |
| K = Commission                                         | W‡I‡KP7.00                                          |
| E = Endorsement                                        | W <sup>‡</sup> I <sup>‡</sup> ED/RESTRICTIONS APPLY |
| Y = Fare Ladder                                        | W‡I‡YUSD229.00/24.63IL/7.10AB/19.90CD               |
| See format finder for additional qualifiers            | -                                                   |
| Display stored fare                                    | **W **W1                                            |
| Display historical stored fare                         | **WH                                                |
| Update mask                                            | W±CR or W±CR1                                       |
| Converte and force                                     |                                                     |
| Lopy stored fare                                       | W‡CP*SBRPNR                                         |

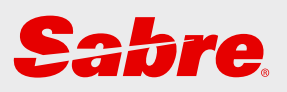

## Air Extras

| Air Extra                     | 32 |
|-------------------------------|----|
| Air Extra Shop                | 32 |
| Sell                          | 32 |
| Display Ancillaries in PNR    | 32 |
| Ancillary Status              | 32 |
| Cancel Ancillary              | 32 |
| Fulfill - Ticket              | 32 |
| Refund                        | 32 |
| Air Extra Profile and Reports | 32 |
| Air Extra Types               | 33 |

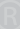

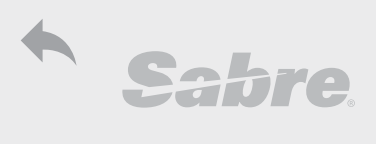

| Air Extra                                                   | FF: xtrov002                       |
|-------------------------------------------------------------|------------------------------------|
| Air Extra Shop                                              |                                    |
| Display baggage allowance                                   | WP*BAG                             |
| Display Air Extras                                          | WPAE                               |
| Display air extras after pricing                            | WP*AE                              |
| Display air extras from ticket line                         | WPAE*T2                            |
| Display air extra by type                                   | WPAE-BG ; WPAE-BG/ML               |
| Display air extra by frequent flyer tier level              | WPAE <sup>‡</sup> FFS-KL2          |
| More qualifiers: examples                                   | WPNC‡AE                            |
| With new class (lowest available price)                     |                                    |
| With name item                                              | WPN1.1‡AE                          |
| By segment                                                  | WPS1‡AE                            |
|                                                             |                                    |
| Sell                                                        | -                                  |
| Sell Air Extra - 1 item from line 3                         | AE‡1A3                             |
| Sell AE from specified line numbers                         | AE‡1A2,4                           |
| Sell AE - 1 item from line 3                                | AE‡1A1,10‡N2.1                     |
| Add required SSR - see *AES                                 | 3XBAG/PREPAID-1.1                  |
| SSR must be added in same transaction as sell and before ER |                                    |
|                                                             |                                    |
| Display Ancillaries in PNR                                  |                                    |
| Display fare details                                        | *AE                                |
| display service details                                     | *AES                               |
| Display both fare and services                              | *AE*AES                            |
| New display - all information                               | *AEALL                             |
| Display taxes                                               | *AET                               |
| Display in history                                          | *HAE                               |
|                                                             |                                    |
| Ancillary Status                                            |                                    |
| Request                                                     | HN                                 |
| Confirmed for payment                                       | HD                                 |
| Fulfilled (ticketed)                                        | HI                                 |
|                                                             | •                                  |
| Cancel Ancillary                                            |                                    |
| Cancel AE from specified line                               | AE‡X1                              |
| Cancel AE from line range; from non-consecutive lines       | AE‡X1-2; AE‡X1,3                   |
| Cancel all                                                  | AE‡XALL                            |
|                                                             |                                    |
| Fulfill - Ticket                                            |                                    |
| Ticket with cash as form of payment                         | W‡EMD*AE1‡FCASH                    |
| Ticket with credit card form of payment                     | W‡EMD*AE2‡FCC4580458045804580/0614 |
| Ticket and print (if printing activated)                    | W‡EMD*AE1‡DPE                      |
| Display ticket: Electronic Miscellaneous Document           | WEMD*T1141234567890                |
| Void EMD (same as e-ticket)                                 | WV2 twice and ET                   |
|                                                             |                                    |
| Refund – check with airline for permission to refund in (   | 5DS                                |
| Retund by ticket number                                     | WFRR0002678141374/EMD              |
| Retund by line number                                       | WFRRTR3/EMD                        |
| Air Extra Profile and Reports                               |                                    |
| Check AE profile by airline                                 | WAEP*LY                            |
| Display audit list                                          | DQB*EMD                            |
| Display audit by date; by date range                        | DQB*EMD/D23DEC; 23DEC-27DEC        |

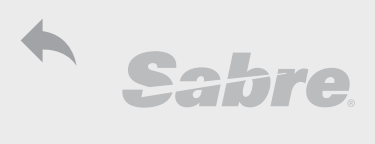

| Air Extra                                     | FF: xtrov002 |
|-----------------------------------------------|--------------|
| Air Extra Types                               |              |
| Branded Fares                                 | BF           |
| Baggage                                       | BG           |
| Carbon offset                                 | CO           |
| Frequent Flyer                                | FF           |
| Ground Transfer                               | GT           |
| Inflight Entertainment                        | IE           |
| Lounge Access                                 | LG           |
| Medical                                       | MD           |
| Meals                                         | ML           |
| Pet in Cabin                                  | PT           |
| Rule override                                 | RO           |
| Seat Asssignment                              | SA           |
| Stand By                                      | SB           |
| Store                                         | ST           |
| Tracel Services                               | TS           |
| Unaccompanied Minor                           | UN           |
| Upgrade                                       | UP           |
| Unescorted Travel                             | UU           |
| Not all services are provided by all airlines |              |

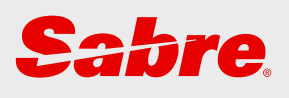

## LFS

| Low Fare Search | 35 |
|-----------------|----|
| New Itinerary   | 35 |
| Qualifiers      | 35 |
| Journey Record  | 36 |
| Flight Finder   | 36 |

R

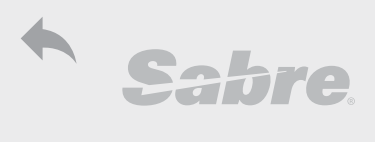

| Low Fare Search                                               | FF: prifo009                               |
|---------------------------------------------------------------|--------------------------------------------|
| New Itinerary                                                 |                                            |
| Will Price New Itinerary                                      | WPNI                                       |
| Choose option from list                                       | WC‡3                                       |
| Choose option from list and cancel all existing itinerary     | WC‡3X                                      |
| not recommended with segment select                           |                                            |
| Will Price New Itinerary regardless of availability           | WPNIS                                      |
| Redisplay last results                                        | WPNI*                                      |
|                                                               |                                            |
| Qualifiers                                                    |                                            |
| Can combine most qualifiers as in WPNC                        |                                            |
| Qualifiers beginning with / (slash) precede qualifiers v      | with ‡ (Cross of Lorraine)                 |
| Up to 19 options                                              | WPNI‡Z19                                   |
| By specified segments                                         | WPNI‡S1/4                                  |
| By specified airline(s) - up to 20                            | WPNI/ALY                                   |
| by non-preferred airlines                                     | WPNI/XLY                                   |
| By ticketing airline                                          | WPNI‡ALH                                   |
| By airline partnership                                        | WPNI/A*O                                   |
| By non-preferred airline partnership                          | WPNI/X*S                                   |
| By excluding flights via country                              | WPNI‡XL-US                                 |
| By direct flights                                             | WPNI/D                                     |
| By number of non-stop options (up to 50% of results)          | WPNI/NS-5                                  |
| By current airports                                           | WPNIN                                      |
| By different airports                                         | WPNIM                                      |
| By same connections                                           | WPNIX                                      |
| By number of stops (0 to 3)                                   | WPNI/K1                                    |
| By online airline service                                     | WPNI/O                                     |
| By interline agreements                                       | WPNI/MIX                                   |
| Without interline agreements                                  | WPNI/XSTI                                  |
| Without automatic jump cabin                                  | WPNI/XJ                                    |
| All segments will be in same cabin                            | WPNI/DJC                                   |
| By cabin (see WPNC for cabin codes)                           | WPNI‡TC-PB                                 |
| By minimum connecting time                                    | WP/CTM840                                  |
| By maximum connecting time                                    | WP/CTM-1200                                |
| By time range                                                 | WP/CTM200-1200                             |
| Exclude overnight - with time frame                           | WP/EO-T2200-0500                           |
| By minimum total travel time                                  | WP/TTT0200                                 |
| By maximum total travel time                                  | WP/TTT-4800                                |
| By total travel time range                                    | WP/TTT0-7200                               |
| By alternate city - origin or destination                     | WPNI/^AC-TLV^LCAAMM                        |
| By alternate city for origin and destination                  | WPNI/*AC-TLV*AMMLCA*MIL*GVAVIEMUC          |
| By surrounding airports with specified mileage                | WPNI/^AL-MIL^100                           |
| With long connection                                          | WPNI/LC-Y                                  |
| With long connection - specified minimum time                 | WPNI/LC-Y840                               |
| vvitn long connection - specified maximum time                |                                            |
| vvitn number of stops                                         |                                            |
| Lombine long connection and number of stops                   | VVPNI/LL-Y840^2; Y-1200*3 or Y840-1200*2-3 |
| By alternate time - before or after (default 12AM, 1-9 hours) | WPNI/13                                    |
| By Mission departure days (1-9)                               |                                            |
| By Minus departure days (1-9)                                 | WPNI/PZ                                    |
| By arrival nour range                                         | WPNI#ZRAU9001400                           |
| By departure hour range                                       | WPNI#ZRD12001500                           |

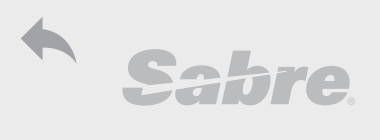

| Low Fare Search                                        | FF: prifo009                                            |
|--------------------------------------------------------|---------------------------------------------------------|
| By arrival time range - in the past 1-72 hours         | WPNI/ZRR48                                              |
| By arrival time range for specified segment            | WPNI/ZRR24*S1                                           |
| By branded fares                                       | WPNI‡BRALL                                              |
| By multi ticket                                        | WPNI‡MT-Y                                               |
| Example: combine qualifiers                            | WPNI/D/T3/ARGLA‡XP                                      |
|                                                        |                                                         |
| Journey Record                                         | FF:prifo010                                             |
| Ignore before beginning search                         |                                                         |
| Open JR mask                                           | JR                                                      |
| Redisplay previous mask                                | JR*                                                     |
| Redisplay results                                      | JRP                                                     |
| Cancel results                                         | JRC                                                     |
| Choose option                                          | JR01                                                    |
| Example of linear format JR.T                          | LV/S-OYLON23DEC0700/S-OYTLV04JAN0700/W-                 |
| 1234                                                   | 4/I-NYYYN/P-TADT/Z-T9/K-3/U-N                           |
| Flight Finder – IA                                     | FF: fdrfo001                                            |
| Jump Availability from FQ display - when none availabl | e will search up to 7 alternate options before or after |
| Display from FQ specified line - one way               | JA7                                                     |
| Display from FQ specified line -with return trip       | JA7‡R23DEC                                              |
| Display from FQ line - only one way price              | JA7‡O                                                   |
| Add specified number of passengers                     | JA7*2‡R23DEC                                            |
| Add specified number of passengers and type            | JA7*4/2CNN/2ADT¥R23DEC                                  |
| Redisplay last result                                  | JA*                                                     |
| Cancel mask                                            | JAX                                                     |

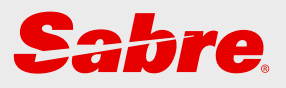

## Ticketing

| Ticketing                     | 38 |
|-------------------------------|----|
| Ticket with PQ                | 38 |
| Ticketing Qualifiers          | 38 |
| FOP = Form Of Payment         | 38 |
| Tour Code                     | 38 |
| End Ticket                    | 38 |
| TJR Settings for ET and ER    | 39 |
| Check All OK                  | 39 |
| Ticket Data Displays          | 39 |
| Void Ticket                   | 39 |
| Accounting Line               | 39 |
| Ticket Reports                | 39 |
| Unused e-Ticket Report        | 40 |
| Verifications                 | 40 |
| Reissue & Refund              | 41 |
| Automated Exchange or Reissue | 41 |
| Manual Exchange or Reissue    | 41 |
| Automated Refunds             | 41 |
| Manual Refund                 | 41 |
| Revalidation                  | 42 |
| EMD-S (Stand Alone)           | 42 |
| Ticket EMD                    | 42 |
| Refund EMD                    | 42 |
| Create IUR                    | 42 |
|                               |    |

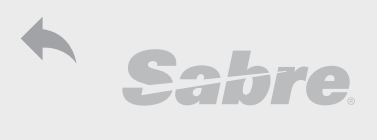

| Ticketing                                                  | FF:tktgf501-504                                     |
|------------------------------------------------------------|-----------------------------------------------------|
| Ticket with PQ                                             |                                                     |
| Ticket PQ                                                  | W‡PQ1                                               |
| Ticket PQ with gualifiers (commission and FOP)             | W‡PQ1‡KP7‡FCASH                                     |
| Future processing - save for ticketing                     | FPPQ1                                               |
| Ticketing FP line                                          | W‡L1                                                |
|                                                            |                                                     |
| Ticketing Qualifiers                                       |                                                     |
| PQ data (if only one in PNR no need to add number)         | ‡PQ                                                 |
| PQ data number                                             | ‡PQ1; ‡PQ1-3; ‡PQ1/3;                               |
| Commission                                                 | ‡KP7; KA50.00                                       |
| Form Of Payment (FOP)                                      | ‡FCASH                                              |
| Airline                                                    | ‡AHR                                                |
| Add to Endorsement field                                   | ‡EDTA 114123456789                                  |
| Override existing endorsement                              | ‡EO/VALID SA ONLY                                   |
| Tour Code                                                  | ‡UI*ABC123                                          |
| Net Remit                                                  | ‡NET/1200.00                                        |
| Associate to name item                                     | ‡N2.1                                               |
|                                                            |                                                     |
| FOP = Form Of Payment                                      |                                                     |
| Cash                                                       | FCASH                                               |
| Docket/Voucher                                             | FD123456 (V123456)                                  |
| Add EL AL form of payment (for SellnFly points)            | FAGT*V123456TG                                      |
| Add EL AL corporate form of payment (and for               | FAG1^V1234561G:CUM12345                             |
| SellnFly points)                                           | F*TD111411742020104/1220 DV/1002000000              |
| Add unique EL AL travel card (and for SelinFly points)     | F*1P111411/42030104/1220.BV16020598616              |
| Credit Card with approval                                  | F VI4321432143214321/0012<br>F*\//432143214321/0012 |
| Manual CC shock (include sum and aidine)                   | CV*\//432143214321/321/0012 230/03                  |
| Dia Un list of codit cost worders                          |                                                     |
| Check what credit cards the aidine accepts by country (1)  |                                                     |
| Check what creat cards the alltime accepts by country (!). |                                                     |
| Tour Code                                                  | FF: phyfo030                                        |
| Price and IT indicator shown on ticket                     | U*ABC123                                            |
| Price and IT indicator hidden                              | UX*ABC123                                           |
| Price hidden, IT indicator shown                           | UI*ABC123                                           |
| Price shown, IT indicator hidden                           | UN*ABC123                                           |
|                                                            |                                                     |
| End Ticket                                                 |                                                     |
| After ticketing, End Transaction (ET) must be adhered      | d to ensure proper transmission                     |
| End Transaction                                            | ET (End Transaction)                                |
| End and Mail Ticket; and retrieve                          | EMT, EMTR                                           |
| End and Mail (itinerary); and retrieve                     | EM, EMR                                             |
| End and mail ticket to name item specified                 | EMT‡N1.1                                            |
| End and mail itinerary to email address specified          | EM‡A1.1                                             |

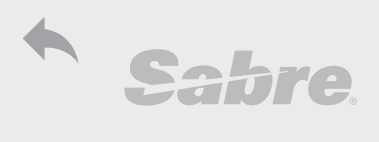

| Ticketing                                                                                                    | FE:tktaf501-504                                                                                                    |
|----------------------------------------------------------------------------------------------------|----------------------------------------------------------------------------------------------------|
| TIR Settings for ET and ER                                                                                                    |                                                                                                    |
| Set auto ER after ticketing                                                                                                    | W/AUTOER‡ON                                                                                                    |
| Set auto E after ticketing                                                                                                    | W/AUTOEND‡ON                                                                                                    |
|                                                                                                    |                                                                                                    |
| Check All OK                                                                                                    |                                                                                                    |
| Display ticket field                                                                                                    | *T                                                                                                    |
| Display tickets from New to old (reverse order)                                                                                                    | *T/N                                                                                                    |
| Display only active tickets                                                                                                    | *TA                                                                                                    |
| Display active tickets in reverse order (old to new)                                                                                                    | *TA/O                                                                                                    |
| Display only inactive tickets (void, refund etc)                                                                                                    | *TI                                                                                                    |
| Display inactive tickets in reverse order (old to new)                                                                                                    | *TI/0                                                                                                    |
| Display ticket format and TKNE from history                                                                                                    | *HTK                                                                                                    |
| Display tickets, ticket formats and TKNE                                                                                                    |                                                                                                    |
| Display Future Processing Information                                                                                                    |                                                                                                    |
| Delete Future Processing information                                                                                                    | FPI¤                                                                                                    |
| Ticket Data Disolays                                                                                                    |                                                                                                    |
| Display Sabro Tickot Data Baso                                                                                                    | W/TDB*T11/123/1567890                                                                                                    |
| Display Sabre ticket Data Base from line number                                                                                                    | WTDB*7                                                                                                    |
| Display Historical data base                                                                                                    | WTDB*T1141234567890/H or 2/H                                                                                                    |
| Display Audit information                                                                                                    | WTDB*T1141234567890/A : 2/A                                                                                                    |
| Display airline electronic ticket image                                                                                                    | WETR*T1141234567890                                                                                                    |
| Display airline ticket image from line number                                                                                                    | WETR*2                                                                                                    |
| Display Enhanced ticket image                                                                                                    | WETR*T1141234567890/E ; 2/E                                                                                                    |
| Display Historical ticket image                                                                                                    | WETR*T1141234567890/H ; 2/H                                                                                                    |
|                                                                                                    |                                                                                                    |
|                                                                                                    |                                                                                                    |
| Void Ticket                                                                                                    | FF: tktfo195                                                                                                    |
| Void Ticket<br>Void ticket from ticket field in PNR                                                                                                    | FF: tktfo195<br>WV2                                                                                                    |
| Void Ticket<br>Void ticket from ticket field in PNR<br>Repeat format to confirm and End Transaction                                                                                                    | FF: tktfo195<br>WV2                                                                                                    |
| Void Ticket<br>Void ticket from ticket field in PNR<br>Repeat format to confirm and End Transaction<br>Void ticket from WETR display                                                                                                    | FF: tktfo195<br>WV2<br>WETRV                                                                                                    |
| Void Ticket<br>Void ticket from ticket field in PNR<br>Repeat format to confirm and End Transaction<br>Void ticket from WETR display<br>Repeat format to confirm and End Transaction                                                                                                    | FF: tktfo195<br>WV2<br>WETRV                                                                                                    |
| Void Ticket         Void ticket from ticket field in PNR         Repeat format to confirm and End Transaction         Void ticket from WETR display         Repeat format to confirm and End Transaction         Accounting Line                                                                                                    | FF: tktfo195<br>WV2<br>WETRV                                                                                                    |
| Void Ticket         Void ticket from ticket field in PNR         Repeat format to confirm and End Transaction         Void ticket from WETR display         Repeat format to confirm and End Transaction         Accounting Line         Includes ticket base fare, taxes and commission paid                                                                                                    | FF: tktfo195<br>WV2<br>WETRV<br>by airline                                                                                                    |
| Void Ticket         Void ticket from ticket field in PNR         Repeat format to confirm and End Transaction         Void ticket from WETR display         Repeat format to confirm and End Transaction         Accounting Line         Includes ticket base fare, taxes and commission paid         Display accounting history                                                                                                    | FF: tktfo195<br>WV2<br>WETRV<br>by airline<br>*PAC                                                                                                    |
| Void Ticket         Void ticket from ticket field in PNR         Repeat format to confirm and End Transaction         Void ticket from WETR display         Repeat format to confirm and End Transaction         Accounting Line         Includes ticket base fare, taxes and commission paid         Display accounting history         Display accounting field                                                                                                    | FF: tktfo195<br>WV2<br>WETRV<br>by airline<br>*PAC<br>*HAC                                                                                                    |
| Void Ticket         Void ticket from ticket field in PNR         Repeat format to confirm and End Transaction         Void ticket from WETR display         Repeat format to confirm and End Transaction         Accounting Line         Includes ticket base fare, taxes and commission paid         Display accounting history         Display accounting field         Delete specified accounting line                                                                                                    | FF: tktfo195<br>WV2<br>WETRV<br>by airline<br>*PAC<br>*HAC<br>AC1¤                                                                                                    |
| Void Ticket         Void ticket from ticket field in PNR         Repeat format to confirm and End Transaction         Void ticket from WETR display         Repeat format to confirm and End Transaction         Accounting Line         Includes ticket base fare, taxes and commission paid         Display accounting history         Display accounting field         Delete specified accounting line         Delete all accounting lines                                                                                                    | FF: tktfo195<br>WV2<br>WETRV<br>by airline<br>*PAC<br>*HAC<br>AC1¤<br>AC¤ALL                                                                                                    |
| Void Ticket         Void ticket from ticket field in PNR         Repeat format to confirm and End Transaction         Void ticket from WETR display         Repeat format to confirm and End Transaction         Accounting Line         Includes ticket base fare, taxes and commission paid         Display accounting history         Display accounting field         Delete specified accounting line         Delete all accounting lines                                                                                                    | FF: tktfo195<br>WV2<br>WETRV<br>by airline<br>*PAC<br>*HAC<br>AC1¤<br>AC¤ALL                                                                                                    |
| Void Ticket         Void ticket from ticket field in PNR         Repeat format to confirm and End Transaction         Void ticket from WETR display         Repeat format to confirm and End Transaction         Accounting Line         Includes ticket base fare, taxes and commission paid         Display accounting history         Display accounting field         Delete specified accounting line         Delete all accounting lines                                                                                                    | FF: tktfo195<br>WV2<br>WETRV<br>by airline<br>*PAC<br>*HAC<br>AC1¤<br>AC¤ALL<br>FF: rptfo048                                                                                                    |
| Void Ticket         Void ticket from ticket field in PNR         Repeat format to confirm and End Transaction         Void ticket from WETR display         Repeat format to confirm and End Transaction         Accounting Line         Includes ticket base fare, taxes and commission paid         Display accounting history         Display accounting field         Delete specified accounting line         Delete all accounting lines         Ticket Reports         Audit trail can be displayed 13 month in the past as of                                                                                                    | FF: tktfo195<br>WV2<br>WETRV<br>by airline<br>*PAC<br>*HAC<br>AC1¤<br>AC¤ALL<br>FF: rptfo048<br>f September 1st, 2016                                                                                                    |
| Void Ticket         Void ticket from ticket field in PNR         Repeat format to confirm and End Transaction         Void ticket from WETR display         Repeat format to confirm and End Transaction         Accounting Line         Includes ticket base fare, taxes and commission paid         Display accounting history         Display accounting field         Delete specified accounting line         Delete all accounting lines         Ticket Reports         Audit trail can be displayed 13 month in the past as of Open Enhanced Audit trail in TJR: W/DQBEXT‡ON                                                                                                    | FF: tktfo195<br>WV2<br>WETRV<br>by airline<br>*PAC<br>*HAC<br>AC1¤<br>AC¤ALL<br>FF: rptfo048<br>of September 1st, 2016                                                                                                    |
| Void Ticket         Void ticket from ticket field in PNR         Repeat format to confirm and End Transaction         Void ticket from WETR display         Repeat format to confirm and End Transaction         Accounting Line         Includes ticket base fare, taxes and commission paid         Display accounting history         Display accounting field         Delete specified accounting line         Delete all accounting lines         Ticket Reports         Audit trail can be displayed 13 month in the past as of Open Enhanced Audit trail (ticketing)         Display today's audit trail (ticketing)                                                                                                    | FF: tktfo195<br>WV2<br>WETRV<br>by airline<br>*PAC<br>*HAC<br>AC1¤<br>AC¤ALL<br>FF: rptfo048<br>of September 1st, 2016<br>DQB*                                                                                                    |
| Void Ticket         Void ticket from ticket field in PNR         Repeat format to confirm and End Transaction         Void ticket from WETR display         Repeat format to confirm and End Transaction         Accounting Line         Includes ticket base fare, taxes and commission paid         Display accounting history         Display accounting field         Delete specified accounting line         Delete all accounting lines         Ticket Reports         Audit trail can be displayed 13 month in the past as of Open Enhanced Audit trail (ticketing)         Display audit trail by Date                                                                                                    | FF: tktfo195         WV2         WETRV         by airline         *PAC         *HAC         AC1¤         AC∞ALL         FF: rptfo048         of September 1st, 2016         DQB*         DQB*/D23DEC; DQB*/D23DEC16         DQB*/D23DEC; DQB*/D23DEC16                                                                                                  |
| Void Ticket         Void ticket from ticket field in PNR         Repeat format to confirm and End Transaction         Void ticket from WETR display         Repeat format to confirm and End Transaction         Accounting Line         Includes ticket base fare, taxes and commission paid         Display accounting history         Display accounting field         Delete specified accounting line         Delete all accounting lines         Ticket Reports         Audit trail can be displayed 13 month in the past as of Open Enhanced Audit trail (ticketing)         Display audit trail by Date         Display audit trail for range (7 days old to new)         Display audit trail for cange (7 days old to new)                                                                                       | FF: tktfo195         WV2         WETRV         by airline         *PAC         *HAC         AC1¤         AC¤ALL         FF: rptfo048         of September 1st, 2016         DQB*         DQB*/D23DEC; DQB*/D23DEC16         DQB*A114                                                                                                    |
| Void Ticket         Void ticket from ticket field in PNR         Repeat format to confirm and End Transaction         Void ticket from WETR display         Repeat format to confirm and End Transaction         Accounting Line         Includes ticket base fare, taxes and commission paid         Display accounting history         Display accounting field         Delete specified accounting line         Delete all accounting lines         Ticket Reports         Audit trail can be displayed 13 month in the past as of Open Enhanced Audit trail (ticketing)         Display audit trail by Date         Display audit trail for range (7 days old to new)         Display by airline                                                                                                    | FF: tktfo195         WV2         WETRV         by airline         *PAC         *HAC         AC1¤         AC¤ALL         FF: rptfo048         of September 1st, 2016         DQB*         DQB*/D13DEC; DQB*/D23DEC16         DQB*ALY; DQB*A114         DQB*ALY; DQB*A114                                                                                 |
| Void Ticket         Void ticket from ticket field in PNR         Repeat format to confirm and End Transaction         Void ticket from WETR display         Repeat format to confirm and End Transaction         Accounting Line         Includes ticket base fare, taxes and commission paid         Display accounting history         Display accounting field         Delete specified accounting line         Delete all accounting lines         Ticket Reports         Audit trail can be displayed 13 month in the past as of Open Enhanced Audit trail (ticketing)         Display audit trail for range (7 days old to new)         Display by PCC         Display by PCC         Display woid coport                                                                                                    | FF: tktfo195         WV2         WETRV         by airline         *PAC         *HAC         ACI¤         ACCALL         FF: rptfo048         of September 1st, 2016         DQB*         DQB*/D23DEC; DQB*/D23DEC16         DQB*/D16DEC-23DEC         DQB*PPCC1         WM*                                                                             |
| Void Ticket         Void ticket from ticket field in PNR         Repeat format to confirm and End Transaction         Void ticket from WETR display         Repeat format to confirm and End Transaction         Accounting Line         Includes ticket base fare, taxes and commission paid         Display accounting history         Display accounting field         Delete specified accounting line         Delete all accounting lines         Ticket Reports         Audit trail can be displayed 13 month in the past as of Open Enhanced Audit trail (ticketing)         Display audit trail for range (7 days old to new)         Display by PCC         Display void report         Display void report                                                                                                    | FF: tktfo195         WV2         WETRV         by airline         *PAC         *HAC         AC1¤         AC1¤         FF: rptfo048         of September 1st, 2016         DQB*         DQB*/D23DEC; DQB*/D23DEC16         DQB*ALY; DQB*A114         DQB*PPCC1         WV*         WV*1                                                                  |
| Void Ticket         Void ticket from ticket field in PNR         Repeat format to confirm and End Transaction         Void ticket from WETR display         Repeat format to confirm and End Transaction         Accounting Line         Includes ticket base fare, taxes and commission paid         Display accounting history         Display accounting field         Delete specified accounting line         Delete all accounting lines         Ticket Reports         Audit trail can be displayed 13 month in the past as of Open Enhanced Audit trail (ticketing)         Display audit trail for range (7 days old to new)         Display by airline         Display void report         Display void report for yesterday         Display void report for yesterday                                          | FF: tktfo195         WV2         WETRV         by airline         *PAC         *HAC         AC1¤         AC¤ALL         FF: rptfo048         of September 1st, 2016         DQB*         DQB*/D23DEC; DQB*/D23DEC16         DQB*ALY; DQB*A114         DQB*PPCC1         WV*1         WV*1         WV*1                                                  |
| Void Ticket         Void ticket from ticket field in PNR         Repeat format to confirm and End Transaction         Void ticket from WETR display         Repeat format to confirm and End Transaction         Accounting Line         Includes ticket base fare, taxes and commission paid         Display accounting history         Display accounting field         Delete specified accounting line         Delete all accounting lines         Ticket Reports         Audit trail can be displayed 13 month in the past as of Open Enhanced Audit trail (ticketing)         Display audit trail for range (7 days old to new)         Display by airline         Display void report         Display void report for yesterday         Display void report for date or date range         Display void by airline | FF: tktfo195         WV2         WETRV         by airline         *PAC         *HAC         AC1¤         AC¤ALL         FF: rptfo048         of September 1st, 2016         DQB*         DQB*/D23DEC; DQB*/D23DEC16         DQB*/D16DEC-23DEC         DQB*PPCC1         WV*         WV*1         WV*11         WV*D123DEC; 23DEC-27DEC         WV*VC114 |

Helpdesk.tlv@sabre.com

**תמיכה:** 1-700-701-222

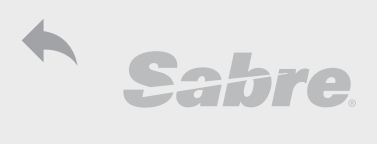

| Ticketing                                                | FF:tktqf501-504                     |
|----------------------------------------------------------|-------------------------------------|
| Unused e-Ticket Report                                   | FF: tktfo030                        |
| Display enabled 5 days after opening option in TJR       |                                     |
| If not accessed for more than 100 days, option will be   | e closed and must be reopened again |
| Requires authorization                                   |                                     |
| Open in TJR                                              | W/ETU‡ON                            |
| Display unused tickets                                   | DQB*ETU                             |
| Display and send to printer (printing option must be on) | DQB*ETU‡P                           |
| Enable alert for unused tickets (by authorization)       | W/UETALERT‡ON                       |
|                                                          |                                     |
| Verifications                                            |                                     |
| Airlines in local (Israel) BSP opened in Sabre           | WB*IL                               |
| ->Move Down to requested airline                         | MD/EK                               |
| Electronic Ticket Profile by airline                     | WETP*LY                             |
| Local (Israel) ticketing agreement for specified airline | WBIA*LH/IL                          |
| Ticketing agreement: CRYY can ticket on AXX              | WB*IL‡ALH‡CR4U                      |
| Airline enabled for ticketing on specified PCC           | W/TA*PCC1                           |
| Move down to requested information                       | MD/CARRIERS                         |

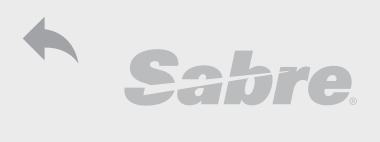

| Poissue & Pofund                                            |                                        |
|-------------------------------------------------------------|----------------------------------------|
| Automated Exchange of Poissue                               |                                        |
| Check if DCC is apaped for Automated Deissue                | FF: 41X10095                           |
| Energy to below will open reissue mark                      |                                        |
| Formals below will open reissue mask                        |                                        |
| Check with airline now to insert penalty if is not displaye |                                        |
| Check II dutomated reissue mask from ticket pumber          |                                        |
| Open automated reissue mask nom ticket number               | WFRF11412345078904AL1                  |
| Deta will be incosted automatically access payt for series  |                                        |
| Data will be inserted automatically - press next for screet |                                        |
| Tislet estained DOD (date)                                  |                                        |
| Ticket reidineu PQR (udid)                                  |                                        |
| Display last esiscue mask                                   |                                        |
| Mass Qualificat                                             |                                        |
| More Qualmers                                               |                                        |
|                                                             | WFRF1141234567890‡ALY‡PYIH             |
|                                                             | WFRF1141234567890‡ALY‡NZ.1             |
| Add segment select                                          | VVFRF1141234567890‡ALY‡51/4            |
| Add account code/corporate ID                               | WFRF1141234567890‡ALY‡AL*ABL23         |
| Shop for other flight options (similar to WPNI options)     | WFR5114123456789U‡ALY‡NI OF‡NIN OF‡NIX |
| Manual Exchange or Reissue                                  |                                        |
| Please refer to airline for pricing instructions and how to | insert penalty                         |
| Before departure save new PQ.                               |                                        |
| After departure fill masks as per airline instructions.     |                                        |
| Open manual reissue mask - fill 'X' for exchange            | WFR1141234567890‡ALY                   |
| Open mask from line number in ticket field                  | WFRTR2                                 |
| Display Reissue data (also from *PQS)                       | *PQR; *PQR2                            |
| Ticket retained PQR (data)                                  | W‡PQR2                                 |
| Display last reissue mask                                   | WFR*                                   |
| More Qualifiers (similar to automated reissue)              |                                        |
| Add saved data (PQ)                                         | WFR1141234567890‡ALY‡PQ2               |
| Add manual data                                             | WFR1141234567890‡ALY‡T2N1.1            |
| Add penalty amount                                          | WFR1141234567890‡ALY‡CP140.00          |
| Manual (linear) reissue                                     | WFRE1141234567890‡ALY‡CP140.00         |
| Partial reissue after departure                             | WFRP1141234567890‡ALY‡CP140.00‡FCASH   |
| Automated Refunds                                           | FF:qxrfo7000                           |
| Check if Automated refund is open                           | W/ARF‡*                                |
| Display refund information by ticket number                 | WFRA1141234567890                      |
| Display refund information by line number in *T             | WFRATR3                                |
| Refund the ticket                                           | WFRATR3/REF                            |
| Refund ticket and add penalty override                      | WFRATR3/REF‡CP100                      |
| Refund ticket and add waiver                                | WFRATR3‡RC/ABC123                      |
| Refund ticket and add tour code                             | WFRATR3/REF‡UXYZ987                    |
| Refund ticket and change commission                         | WFRATR3‡KP3                            |
| Refund ticket with tax override                             | WFRATR3/REF‡TO/75.00US/6.15AY          |
| Refund ticket and change tax to non-refundable              | WFRATR3‡TO/NRUS                        |
|                                                             |                                        |
| Manual Ketund                                               | 1:                                     |
| Retunds are not guaranteed by Sabre Fare Guarantee Po       | plicy                                  |
| Coop of und must be cleared with airline                    |                                        |
| open returna mask - mark tor returna                        | VVERTIAIZ2420/030+ALT - CHOUSE R'TOF   |
|                                                             | Neruna                                 |

**תמיכה:** 1-700-701-222

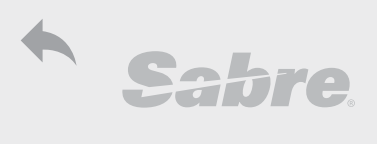

| Reissue & Refund                                              |                                     |
|---------------------------------------------------------------|-------------------------------------|
| Open from line number in ticket field                         | WFRTR2‡ALY                          |
| Fast refund path                                              | WFRR1141234567890‡ALY‡CP140.00      |
| Fast refund path - taxes only                                 | WFRT1141234567890‡ALY               |
| Refund taxes only - open mask                                 | WFRN1141234567890‡ALY               |
| Schedule Change by line number (2)                            | WFRXTR2/SC                          |
| Must confirm price and schedule with airline                  |                                     |
| Schedule change with qualifiers                               | WFRXTR2/SC‡ED/INVO SCH              |
| Cancel Refund (By 23:59 check permission with airline)        | WTRX1141234567890                   |
| Print refund copies (printing option must be on)              | W/RENP‡2                            |
| Display audit trail for Refund (same options as ticket)       | DQB*RF/D23DEC16                     |
|                                                               | -                                   |
| Revalidation                                                  | FF: tktfo049                        |
| Check Airline profile WETP if revalidation is allowed         |                                     |
| Ticket status must be open                                    |                                     |
| Check with airline if PNR is applicable for revalidation      |                                     |
| Open ticket image from ticket number                          | WETR*T1141234567890                 |
| Open ticket image from line number                            | WETR*2                              |
| Revalidate: check segment and coupon match                    | WETRL/S1/C1                         |
| Revalidate and add new validity fields                        | WETRL/S1/C1*23DEC1623DEC16          |
|                                                               |                                     |
| EMD-S (Stand Alone)                                           | FF: misqt702                        |
| Use EMD-5 to pay penalty (and deposits)                       |                                     |
| Open EMD mask; open EMD new mask (2)                          | AE‡EMD; AE‡EMD2                     |
| Open EMD mask and add ticket number                           |                                     |
| Open EMD mask by name item                                    | AE‡EMD‡N I.I                        |
| Ticket FMD (Check Status *AF, UD as UK can be tick            | atad)                               |
| Ticket EMD (Check Status "AE, HD of HK can be tick            |                                     |
| Ticket EMD with EOP cash                                      |                                     |
| Ticket EMD and print (print option must be open)              | VV+END AC2+FCC4300430043004300/0014 |
| Dicolay EMD imago                                             |                                     |
| Void (Samo as ticket): concat format and ET                   | WEND 11141254507090                 |
| vola (Jame as ticket). Tepeat format and ET                   |                                     |
| Refund EMD - check with aicline                               |                                     |
| Refund FMD by number                                          | WFRR0002678141374/FMD               |
| Refund FMD by line number                                     | WFRRTR3/FMD                         |
| Display audit trail for FMD (same options as ticket)          | DQB*FMD/D23DFC16                    |
| Display audit trail for Refunded EMD (same options as ticket) | DQB*RFEMD/D23DEC16                  |
|                                                               |                                     |
| Create IUR - Duplicate Invoice                                |                                     |
| Duplicate Invoice                                             | DIN                                 |
| Duplicate by name item                                        | DIN‡N1.1                            |
| Duplicate by accounting line number                           | DIN‡A1                              |
| Duplicate invoice and retrieve PNR                            | DIN‡R                               |

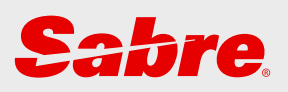

## Queue

| Queue Management                 | 44 |
|----------------------------------|----|
| Working in the Queue             | 44 |
| PIC - Prefatory Instruction Code | 44 |
| Add PIC                          | 44 |
| Assign Queue Name                | 44 |
| Q Search                         | 45 |
| SPECTRA                          | 45 |

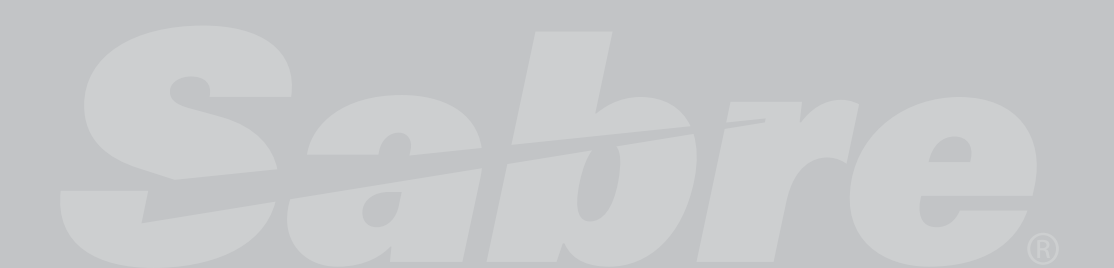

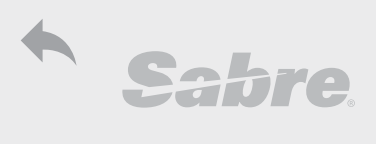

| Queue Management                                           | FF: queov001                            |
|------------------------------------------------------------|-----------------------------------------|
| Working in the Queue                                       |                                         |
| Display queue count                                        | QC/                                     |
| Display queue count by name                                | QC/-                                    |
| Display queue count for specified queue                    | QC/245                                  |
| Access specified queue                                     | Q/245                                   |
| Access specified queue using name                          | Q/-SONYA                                |
| Display queue name list                                    | QN*                                     |
| Access General queue (by letter)                           | Q/G                                     |
| In Queue: ignore PNR and move to next PNR on queue         | <u> </u>                                |
| Exit queue                                                 | QXI; QXE                                |
| Exit queue and retrieve last displayed PNR                 | QXIR                                    |
| Display PNRs in queue as name list                         | Q/245/LN                                |
| Jump directly to PNR from name list                        | Q/245‡NM-20                             |
| Queue bounce (forward or back)                             | QBI‡15; QBI-15                          |
| Display specified PNR fields when accessing queue          | Q*P4; Q*N*T*P4                          |
| Save changes made while in queue and remove from queue     | E                                       |
| Queue remove                                               | QR                                      |
| Queue remove - when not accessing queue                    | QR/245                                  |
| Queue place: with queue number and PIC code                | QP/256/12                               |
| Queue place following day                                  | QL                                      |
| Initiate queue sort                                        | QSORT/                                  |
| Add queue sort option to PNR                               | QSORT/-SONYA                            |
| Display queue sort option in PNR                           | QSORT*                                  |
| Move all PNRs from one queue to another                    | QMOV/245/389                            |
| Queue Transfer                                             | QT/245/389                              |
| Quit queue transfer                                        | QT/245/CANCEL                           |
| Confirm action                                             | QT/YES                                  |
| Remove all PNRs from Q                                     | QZAP/245                                |
| Queue clean (purged PNRs)                                  | QCL/245                                 |
| Clean all queues (each queue must have less than 500 PNRs) | QCL/ALL                                 |
| Display queue history in PNR                               | *QH                                     |
|                                                            |                                         |
| PIC - Prefatory Instruction Code (Reason codes)            | FF:quefo044                             |
| Display system PIC list                                    | QI*SYS; KP*                             |
| Display personalized PIC                                   | QI*                                     |
| Display all PICs in PNR (if more than 3)                   | Q*                                      |
| Add PIC (authorized EPR only)                              |                                         |
| Add personal PIC - from 200 to 254 and 3 to 50 characters  | QI/234/A-MUST BE CHARGED BY CREDIT CARD |
| Change personal PIC                                        | QI/234/C-MUST BE CHARGED BY CC          |
| Delete personal PIC                                        | QI/234/DELETE                           |
|                                                            |                                         |
| Assign Queue Name (authorized EPR only)                    | FF: quefo200                            |
| Cannot use gueues 0-49 or alpha gueues                     |                                         |
| Display queue name list                                    | QN*                                     |
| Add queue name - 2-10 alpha characters only                | QN/234/A-TAMARG                         |
| Change gueue name                                          | QN/234/C-TAMARPNRS                      |
| Delete queue name                                          | QN/234/DELETE                           |

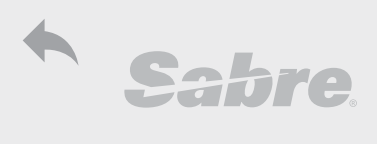

| Queue Management                                      | FF: queov001                                |
|-------------------------------------------------------|---------------------------------------------|
| Q Search - examples                                   | FF:quefo096                                 |
| Can use up to 8 qualifiers                            | •                                           |
| Search by AirLine                                     | Q/245‡AL-LY                                 |
| Search by AirLine, FLight number and Service Date     | Q/245‡AL-LY/FL-315/SD-23DEC                 |
| Search and move to specified queue (not from 500)     | QMOV/245/389‡AL-LY/FL-315/SD-23DEC          |
| Search by Agent Sign In initials                      | Q/500‡SI-ATG                                |
| Search by Ticketed PNRs/ Ticketed on specified Date   | Q/245‡78-T; Q/245‡78-T/TD-23DEC             |
| Search by Action Code (flight status)                 | Q/245‡AC-HX                                 |
| Search by Advance Ticket time limit (as ADTK or OTHS) | Q/245‡AT-22DEC-0                            |
| Search by flight CP: BoarD; OFf or BOth               | Q/245‡BD-TLV; Q/245‡OF-JFK; Q/245‡BO-TLVJFK |
| Search by Creation Date                               | Q/245‡CD-11NOV16                            |
|                                                       |                                             |
| SPECTRA = Sabre PNR Exclusive Count by                | FF:quefo096                                 |
| Ticketing or Airline                                  |                                             |
| Limited to 20 free searches a month                   |                                             |
| Count SPECTRA searches                                | QK*COUNT                                    |
| 1. Add search qualifiers                              | QK‡AL-LY/FL-315/SD-23DEC                    |
| 2. Check process (optional)                           | QK*                                         |
| 3. Jump to specified queue                            | QJ/350/35                                   |
| 4. Display name list                                  | Q/350/LN                                    |

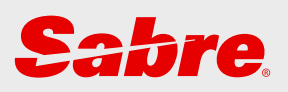

## Hotels

| Hotels                        | 47 |
|-------------------------------|----|
| Hotel Search (Shop)           | 47 |
| Change hotel availability     | 47 |
| Change default display        | 47 |
| Additional Qualifiers         | 47 |
| Modify display                | 48 |
| Hotel Description             | 48 |
| Hotel Rate Description        | 48 |
| Book Hotel Room               | 48 |
| Additional Request Qualifiers | 48 |
| Display Hotel in PNR          | 48 |
| Hotel Modify                  | 49 |
| Cancel Hotel Segment          | 49 |
| B                             |    |

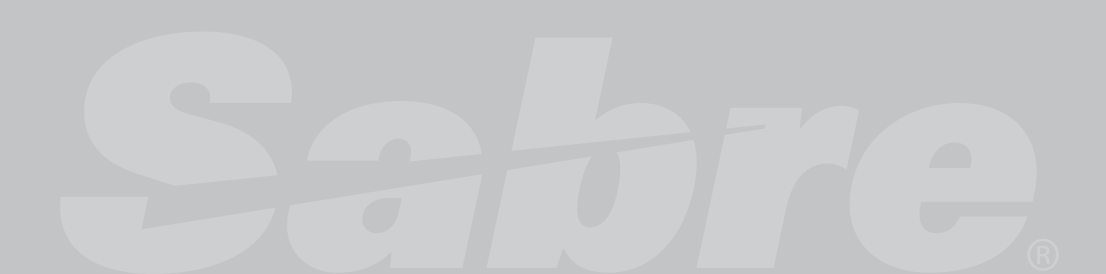

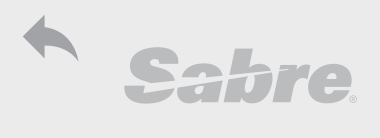

|   | - | •  |    |
|---|---|----|----|
| ы | U | пе | 15 |

 Hotels
 FF: hotfo021

 QR explains the Process of shopping, hotel description, rate description and booking.

| Hotel Search (Shop)                                                                                                    |                                                                                                    |
|----------------------------------------------------------------------------------------------------|----------------------------------------------------------------------------------------------------|
| Check hotels by city/airport                                                                                                    | HOTNYC                                                                                                    |
| Search available hotel in city by date range                                                                                                    | HOTLON/23DEC-25DEC2                                                                                                    |
| Search available hotel in city by number of nights                                                                                                    | HOTLON/23DEC-2NT1                                                                                                    |
| Search by segment number                                                                                                    | HOT1/2NT2                                                                                                    |
| Search by country and reference point                                                                                                    | HOTC/GB-TRAFALGAR SQUARE/23DEC-2NT3                                                                                                    |
| Search by nearby property number                                                                                                    | HOTGEOP#1234/23DEC-2NT2                                                                                                    |
| Search by coordinates (use Google Maps)                                                                                                    | HOTGEOC‡172,94/23DEC-2NT2                                                                                                    |
| Search using Reference Points                                                                                                    |                                                                                                    |
| 1. Encode State/Country                                                                                                    | HCCNEW YORK; HCCC/ENGLAND                                                                                                    |
| 2. Display reference point                                                                                                    | HCCNY+EMPIRE STATE ; HCCC/GB*TRAFALGAR SQ                                                                                                    |
| 3. Search hotel                                                                                                    | HOT*4/23DEC-25DEC2                                                                                                    |
| Search hy chain                                                                                                    | HOTI ON/23DEC-2NT2/MC                                                                                                    |
| Dig Up hotel chain codes                                                                                                    | DU*/HTL                                                                                                    |
|                                                                                                    |                                                                                                    |
| Change hotel availability display to include:                                                                                                    |                                                                                                    |
| Area                                                                                                    | HOTLON/23DEC-25DEC2/*HOT0                                                                                                    |
| Hotel amenities (Current display)                                                                                                    | HOTLON/23DEC-25DEC2/*HOT1                                                                                                    |
| Location (address)                                                                                                    | HOTLON/23DEC-25DEC2/*HOT2                                                                                                    |
| No amenities                                                                                                    | HOTLON/23DEC-25DEC2/*HOT3                                                                                                    |
|                                                                                                    |                                                                                                    |
| Change default display (Authorized EPRs)                                                                                                    |                                                                                                    |
| Change at PCC level                                                                                                    | HIP‡HOT2                                                                                                    |
| Change at Agent level                                                                                                    | HIPATG‡HOT2                                                                                                    |
| Chapge back to default                                                                                                    |                                                                                                    |
| Change back to default                                                                                                    |                                                                                                    |
|                                                                                                    |                                                                                                    |
| Additional Qualifiers - may be added after sla                                                                                                    | ash (/)                                                                                                    |
| Additional Qualifiers - may be added after sla<br>Address                                                                                                    | ash (/)<br>/A-7 MENACHEM BEGIN STREET                                                                                                    |
| Additional Qualifiers - may be added after sla<br>Address<br>Area                                                                                                    | A-7 MENACHEM BEGIN STREET<br>/CA-HEATHROW                                                                                                    |
| Additional Qualifiers - may be added after sla<br>Address<br>Area<br>Airport                                                                                                    | ash (/)<br>/A-7 MENACHEM BEGIN STREET<br>/CA-HEATHROW<br>/AT-Y                                                                                                    |
| Additional Qualifiers - may be added after sla<br>Address<br>Area<br>Airport<br>Distance from airport                                                                                                    | A-7 MENACHEM BEGIN STREET<br>/CA-HEATHROW<br>/AT-Y<br>/D-50E; D-N; /D-15                                                                                                    |
| Additional Qualifiers - may be added after sla<br>Address<br>Area<br>Airport<br>Distance from airport<br>Set unit of distance                                                                                                    | A-7 MENACHEM BEGIN STREET<br>/CA-HEATHROW<br>/AT-Y<br>/D-50E; D-N; /D-15<br>/DM-KM; /DM-MI                                                                                                    |
| Additional Qualifiers - may be added after sla<br>Address<br>Area<br>Airport<br>Distance from airport<br>Set unit of distance<br>Area code                                                                                                    | Arr MENOT2<br>(A-7 MENACHEM BEGIN STREET<br>/CA-HEATHROW<br>/AT-Y<br>/D-50E; D-N; /D-15<br>/DM-KM; /DM-MI<br>/G; /A;                                                                                                    |
| Additional Qualifiers - may be added after sla<br>Address<br>Area<br>Airport<br>Distance from airport<br>Set unit of distance<br>Area code<br>Codes                                                                                                    | ash (/)         /A-7 MENACHEM BEGIN STREET         /CA-HEATHROW         /AT-Y         /D-50E; D-N; /D-15         /DM-KM; /DM-MI         /G; /A;         A= Airport, C = City (Downtown), R = Resort, S= Suburb                                                                                                    |
| Additional Qualifiers - may be added after sla<br>Address<br>Area<br>Airport<br>Distance from airport<br>Set unit of distance<br>Area code<br>Codes<br>Currency                                                                                                    | ash (/)         /A-7 MENACHEM BEGIN STREET         /CA-HEATHROW         /AT-Y         /D-50E; D-N; /D-15         /DM-KM; /DM-MI         /G; /A;         A= Airport, C = City (Downtown), R = Resort, S= Suburb         /C-EUR                                                                                                    |
| Additional Qualifiers - may be added after sla<br>Address<br>Area<br>Airport<br>Distance from airport<br>Set unit of distance<br>Area code<br>Codes<br>Currency<br>Country                                                                                                    | ash (/)         /A-7 MENACHEM BEGIN STREET         /CA-HEATHROW         /AT-Y         /D50E; D-N; /D-15         /DM-KM; /DM-MI         /G; /A;         A= Airport, C = City (Downtown), R = Resort, S= Suburb         /C-EUR         /CC-IL                                                                                                    |
| Additional Qualifiers - may be added after sla<br>Address<br>Area<br>Airport<br>Distance from airport<br>Set unit of distance<br>Area code<br>Codes<br>Currency<br>Country<br>Discount code                                                                                                    | ash (/)         /A-7 MENACHEM BEGIN STREET         /CA-HEATHROW         /AT-Y         /D-50E; D-N; /D-15         /DM-KM; /DM-MI         /G; /A;         A= Airport, C = City (Downtown), R = Resort, S= Suburb         /C-EUR         /CC-IL         /CD-1234                                                                                                    |
| Additional Qualifiers - may be added after sla<br>Address<br>Area<br>Airport<br>Distance from airport<br>Set unit of distance<br>Area code<br>Codes<br>Currency<br>Country<br>Discount code<br>Commissionable                                                                                                    | ash (/)         /A-7 MENACHEM BEGIN STREET         /CA-HEATHROW         /AT-Y         /D-50E; D-N; /D-15         /DM-KM; /DM-MI         /G; /A;         A= Airport, C = City (Downtown), R = Resort, S= Suburb         /CC-EUR         /CC-IL         /CD-1234         /CM-Y                                                                                                    |
| Additional Qualifiers - may be added after sla         Address         Area         Airport         Distance from airport         Set unit of distance         Area code         Codes         Currency         Country         Discount code         Commissionable         See hotels listed as commissionable                                                                                                    | ash (/)         /A-7 MENACHEM BEGIN STREET         /CA-HEATHROW         /AT-Y         /D-50E; D-N; /D-15         /DM-KM; /DM-MI         /G; /A;         A= Airport, C = City (Downtown), R = Resort, S= Suburb         /C-EUR         /CC-IL         /CD-1234         /CM-Y         HCACM*                                                                                                    |
| Additional Qualifiers - may be added after sla         Address         Area         Airport         Distance from airport         Set unit of distance         Area code         Codes         Currency         Country         Discount code         Commissionable         See hotels listed as commissionable         Hotel name                                                                                                    | ash (/)         /A-7 MENACHEM BEGIN STREET         /CA-HEATHROW         /AT-Y         /D-50E; D-N; /D-15         /DM-KM; /DM-MI         /G; /A;         A= Airport, C = City (Downtown), R = Resort, S= Suburb         /CE-EUR         /CC-IL         /CD-1234         /CM-Y         HCACM*         /N-WALDORF ASTORIA                                                                                                    |
| Additional Qualifiers - may be added after sla         Address         Area         Airport         Distance from airport         Set unit of distance         Area code         Codes         Currency         Country         Discount code         Commissionable         See hotels listed as commissionable         Hotel name         Corporate code (up to 8 codes)                                                                                                    | ash (/)         /A-7 MENACHEM BEGIN STREET         /CA-HEATHROW         /AT-Y         /D-50E; D-N; /D-15         /DM-KM; /DM-MI         /G; /A;         A= Airport, C = City (Downtown), R = Resort, S= Suburb         /C-EUR         /CC-IL         /CD-1234         /CM-Y         HCACM*         /N-WALDORF ASTORIA         /‡IBM/23DEC-2NT2                                                                                                    |
| Additional Qualifiers - may be added after sla         Address         Area         Airport         Distance from airport         Set unit of distance         Area code         Codes         Currency         Country         Discount code         Commissionable         See hotels listed as commissionable         Hotel name         Corporate code (up to 8 codes)         Membership number (up to 10)                                                                                                    | ash (/)         /A-7 MENACHEM BEGIN STREET         /CA-HEATHROW         /AT-Y         /D-50E; D-N; /D-15         /DM-KM; /DM-MI         /G; /A;         A= Airport, C = City (Downtown), R = Resort, S= Suburb         /C-EUR         /CC-IL         /CD-1234         /CM-Y         HCACM*         /N-WALDORF ASTORIA         /‡IBM/23DEC-2NT2         /HH123456789, MC123456789                                                                                                    |
| Additional Qualifiers - may be added after sla         Address         Area         Airport         Distance from airport         Set unit of distance         Area code         Codes         Currency         Country         Discount code         Commissionable         See hotels listed as commissionable         Hotel name         Corporate code (up to 8 codes)         Membership number (up to 10)         Only negotiated rates                                                                                                    | ash (/)         /A-7 MENACHEM BEGIN STREET         /CA-HEATHROW         /AT-Y         /D-50E; D-N; /D-15         /DM-KM; /DM-MI         /G; /A;         A= Airport, C = City (Downtown), R = Resort, S= Suburb         /C-EUR         /CC-IL         /CC-1234         /CM-Y         HCACM*         /N-WALDORF ASTORIA         /‡IBM/23DEC-2NT2         /HH123456789, MC123456789         /*NR                                                                                                 |
| Additional Qualifiers - may be added after sla         Address         Area         Airport         Distance from airport         Set unit of distance         Area code         Codes         Currency         Country         Discount code         Commissionable         See hotels listed as commissionable         Hotel name         Corporate code (up to 8 codes)         Membership number (up to 10)         Only negotiated rates         Club member (and hotel chain)                                                                                                    | ash (/)         /A-7 MENACHEM BEGIN STREET         /CA-HEATHROW         /AT-Y         /D-50E; D-N; /D-15         /DM-KM; /DM-MI         /G; /A;         A= Airport, C = City (Downtown), R = Resort, S= Suburb         /C-EUR         /CC-IL         /CC-1234         /CM-Y         HCACM*         /N-WALDORF ASTORIA         /‡IBM/23DEC-2NT2         /H123456789, MC123456789         /*NR         /ID-HI857621599                                                                          |
| Additional Qualifiers - may be added after sla         Address         Area         Airport         Distance from airport         Set unit of distance         Area code         Codes         Currency         Country         Discount code         Commissionable         See hotels listed as commissionable         Hotel name         Corporate code (up to 8 codes)         Membership number (up to 10)         Only negotiated rates         Club member (and hotel chain)         Zip code                                                                                        | ash (/)         /A-7 MENACHEM BEGIN STREET         /CA-HEATHROW         /AT-Y         /D-50E; D-N; /D-15         /DM-KM; /DM-MI         /G; /A;         A= Airport, C = City (Downtown), R = Resort, S= Suburb         /C-EUR         /CC-IL         /CD-1234         /CM-Y         HCACM*         /N-WALDORF ASTORIA         /‡IBM/23DEC-2NT2         /H123456789, MC123456789         /*NR         /ID-HI857621599         /PC-90210                                                        |
| Additional Qualifiers - may be added after sla         Address         Area         Airport         Distance from airport         Set unit of distance         Area code         Codes         Currency         Country         Discount code         Corporate code (up to 8 codes)         Membership number (up to 10)         Only negotiated rates         Club member (and hotel chain)         Zip code         Phone number                                                                                                    | ash (/)         /A-7 MENACHEM BEGIN STREET         /CA-HEATHROW         /AT-Y         /D-50E; D-N; /D-15         /DM-KM; /DM-MI         /G; /A;         A= Airport, C = City (Downtown), R = Resort, S= Suburb         /C-EUR         /CC-1L         /CD-1234         /CM-Y         HCACM*         /N-WALDORF ASTORIA         /‡IBM/23DEC-2NT2         /H1123456789, MC123456789         /*NR         /ID-HI857621599         /PC-90210         /PH-03-5556789                                |
| Additional Qualifiers - may be added after sla         Address         Area         Airport         Distance from airport         Set unit of distance         Area code         Codes         Currency         Country         Discount code         Corporate code (up to 8 codes)         Membership number (up to 10)         Only negotiated rates         Club member (and hotel chain)         Zip code         Phone number         Bed arrangement                                                                                                    | ash (/)         /A-7 MENACHEM BEGIN STREET         /CA-HEATHROW         /AT-Y         /D-50E; D-N; /D-15         /DM-KM; /DM-MI         /G; /A;         A= Airport, C = City (Downtown), R = Resort, S= Suburb         /C-EUR         /CC-IL         /CD-1234         /CM-Y         HCACM*         /N-WALDORF ASTORIA         /‡IBM/23DEC-2NT2         /HH123456789, MC123456789         /*NR         /ID-HI857621599         /PC-90210         /PH-03-5556789         /BD-A1K                |
| Additional Qualifiers - may be added after sla         Address         Area         Airport         Distance from airport         Set unit of distance         Area code         Codes         Currency         Country         Discount code         Commissionable         See hotels listed as commissionable         Hotel name         Corporate code (up to 8 codes)         Membership number (up to 10)         Only negotiated rates         Club member (and hotel chain)         Zip code         Phone number         Bed arrangement         Package                           | ash (/)         /A-7 MENACHEM BEGIN STREET         /CA-HEATHROW         /AT-Y         /D-50E; D-N; /D-15         /DM-KM; /DM-MI         /G; /A;         A= Airport, C = City (Downtown), R = Resort, S= Suburb         /C-EUR         /CC-IL         /CD-1234         /CM-Y         HCACM*         /N-WALDORF ASTORIA         /‡IBM/23DEC-2NT2         /HH123456789, MC123456789         /*NR         /ID-HI857621599         /PC-90210         /PH-03-5556789         /BD-AIK         /PK-FM |
| Additional Qualifiers - may be added after sla         Address         Area         Airport         Distance from airport         Set unit of distance         Area code         Codes         Currency         Country         Discount code         Commissionable         See hotels listed as commissionable         Hotel name         Corporate code (up to 8 codes)         Membership number (up to 10)         Only negotiated rates         Club member (and hotel chain)         Zip code         Phone number         Bed arrangement         Package         See package types | A-7       MENACHEM BEGIN STREET         /CA-HEATHROW       /AT-Y         /D-50E; D-N; /D-15       /DM-KM; /DM-MI         /G; /A;       A Airport, C = City (Downtown), R = Resort, S= Suburb         /CE-EUR       /CC-IL         /CD-1234       /CM-Y         HCACM*       /N-WALDORF ASTORIA         /‡IBM/23DEC-2NT2       /HH123456789, MC123456789         /*NR       /D-HI857621599         /PC-90210       /PH-03-5556789         /BD-A1K       /PK-FM         HCAPK*       //ACPK*    |

Helpdesk.tlv@sabre.com

תמיכה: 1-700-701-222

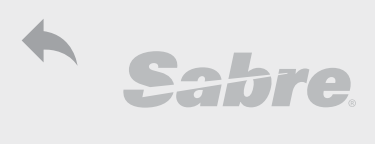

| Hotels                                             | FF: hotfo021                 |
|----------------------------------------------------|------------------------------|
| Minimum Rate                                       | /R‡100                       |
| Maximum Rate                                       | /R-250                       |
| Rate range                                         | /R‡100/R-250                 |
| Rate assured                                       | /RA                          |
| Rate Type (see FF for list of rate types)          | /RC-ALL                      |
| Northstar Travel Media crown rating                | /RT-NTM4                     |
| Special Requests (see FF for list of rate types)   | /SQ-MEET                     |
|                                                    |                              |
| Modify display                                     |                              |
| Display more hotels                                | HOT*                         |
| Return to last display                             | HOT**                        |
| Display from line number                           | HOT*5                        |
| Hotal Description                                  |                              |
| display by property pumber - with dates            | HOD12345/23DEC-25DEC         |
| Hotel description from list                        |                              |
| Hotel description with form of guarantee           |                              |
| hotel description from booked segment              |                              |
| If botal is fully booked - altornate botal offered |                              |
| Podisplay botol description                        |                              |
| Display places of interest page botal              |                              |
| Display places of interest field floter            |                              |
| Display more room types                            |                              |
| Hotel Rate Description                             |                              |
| Hotel - room rate description                      | HRD*2                        |
| Redisplay room rate description                    | HRD**                        |
| Redisplay with specified currency                  | HRD*2*USD                    |
| Peak Listel Peam                                   |                              |
| Book Hotel Room                                    |                              |
| BOOK WITH CIEUTI Caru guarantee                    |                              |
| Book with came guarantee in DND                    | 0H1+1/GCAME AC 2             |
| Book with IATA guarantee III PNR                   |                              |
| Add passive betal cogmont                          |                              |
| Add passive noter segment                          | UNHTWICKTLONINZSDEC-00126DEC |
| Additional Request Qualifiers                      |                              |
| Extra person                                       | /EX-1                        |
| Rollaway bed                                       | /RA-1                        |
| Crib (for infant)                                  | /CR-1                        |
| Special request                                    | /SI-RQST HIGH FLOOR          |
| Flight details                                     | /DEP-LY316 ;/ARR-14:15       |
| Request booking confirmation                       | /RR                          |
| Written booking confirmation                       | /W                           |
| Resend hotel booking request                       | 0RCF2                        |
| Diselay Ustal is DND                               |                              |
| Display hotel segments in PNR                      | *11                          |
| Display hotel segments in History                  | *uiu                         |
| Display hotel segments in Fisiony                  | רוווו<br>אכח                 |
| Display hotel rate description by sogmont number   | <u>مر</u><br>۲/۹/۶           |
| Display hotel rate description by Seyment humber   |                              |
| טואנמץ חטנפנ דמנפ עפאנדוףנוטוד ודדוואנטרץ          |                              |

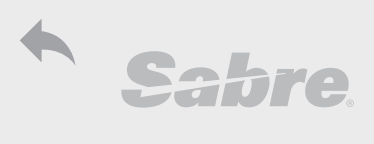

| Hotels                           | FF: hotfo021       |
|----------------------------------|--------------------|
| Display hotel information in PNR | *P30; *H30         |
| Display hotel messages in PNR    | *P40; *H40         |
|                                  |                    |
| Hotel Modify                     |                    |
| Change Date                      | HOM2D/24DEC-26DEC  |
| Change optionals                 | HOM2O/SI-LOW FLOOR |
| Change room by room rate         | HOM2R/PR-2A1KRAC-2 |
|                                  |                    |
| Cancel Hotel Segment             |                    |
| Cancel hotel segment in PNR      | X2                 |
| Cancel all hotels booked in PNR  | XIH                |
| Cancel OX segment                | .2XK               |

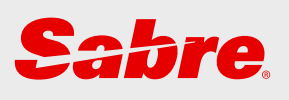

## Cars

| Car                               | 51 |
|-----------------------------------|----|
| CF - Car Find (shop)              | 51 |
| CQ - Car Quote                    | 51 |
| CLF - Car Location Find (shop)    | 51 |
| CLL - Car Location List           | 51 |
| CQL - Car Quote Location          | 51 |
| Redisplay and Change Request      | 52 |
| Car Type                          | 52 |
| Rate Rules                        | 52 |
| Policy Rules Display              | 52 |
| Sell Car                          | 52 |
| Additional Requests               | 52 |
| Car Modify                        | 53 |
| Display Car in PNR                | 53 |
| Cancel Car Segment                | 53 |
| Enhanced Guarantee and Prepayment | 53 |

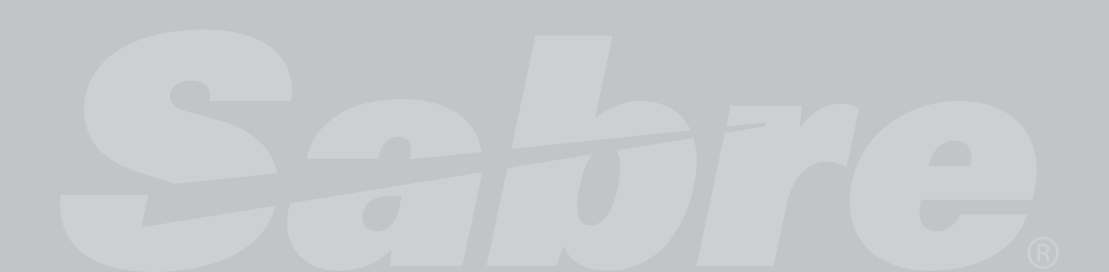

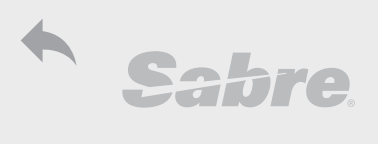

| Car                                                | FF: carov042                          |
|----------------------------------------------------|---------------------------------------|
| CF - Car Find (shop)                               |                                       |
| Search car by city, date and pick-up/drop-off time | CFLON/23DEC-30DEC/0800-0800           |
| Search car by segment                              | CF1/2                                 |
| Search by segment with drop-off date and time      | CF2-23DEC-5P                          |
| Search by different drop-off location              | CFFRA-BER/23DEC-6IAN/9A-8P            |
| Open search mask                                   | (F                                    |
| Redisplay last list                                | CF*                                   |
| F                                                  |                                       |
| CQ - Car Quote (by rental company)                 |                                       |
| Dig Up car vendors                                 | DU*/CAR/VENDOR                        |
| Car quote by city, date and pick-up/drop-off time  | CQZILHR/23DEC-30DEC/0800-0800         |
| Car guote by segment                               | CQ1/2ZI                               |
| Car quote by segment with drop-off date and time   | CQ2ZI-23DEC-5P                        |
| Car quote with different drop-off                  | CQZIFRA-BER/23DEC-6JAN/9A-8P          |
| Car guote from CQL                                 | CQ*2/23DEC-30DEC/10A-10A              |
| Open car quote mask                                | CQ                                    |
|                                                    |                                       |
| CLF - Car Location Find (shop)                     |                                       |
| Search by location                                 | CLF/C-IT/N-SORRENTO/23DEC-30DEC/9A-9A |
| Address                                            | Α                                     |
| Country                                            | С                                     |
| Hotel (property number)                            | Н                                     |
| City Name                                          | Ν                                     |
| Point of Interest                                  | Р                                     |
| Rail                                               | R                                     |
| State                                              | S                                     |
| Zip (postal) Code                                  | Ζ                                     |
| Redisplay last list                                | CLF*                                  |
| Search from list of similar locations              | CLF*5                                 |
| Redisplay last screen                              | CLF**                                 |
| Display location from last CLF                     | CLF*L                                 |
|                                                    |                                       |
| CLL - Car Location List                            |                                       |
| By city code                                       | CLLSFO                                |
| By address - same qualifiers as CLF                | CLL/A-BEN YEHUDA ; CLL/H-12345        |
| Redisplay last list                                | CLL*                                  |
| Display from similar locations                     | CLL*5                                 |
| Redisplay similar locations                        | CLL**                                 |
|                                                    | · · · ·                               |
| CQL - Car Quote Location (Rental Compar            | IV LOCATION)                          |
| Display car rentals for location; from             | LAKILV; LAKZ                          |
| Segment number                                     |                                       |
| By City CODE                                       |                                       |
|                                                    |                                       |
| by segment                                         |                                       |
| By state/country                                   |                                       |
| By state/country and first letter of city          |                                       |
| By state/country and first letter of city and area |                                       |
| Display car rental locations for city              | LPL <sup></sup> ZESFU                 |

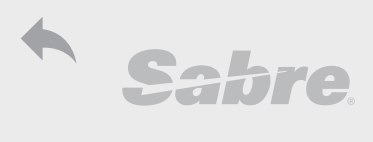

| Car                                          | FF: carov042                                      |
|----------------------------------------------|---------------------------------------------------|
| Redisplay and Change Request                 |                                                   |
| Change pick up city                          | CF*PAR                                            |
| Change drop-off city                         | CQ*-MUC                                           |
| Change pick up date                          | CF*/25DEC                                         |
| Change drop-off/return time                  | CQ*-1100                                          |
|                                              |                                                   |
| Car Type                                     |                                                   |
| Car types                                    | DU*/CAR/TYPES                                     |
| Decode car type                              | AVD/ECAR                                          |
| Car type help                                | CARTYPEHELP, CARTYPEPSEUDOHELP                    |
| Format finder                                | carwx011                                          |
|                                              |                                                   |
| Rate Rules                                   |                                                   |
| Rate rule by line number - general           | CF*R2                                             |
| Rate rule by line number - car rental        | CQ*R2                                             |
|                                              |                                                   |
| Policy Rules Display                         |                                                   |
| Policy from car list                         | CF*P1                                             |
| Policy from Car rental                       | CQ*P                                              |
| Policy from location list                    | CP*2                                              |
| Policy by car rental and location            | CP*ZESFO                                          |
| Policy for special equipment                 | CP*ZESFO/SQ                                       |
| Policy by letter                             | CP*ZESFO/P                                        |
| By policy code (see carfo071)                | CP*ZESFO/HR (see carfo071 in FF for list)         |
| By date                                      | CP*ZESFO/23DEC-30DEC                              |
| By corporate agreement                       | CP*ZECORP                                         |
| By corporate agreement and specified subject | CP*ZECORP/COVERAGES/PAYMENT                       |
| Last Policy display                          | <u>CP*</u>                                        |
| Redisplay entire policy                      | CP**                                              |
| Last policy by letter                        | CP*/F                                             |
|                                              |                                                   |
| Sell Car                                     |                                                   |
| Sell car from list                           | 0C1                                               |
| Sell car from list - add amount of cars      | 0C1‡2                                             |
| Sell by location                             | 0C3/23DEC-30DEC/ICAR/ARR-4P/RET-1P/RC-BEST/SQ-NAV |
| Sell without list display                    | 0CARZESCAR1/23DECC/RET-2P                         |
| Long sell                                    | 0CARZENN1SF023DEC-30DEC/SCAR/ARR-1000/RET-1200    |
| Passive segment                              | 0CARZEGK15F023DEC-30DEC/SCAR/ARR-1000/RET-1200    |
|                                              |                                                   |
| Additional Requests (full list: carfo056)    |                                                   |
| Frequent flyer                               | /FL-LY123456                                      |
| Corporate code                               | /CD-12345                                         |
| Club member                                  | /ID-12345                                         |
| Arrival (flight)                             | /ARR-1000                                         |
| Return time (car)                            | /RET-1200                                         |
| Drop-off at different location               | /DO-LAXC002                                       |
| With credit card guarantee                   | /GVI4321432143214321EXP 06 18-GOLAN               |
| Special request                              | /SI-REQUEST STATION WAGON                         |

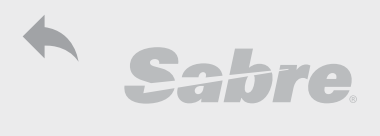

| Car                                              | FF: carov042                                        |
|--------------------------------------------------|-----------------------------------------------------|
| Car Modify                                       |                                                     |
| Modify by segment number - add new request       | CM1/DO-LAXC004                                      |
| Modify frequent number                           | CM2/ID-12345                                        |
| Modify car Type                                  | CM2/CT-CCAR                                         |
| Modify pick up date                              | CM2/PD-17JUL                                        |
| Modify dropoff date                              | CM2/RD-19SEP                                        |
| Modify or add supplementary information          | CM2/SI-FREE TEXT                                    |
| Add special equipment                            | CM2/SQ-NAV                                          |
| Delete supplement information                    | CM2/SI-                                             |
| Delete special equipment                         | CM2/SQ-                                             |
|                                                  |                                                     |
| Display Car in PNR                               |                                                     |
| Display car segments in PNR                      | *IC                                                 |
| Display car segments in PNR                      | *HIC                                                |
| Display car vendor information in PNR            | *P30; *H30                                          |
| Display car vendor messages in PNR               | *P40; *H40                                          |
| -                                                |                                                     |
| Cancel Car Segment                               |                                                     |
| Cancel car segment                               | X2                                                  |
| Cancel all care segments in PNR                  | XIC                                                 |
|                                                  |                                                     |
| For more search options: area, rate types and pa | ckage types, please refer to Format Finder carov042 |
|                                                  |                                                     |
| Enhanced Guarantee and Prepayment                |                                                     |
| Guaranteed rate                                  | CFR*ZESFO/23DEC-25DEC/9A-9A/PG-GR                   |
| Deposit                                          | CFR^ZESFU/23DEC-25DEC/9A-9A/PG-PR                   |
| Guaranteed rate and deposit                      | CFR*ZESFU/23DEC-25DEC/9A-9A/PG-GPR                  |
| Guaranteed rate by agreement                     | CFR*ZESFU/23DEC-25DEC/9A-9A/CCAR/RC-RATECD/PG-G     |
| Deposit by agreement                             | CFR*ZESFU/23DEC-25DEC/9A-9A/CCAR/RC-RATECD/PG-P     |
| Guaranteed rate and deposit by agreement         | CFR*ZESFO/23DEC-25DEC/9A-9A/CCAR/RC-RATECD/PG-GP    |

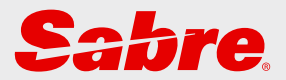

## Encode-Decode

| Encode/Decode                  | 55 |
|--------------------------------|----|
| Encode                         | 55 |
| Decode                         | 55 |
| State and Country              | 55 |
| Sabre Atlas                    | 55 |
| Weather                        | 55 |
| Currency Code                  | 56 |
| Tax Codes                      | 56 |
| Calculate Mileage              | 56 |
| Calculator                     | 56 |
| Conversion                     | 56 |
| Time                           | 57 |
| Calendar                       | 57 |
| Dig Up Tables                  | 57 |
| Airline Loyalties Partnerships | 57 |

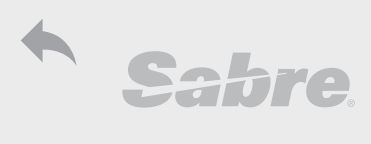

| Encode/Decode                                        |                                                                                                    |
|------------------------------------------------------|----------------------------------------------------------------------------------------------------|
| Encode                                               | FF: codfo014                                                                                                    |
| Airline                                              | W/-ALUNITED                                                                                                    |
| Airport                                              | W/-APBEN GURION                                                                                                    |
| Associate                                            | W/-ASHERTZ                                                                                                    |
| City                                                 | W/-CCTEL AVIV                                                                                                    |
| Cruise Line                                          | W/-CLPRINCESS CRUISES                                                                                                    |
| Car Rental                                           | W/-CRAVIS                                                                                                    |
| Hotel Chain                                          | W/-HLRENAISSANCE                                                                                                    |
| Travel Agency                                        | W/-TAABC TRAVEL                                                                                                    |
| Tour Operator                                        | W/-TRWALT DISNEY                                                                                                    |
| Equipment                                            | W/EQ-LOCKHEED                                                                                                    |
|                                                      |                                                                                                    |
| Decode                                               | FF: codfo014                                                                                                    |
| Airline                                              | W/*LY                                                                                                    |
| City or Airport                                      | W/*NYC ; W/*LGA                                                                                                    |
| Travel Agency                                        | W/*AB1C                                                                                                    |
| Your Agency TJR display                              | W/TA*AB1C                                                                                                    |
| Agency name by IATA                                  | W/TA*37212345                                                                                                    |
| Airline Plate                                        | W/*114                                                                                                    |
| Associate                                            | W/AS*ZE                                                                                                    |
| Cruise Line                                          | W/CL*PC                                                                                                    |
| Car Rental                                           | W/CR*ZI                                                                                                    |
| Equipment                                            | W/EQ*767                                                                                                    |
| Hotel                                                | W/HL*MC                                                                                                    |
| Tour Operator                                        | W/TR*AD                                                                                                    |
| Other Services                                       | W/OT*ZLV                                                                                                    |
| List of other services                               | Y/EXT                                                                                                    |
|                                                      |                                                                                                    |
| State (US) and Country                               | FF: codfo014                                                                                                    |
| US State                                             | HCCFL                                                                                                    |
| US State                                             | HCCFLORIDA                                                                                                    |
| Country                                              | HCCC/IL                                                                                                    |
| Country                                              | HCCC/ISRAEL                                                                                                    |
| Country information by first letter                  | N*/GLOBEA                                                                                                    |
|                                                      |                                                                                                    |
| Sabre Atlas                                          | FF: atlov001                                                                                                    |
| 10 closest airports to city                          | W/-CYRAMATGAN                                                                                                    |
| From similar name list                               | W/-SL2                                                                                                    |
| 10 closest airports to airport                       |                                                                                                    |
| Distance between 2 airports                          |                                                                                                    |
| Distance between 2 cities (country code is optional) | W/-LYTEL AVIV,IL‡LYJERUSALEM,IL                                                                                                    |
| Distance between airport and city                    |                                                                                                    |
| Airports in proximity of city                        | PAMITLUN                                                                                                    |
| Wasthas                                              | FF:                                                                                                    |
| vveatner<br>Current weather by sity and              |                                                                                                    |
|                                                      |                                                                                                    |
| Vvedulei Torecast by City code                       |                                                                                                    |
| Exterined 5 day weather forecast by city code        | <u><u><u></u></u><u></u><u></u><u></u><u></u><u></u><u></u><u></u><u></u><u></u><u></u><u></u><u></u><u></u><u></u><u></u><u></u><u></u></u> |
| Average annual weather forecast by city code         | HVVEA/AV ILV                                                                                                    |

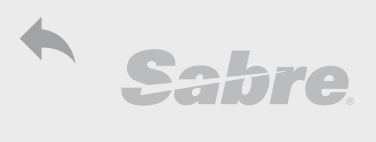

| Encode/Decode                                                |                               |
|--------------------------------------------------------------|-------------------------------|
| Currency Code                                                | FF: calfo009                  |
| Currency list - all countries                                | DC*DUC                        |
| Currency list - by first letter of country                   | DC*DUC/J                      |
| Decode currency                                              | DC*ILS                        |
| Convert currency amount                                      | DC‡USD100/ILS                 |
| Convert currency amount by back date (2 years back)          | DC‡USD100/ILS/23DEC15         |
| Convert to NUC                                               | FC*ILS                        |
| Convert to NUC by back date (2 years back)                   | FL*ILS23DEC15                 |
|                                                              |                               |
| Tax Codes                                                    | FF: calfo015                  |
| Decode Tax (including information) by state, city or country | TXN*US ; TXN*NYC ; TXN*ISRAEL |
| Decode from list from previous display                       | TXN*1                         |
| Tax description                                              | TXN**AP                       |
| Tax description by date                                      | TXN*IL-23DEC15                |
| Tax description by category                                  | TXN*AP/18                     |
| Menu of tax display                                          | TXN**AP/M                     |
| Tax help                                                     | TXNHELP                       |
| PFC - Passenger Facility Charges Help                        | PXCHELP                       |
|                                                              |                               |
| Calculate Mileage                                            | FF: fgafo043                  |
| Calculate Mileage by segment                                 | WN                            |
| Calculate Mileage from Itinerary                             | WN51/4                        |
| Calculate mileage in reverse                                 | WNR                           |
| Calculate mileage without itinerary                          | WNTLVLONNYC                   |
| Calculate mileage including airline                          | WNTLV‡LYLON‡BANYC             |
| Calculate mileage including airline by date of travel        | WNTLV#LYLON#BANYC/23DEC       |
| Calculate mileage including airline with connecting city     | WNTLV‡LYX/LON‡BANYC           |
| Calculate mileage including airline with surface sector      | WNTLV‡LYLON//PAR‡AFNYC        |
| Calculate MPM - Maximum Permitted Mileage                    | MPTLVLON17NOV‡LY‡USD889.63    |
| Maximum Permitted mileage from FQ display                    | MP5                           |
|                                                              |                               |
| Calculator                                                   |                               |
| Add                                                          | T¤259.50‡459.50               |
| Subtract                                                     | T¤685.73-71.74                |
| Multiply                                                     | T¤259.50*3                    |
| Divide                                                       | T¤754.36/3                    |
| Combine                                                      | T¤259.50‡459.50-46*2          |
|                                                              |                               |
| Conversion                                                   | FF: calov007                  |
| Convert Temperature from Celsius to Fahrenheit               | T¤T30C                        |
| Convert Temperature Fahrenheit to Celsius                    | T¤T86F                        |
| Convert Distance kilometers to miles                         | T¤MIKM100                     |
| Convert Distance from miles to kilometers                    | T¤KMMI160                     |
| Convert liquid from gallons to liters                        | T¤GALT4                       |
| Convert liquid from liters to gallons                        | T¤LTGA15.14                   |
| Convert full scale of liquids                                | T¤LTALL15.14; T¤GAALL15.14    |
| Convert full scale of distances                              | T¤INALL12 ; T¤CMALL12         |
| For more conversions:                                        | T¤MENU                        |

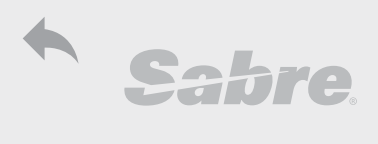

|         | -      |
|---------|--------|
| Encode/ | Decode |

| Encode/Decode                                                |                                   |
|--------------------------------------------------------------|-----------------------------------|
| Time                                                         | FF: calfo014                      |
| Display UTC - Coordinated Universal Time                     | T*QZX                             |
| Display time by city code                                    | T*DEL                             |
| Convert daylight savings time by city code to UTC            | T*TLV/D/0300L                     |
| Convert standard time by city code to UTC                    | T*TLV/S/0300L                     |
| Convert UTC to city code                                     | T*TLV/D/0300Z; T*TLV/S/0300Z      |
| Display beginning and end dates of daylight savings for city | T*DST-DEL                         |
| Calculate addition/subtraction of time by hours and minutes  | T¤ET1615-700; T¤ET1615‡230        |
| Calculate time difference between cities                     | T¤ETTLV/PER                       |
| Calculate time of one city based on time of another          | T¤ET1400TLV/SFO                   |
| Calculate elapsed time between cities                        | T¤ET1015PTLV/23DEC-1215NSYD/25DEC |
| Display system time by city                                  | T¤STTLV/1420/23DEC                |
|                                                              |                                   |
| Calendar                                                     | FF: calfo004                      |
| Display calendar by month                                    | T¤AUG                             |
| Display calendar by month for given year                     | T¤AUG/13                          |
| Calculate date by number of days                             | T¤23DEC¥330; T¤23DEC-45           |
| Calculate difference between 2 dates                         | T¤23DEC-14JAN ; T¤23DEC/17NOV     |
| Display 4 consecutive dates for day of week                  | T¤MON                             |
| Calculator, Conversion, Time and Calendar                    | FF: calov002                      |
| Menu                                                         | T¤MENU                            |
|                                                              |                                   |
| Dig Up Tables                                                |                                   |
| Dig up Meals on board flight                                 | DU*/MLS                           |
| Dig Up special meals                                         | DU*/SPM                           |
| Dig Up special meals by airline                              | DU*/SPM‡LY                        |
| Dig Up classes by airlines                                   | DU*/CLS                           |
| Dig Up list of credit card vendors                           | DU*/CCD                           |
| Dig Up Miscellaneous                                         | DU*/MIS                           |
|                                                              |                                   |
| Airline Loyalties Partnerships                               |                                   |
| Display table of participating airline partners              | PT*LY                             |
| Display Airline Groups                                       | K9LA*                             |

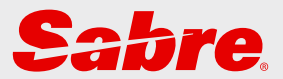

| Agency eServices      | 59 |
|-----------------------|----|
| Login                 | 59 |
| Content and Resources | 59 |
| Password Management   | 64 |
| Security Questions    | 64 |
| Password Reset        | 65 |
| Password Rules        | 66 |

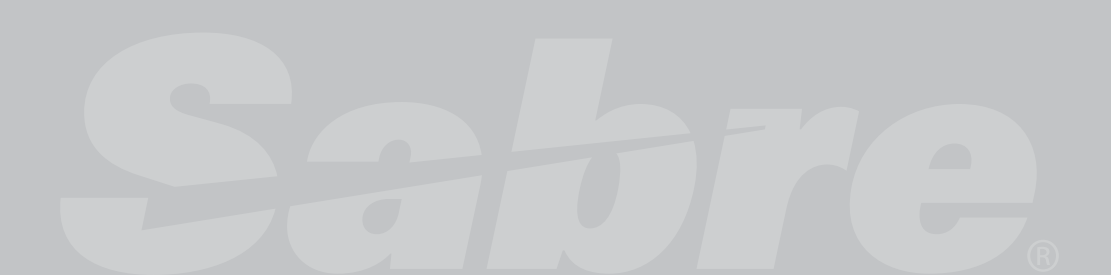

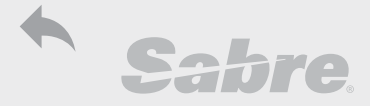

| Sabre. Agency eServices                                                                                                    |                                                |           |
|----------------------------------------------------------------------------------------------------|------------------------------------------------|-----------|
| Agency eServic<br>Agent constant of the service<br>As Questions and get answers on your<br>Knowledge sharing and agong the service of the service of t | CCS<br>Sabor Red Apps<br>Table Sabor Red Apps. | ASarvicas |
| Connect with us!                                                                                                    | Considering Sabre?                             | bre.      |

**Login:** Agent ID (format \*S\* do see Sign In number) Password PCC

Access through Sabre Red Workspace- including other sources

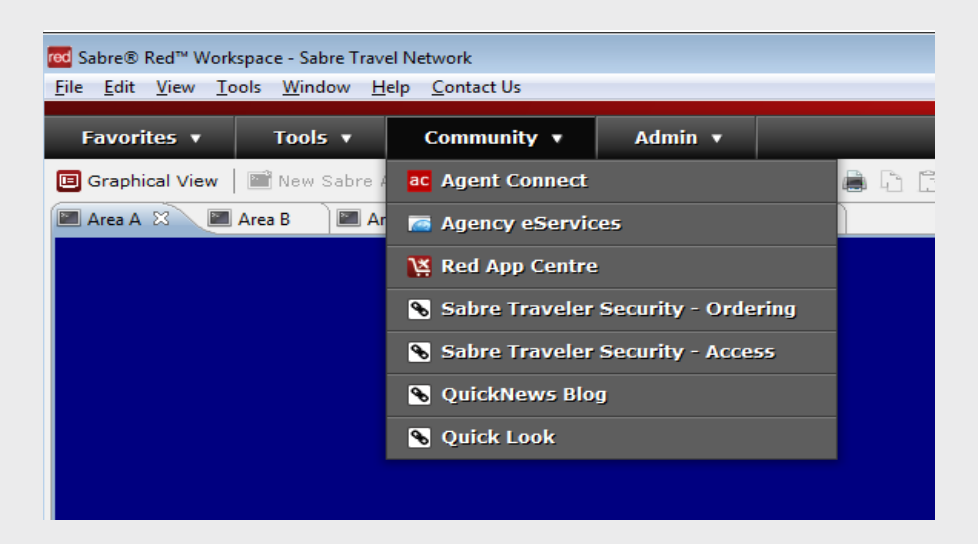

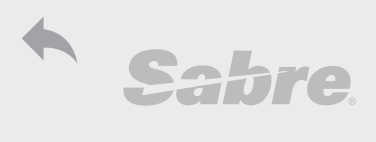

| <u> </u>             |         |          |          |       |           |    |             |        |
|----------------------|---------|----------|----------|-------|-----------|----|-------------|--------|
| Agency eServices     | SUPPORT | TRAINING | PRODUCTS | TOOLS | MANAGER   |    | File Search | €<br>מ |
|                      |         |          |          |       |           |    |             |        |
| Agent Notifications  |         |          |          |       |           |    | <b>F</b> 2  |        |
|                      |         |          |          |       |           |    |             |        |
| Agent Profile update |         |          |          |       |           |    | £           |        |
|                      |         |          |          |       |           |    |             |        |
| Exit                 |         |          |          |       |           |    | $\square$   |        |
|                      |         |          |          |       |           |    |             |        |
| Search               |         |          |          |       | Site sear | ch | C           | ર      |

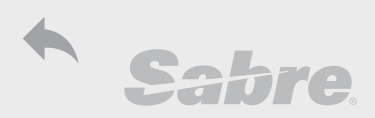

Support ResourcesImage: provide the second second seco

#### **Training Resources**

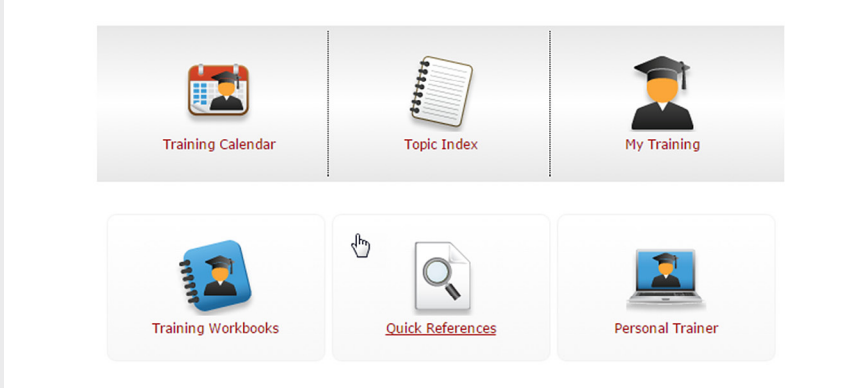

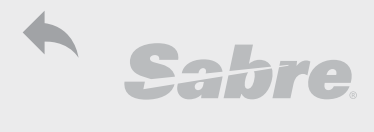

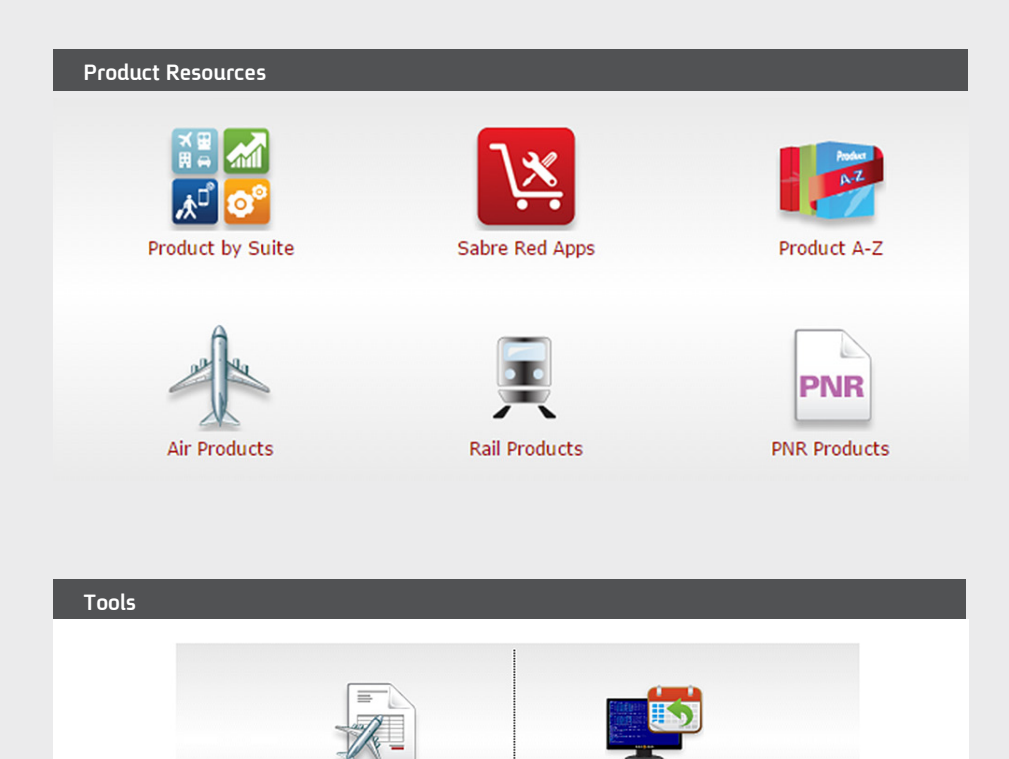

DataMerge

Past Date PNR

Debit Memo

Agency Setup

TJR Update Tool - Sabre

Employee View Only

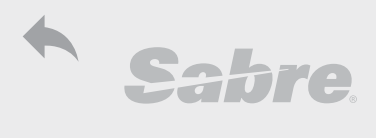

#### Manager Resources

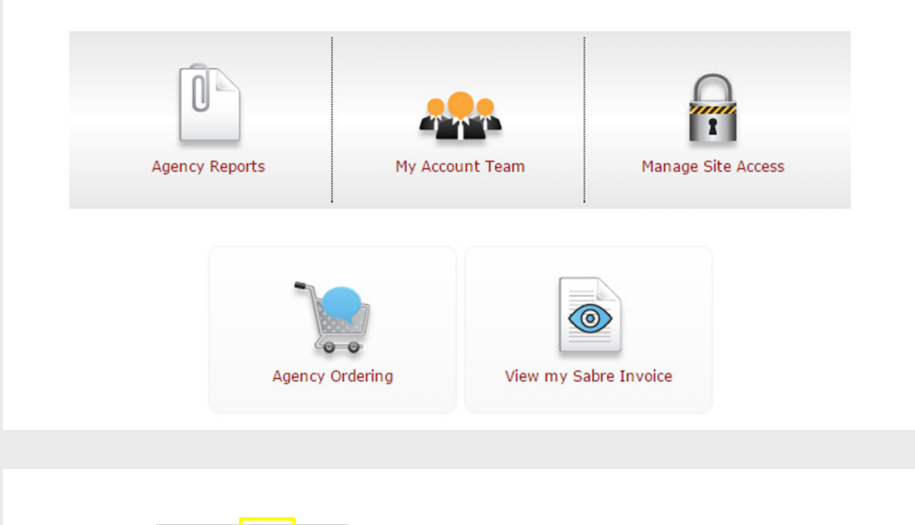

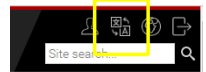

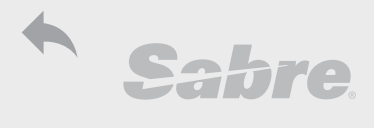

#### **Password Management**

#### Access Password Management in Agency eServices: https://agencyeservices.sabre.com/Security/PMT/ManagePIV.aspx

Or from Icon at top right corner

#### Security Questions

Choose 5 questions from list and add email

| Password Res                                                                                                    | et Security Management                                                                                                    |
|----------------------------------------------------------------------------------------------------|----------------------------------------------------------------------------------------------------|
|                                                                                                    | * Required Field                                                                                                    |
| Create your password n<br>We have created an add<br>five Personal Questions,<br>If you forget your passw<br>**Do not use the san | eset Security Questions and Answers through the Password Management Tool.<br>itional layer of security that allows you to manage your password by answering some personal questions. Below you will select<br>and answer each question.<br>word, we will ask you for the answers to the security questions you selected.<br>the <b>answer twice for your security questions or your answers will not be saved</b> ** |
| What was your childhood                                                                                                    | nickname?                                                                                                    |
| Tami                                                                                                    | •                                                                                                    |
| What is your oldest sibling                                                                                                    | 's birthday month and year?                                                                                                    |
| june1980                                                                                                    | •                                                                                                    |
| What is the middle name                                                                                                    | of your oldest child?                                                                                                    |
| eliyahu                                                                                                    | *                                                                                                    |
| What is your oldest sibling                                                                                                    | y's middle name? ▼ *                                                                                                    |
| miriam                                                                                                    | •                                                                                                    |
| What is your youngest sib                                                                                                    | iing's middle name? 🔹 *                                                                                                    |
| bella                                                                                                    | *                                                                                                    |
| Enter the email address                                                                                                    | to send password security notifications                                                                                                    |
| E-mail Address                                                                                                    | tamar golan@traveltours.com *                                                                                                    |
| Confirm e-mail Address                                                                                                    | tamar.golan@traveltours.com *                                                                                                    |
|                                                                                                    | Save Questions Cancel                                                                                                    |
|                                                                                                    | Password Reset Security Management                                                                                                    |
|                                                                                                    | Your personal information have been updated as requested                                                                                                    |
|                                                                                                    | Close this window                                                                                                    |
|                                                                                                    |                                                                                                    |

#### Save and Close

Helpdesk.tlv@sabre.com

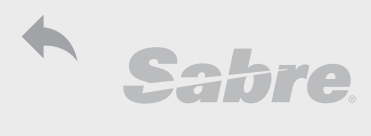

#### Password Reset

Agency eServices Access:https://agencyeservices.sabre.com

|                  | Sign Into Agency eServices |
|------------------|----------------------------|
|                  | Agent Sign In: *           |
|                  | 1000                       |
|                  | Password: *                |
| Aganov eServices |                            |
| Agency coervices | PCC: *                     |
|                  | 1875                       |
|                  | Login Forgot Password      |

#### Fill Agent Sign In and PCC

| Reset Your Password                            |                         |
|------------------------------------------------|-------------------------|
| Select Language                                | English (United States) |
| Your Sabre Agent ID *                          | 1000                    |
| Sabre PCC *                                    | 1875                    |
| I want to:                                     |                         |
| Reset my password using answers to my personal | questions               |
| Submit                                         | ncel                    |

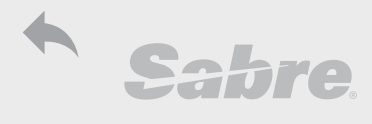

#### Answer 3 of 5 questions and enter new password

| Reset Your Password                                                                                       |  |
|----------------------------------------------------------------------------------------------------|--|
| Please answer the personal questions below to proceed with the password reset process.                    |  |
| You will have 5 attempts to submit the correct answers. If not answered correctly you will be locked out. |  |
| What was your childhood nickname?                                                                         |  |
| yotman *                                                                                                  |  |
| What was your favorite toy as a child?                                                                    |  |
| barbie *                                                                                                  |  |
| What is your favorite holiday?                                                                            |  |
| purim *                                                                                                   |  |
| New Password                                                                                              |  |
| ******                                                                                                    |  |
| Confirm New Password                                                                                      |  |
| ••••••                                                                                                    |  |
| Submit answers Cancel                                                                                     |  |

#### **Password Rules**

- 1. Must be 7 or 8 characters.
- 2. Must contain no more than 3 characters from previous password.
- 3. Must not repeat same character more than twice.
- 4. Characters may not be consecutive such as abcd or 1234.
- 5. May not include city name or code, agent name or inappropriate language.

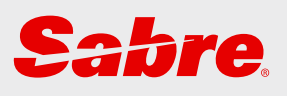

## TRIPCASE

| TripCase                    | 68 |
|-----------------------------|----|
| Sign in as Traveler         | 69 |
| Sign in to TripCase Connect | 69 |

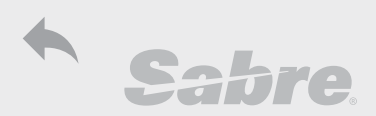

#### TripCase

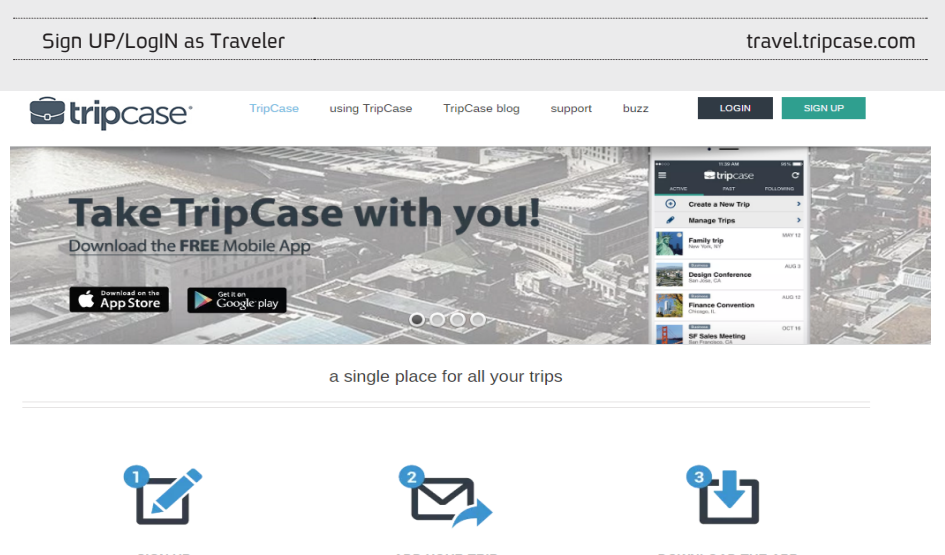

SIGN UP Be sure to check your inbox for a verification email. Or sign up using your Facebook login.

ADD YOUR TRIP Forward your confirmation email to trips@tripcase.com and we'll do the work DOWNLOAD THE APP The TripCase mobile app is available for iPhones and Android phones.

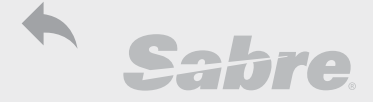

#### TripCase

#### To Login

- Sign In (see \*S\*)
- Password
- PCC
- Traveler email must be added to PNR to enable display in TripCase
- Other travel services not booked in GDS may be added through trips@tripcase.com

| Add traveler email                           | PE‡TAMAR.GOLAN@ACME-GMBH.COM‡   |
|----------------------------------------------|---------------------------------|
| Add email as "follow me"                     | PE‡TAMAR.GOLAN@ACME-GMBH.COM‡CC |
| Add email without sending to email addressee | PE‡TAMAR.GOLAN@ACME-GMBH.COM‡BC |
|                                              |                                 |

#### Sign In to TripCase Connect

http://travel.tripcase.com/work-with-us

Click Tripcase Connect to access

Tripcase Connect allows agency administrator to set up email, site and application preferences

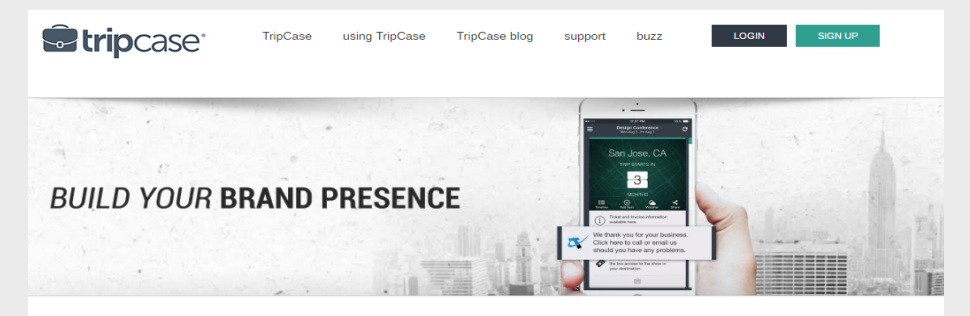

#### connect with travelers anytime and anywhere

We work with travel agencies, corporations, airlines, hotels, and service providers to deliver relevant and helpful information for travelers. Regardless of your role in the travel world, partnering with TripCase can help you take your service to the next level.

Click here for direct access to the administrative portal, known as TripCase Connect.

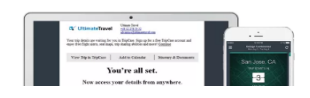

| Agency       |                                                                 |
|--------------|-----------------------------------------------------------------|
| Agonoy       |                                                                 |
| Provide trav | elers with their itinerary details directly in the confirmation |
| email. Even  | choose to remove third party ads for a premium customer         |
| experience.  |                                                                 |

Helpdesk.tlv@sabre.com

# Sabre.